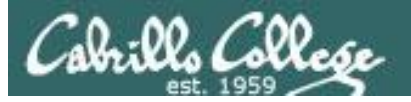

#### Lesson Module Status

- Slides
- Whiteboard with 1st minute quiz
- Flashcards
- Web Calendar summary
- Web book pages
- Commands
- Howtos
- Printer, cable, cord, dhcp reservation
- NFS lab tested
- Lab template in depot
- Backup slides, Confer links, handouts on flash drive
- 9V backup battery for microphone

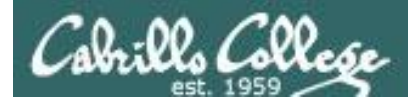

# Course history and credits

#### Jim Griffin

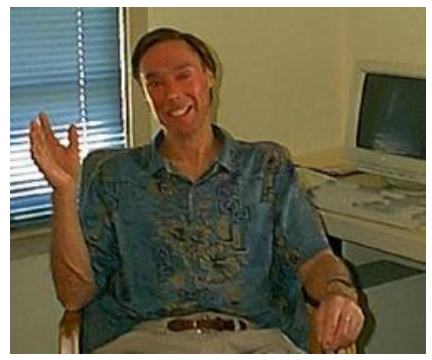

- Jim created the original version of this course
- Jim's site: http://cabrillo.edu/~jgriffin/

#### Rick Graziani

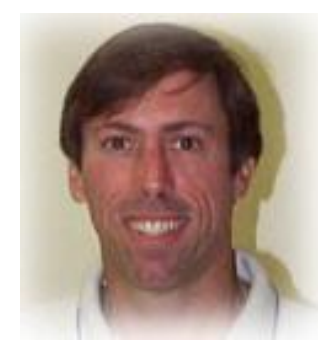

- Thanks to Rick Graziani for the use of some of his great network slides
- Rick's site: http://cabrillo.edu/~rgraziani/

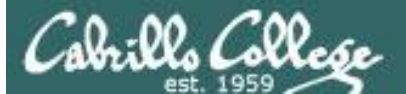

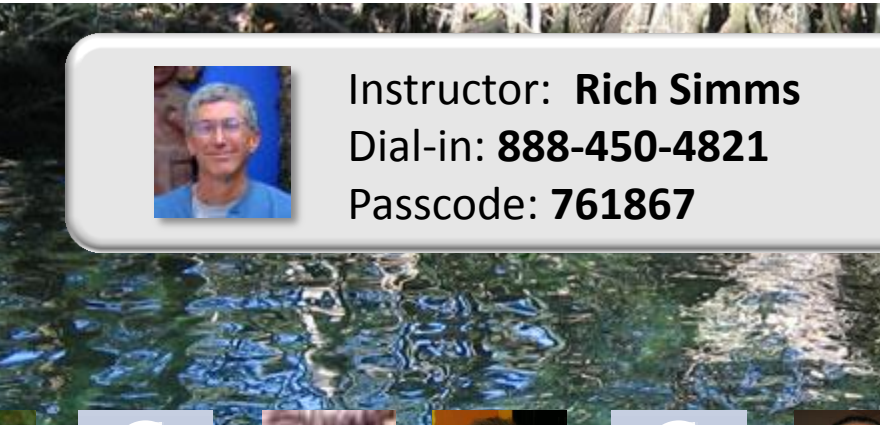

Sean C, Chris

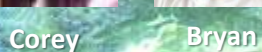

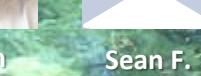

Tony

Donna

Dave

Solomon

Evan Gabriel

Elia

Tajvia Carlos

Adam

Ben

David

Laura

VMs for tonight Celebrian Arwen

Email me (risimms@cabrillo.edu) a relatively current photo of your face for 3 points extra credit

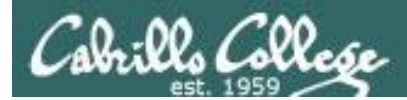

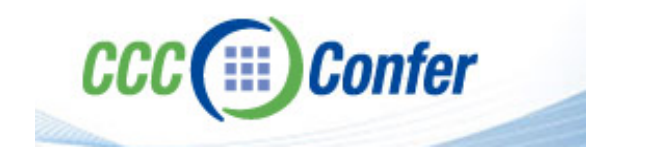

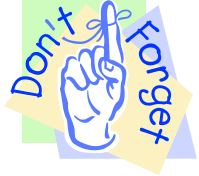

### [] Preload White Board with cis\*lesson??\*-WB

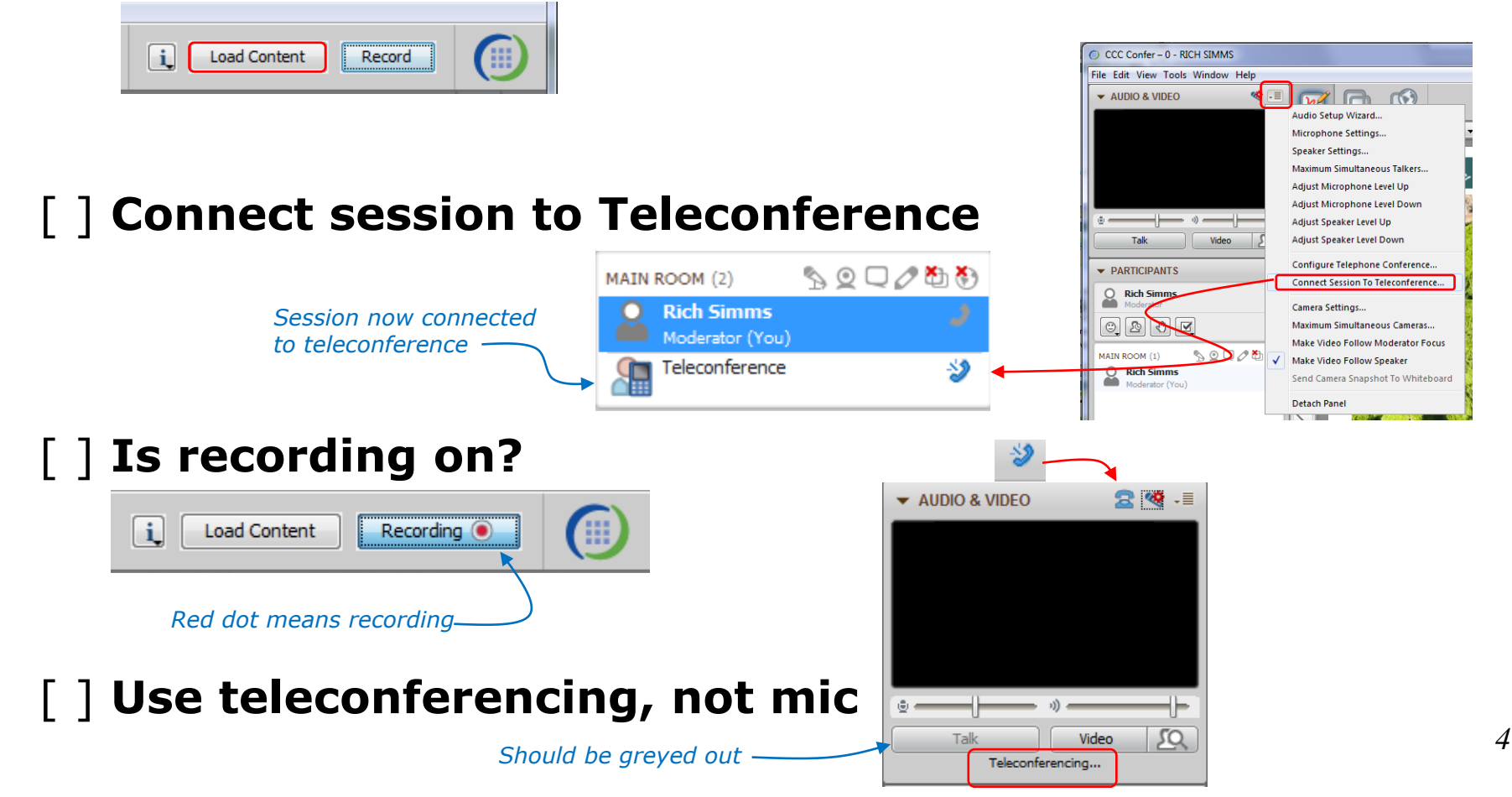

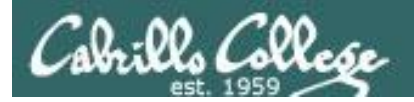

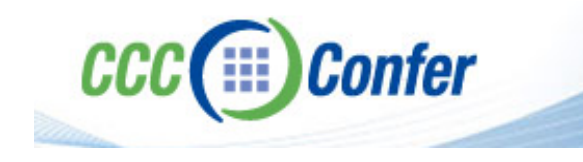

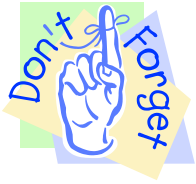

# [ ] Video (webcam) optional[ ] layout and share apps

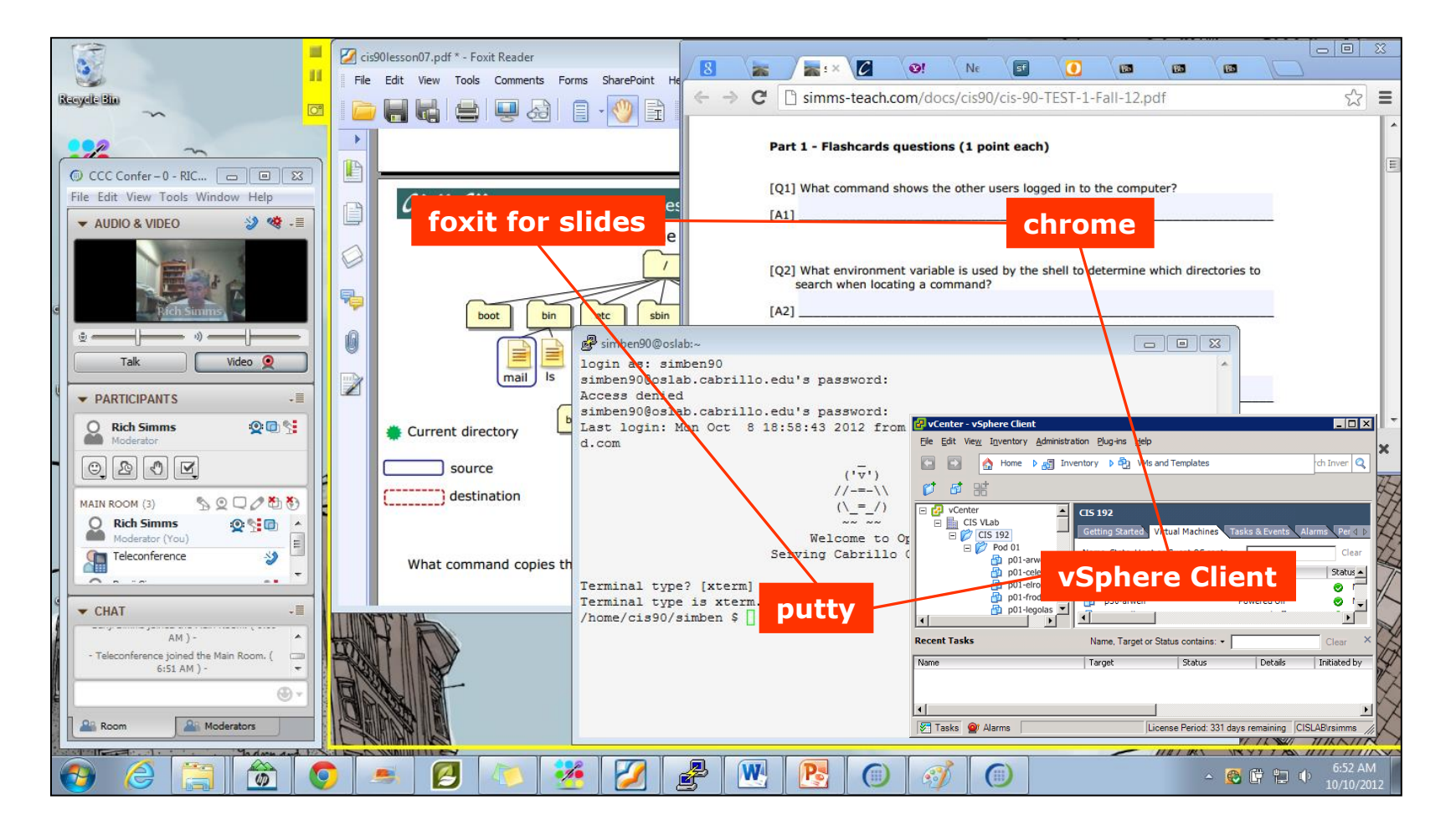

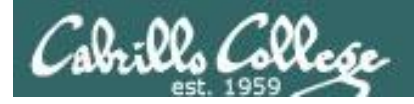

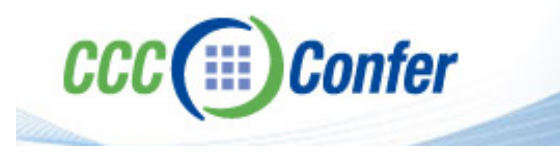

- [] Video (webcam) optional
- [] Follow moderator
- [] Double-click on postages stamps

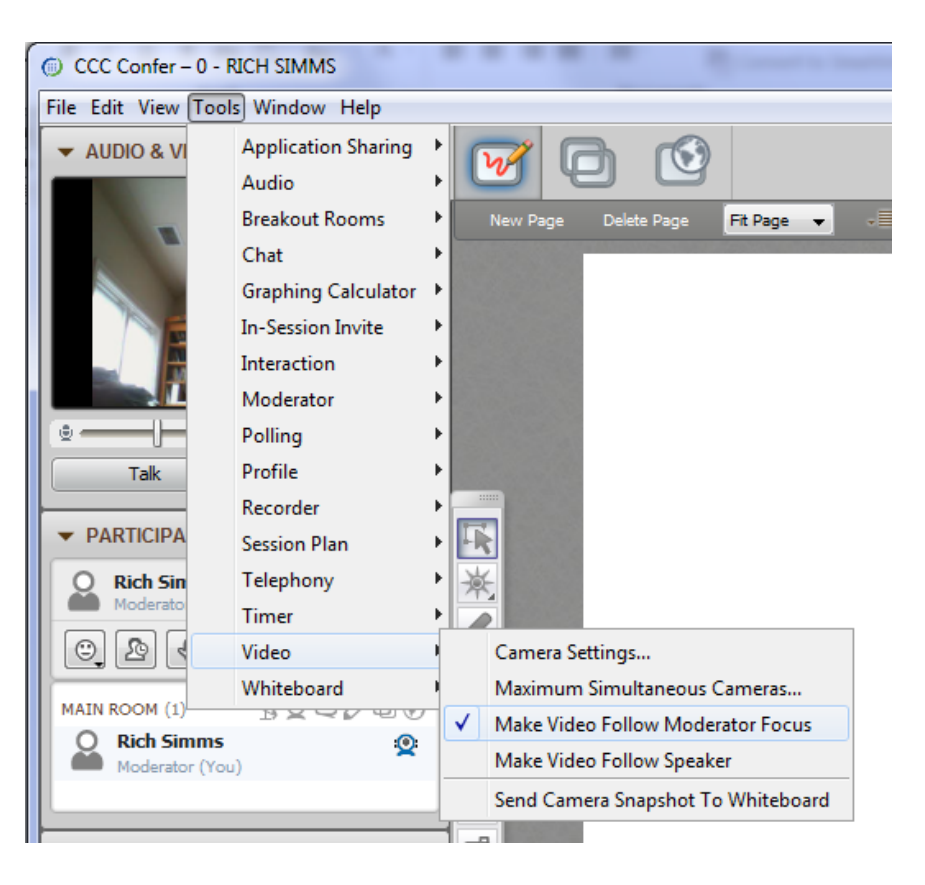

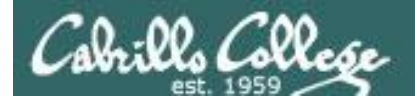

#### **Universal Fix for CCC Confer:**

- 1) Shrink (500 MB) and delete Java cache
- 2) Uninstall and reinstall latest Java runtime

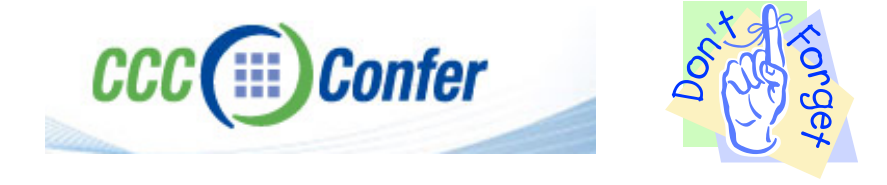

#### Control Panel (small icons)

| Adjust your computer's settings        |                                                                                                    |                                | View by: Small icons *          |
|----------------------------------------|----------------------------------------------------------------------------------------------------|--------------------------------|---------------------------------|
| Action Center                          | administrative Tools                                                                                                    | autoPlay                       | Backup and Restore              |
| <ul> <li>Bamboo Preferences</li> </ul> | Beats Audio Control Panel                                                                                                    | Biometric Devices              | Color Management                |
| Credential Manager                     | Date and Time                                                                                                    | @ Default Programs             | Desktop Gadgets                 |
| Device Manager                         | Devices and Printers                                                                                                    | Tisplay Display                | S Ease of Access Center         |
| Flash Player (32-bit)                  | Folder Options                                                                                                    | K Fonts                        | Getting Started                 |
| HomeGroup                              | IT I AN AD A LOCAL AND A LOCAL AND A LOCAL | HP CosiSense                   | D HP Power Manager              |
| HP Security Assistant                  | 4                                                                                                    | 🔒 Indexing Options             | Matel(R) Graphics and Media     |
| 🐑 Internet Options                     | 🕰 lava                                                                                                    | E Keyboard                     | 1011 Location and Other Sensors |
| @ Mause                                |                                                                                                    | Robification Area Icons        | 🐻 Parental Controls             |
| / Pen and Touch                        | Tools                                                                                                    | Personalization                | Phone and Modern                |
| Power Options                          | Programs and Features                                                                                                    | C Recovery                     | Angel Region and Language       |
| RemoteApp and Desktop Connections      | Sound .                                                                                                    | Speech Recognition             | Synaptics TouchPad VE0          |
| Sync Center                            | 👯 System                                                                                                    | Tablet PC Settings             | Taskbar and Start Menu          |
| Troubleshooting                        | R User Accounts                                                                                                    | S Windows Anytime Upgrade      | Windows CardSpace               |
| Mill Windows Defender                  | P Windows Firewall                                                                                                    | Swindows Live Language Setting | Windows Mability Center         |
| Windows Update                         |                                                                                                    |                                |                                 |

#### General Tab > Settings...

| General Java                                                                                                  | Security Advanced                                                                                                    |                                                   |                                                                                                    |
|----------------------------------------------------------------------------------------------------|----------------------------------------------------------------------------------------------------|---------------------------------------------------|----------------------------------------------------------------------------------------------------|
|                                                                                                    |                                                                                                    |                                                   |                                                                                                    |
| ADOUT                                                                                                    |                                                                                                    |                                                   |                                                                                                    |
| View version in                                                                                               | formation about Java Con                                                                                                    | trol Panel.                                       |                                                                                                    |
|                                                                                                    |                                                                                                    |                                                   | About                                                                                                    |
| Network Settin                                                                                                | gs                                                                                                    |                                                   |                                                                                                    |
| Network setting                                                                                               | ns are used when makind i                                                                                                    | Internet connections                              | . By default, Java w                                                                                           |
| Network setting<br>use the networ<br>these settings.                                                          | js are used when making i<br>k settings in your web bro                                                                           | wser. Only advance                                | d users should modif                                                                                           |
| Network setting<br>use the networ<br>these settings.                                                          | js are used when making i<br>k settings in your web bro                                                                           | wser. Only advance                                | t by default, Java w<br>d users should modif<br>etwork Settings                                                |
| Network setting<br>use the networ<br>these settings.<br>Temporary Inte                                        | js are used when making i<br>k settings in your web bro<br>ernet Files                                                            | wser. Only advance                                | etwork Settings                                                                                                |
| Network setting<br>use the networ<br>these settings.<br>Temporary Inte<br>Files you use in<br>later. Only adv | js are used when making ;<br>k settings in your web bro<br>ernet Files<br>Java applications are sto<br>anced users should delete  | red in a special folde<br>e files or modify these | r for quick execution<br>estimations.                                                                          |
| Network setting<br>use the networ<br>these settings.<br>Temporary Inte<br>Files you use in<br>later. Only adv | ys are used when making ;<br>k settings in your web bro<br>smet Files<br>. Java applications are sto<br>anced users should delete | red in a special folde<br>Settings                | by default, Java w<br>d users should modif<br>etwork Settings r for quick execution<br>e settings. <u>View</u> |

#### 500MB cache size

# Temporary Files Settings Egep temporary files on my computer? Location Select the location where temporary files are kept: Select the location where temporary files are kept: Select the location where temporary files are kept: Select the compression level for JAR files: Disk Space Set the amount of disk space for storing temporary files: Delete Files... Delete Files... OK Cancel

#### Delete these

| Delete Files and Applications      |  |  |  |  |
|------------------------------------|--|--|--|--|
| Delete the following files?        |  |  |  |  |
| Trace and Log Files                |  |  |  |  |
| Cached Applications and Applets    |  |  |  |  |
| Installed Applications and Applets |  |  |  |  |
|                                    |  |  |  |  |
| OK Cancel                          |  |  |  |  |
|                                    |  |  |  |  |

#### Google Java download

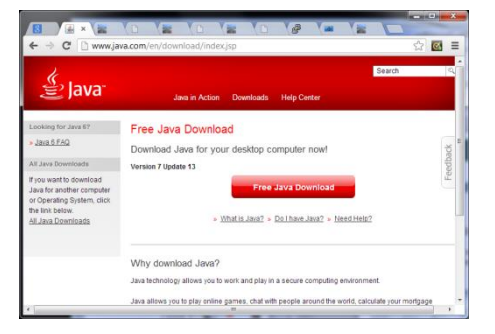

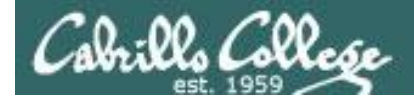

### First Minute Quiz

Please answer these questions **in the order** shown:

# Use CCC Confer White Board

For credit email answers to: risimms@cabrillo.edu within the first few minutes of class

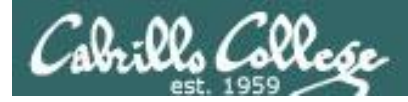

### Network File System and Printing

| Objectives                                                                                                    | Agenda                                                                                                    |
|----------------------------------------------------------------------------------------------------|----------------------------------------------------------------------------------------------------|
| <ul> <li>Use NFS to share a directory of files on one<br/>machine with the other hosts on the same<br/>network.</li> </ul> | <ul> <li>Quiz</li> <li>Questions on previous material</li> <li>Test 2 Results</li> <li>Housekeeping</li> <li>Mounting</li> <li>LVM sidetrack</li> <li>RPC and Port Mapper</li> <li>NFS</li> <li>Printing</li> <li>Lab X3 (NFS)</li> <li>Wrap</li> </ul> |

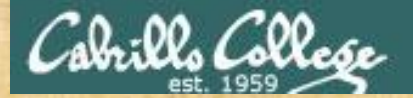

# Questions

### Lesson material?

Labs?

How this course works?

Chinese<br/>Proverb他問一個問題,五分鐘是個傻子,他不問一個問題仍然是一個<br/>傻瓜永遠。<br/>He who asks a question is a fool for five minutes; he who does not ask a question<br/>remains a fool forever.

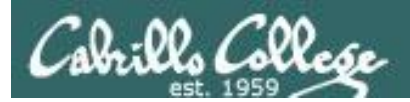

# Test 2 Results

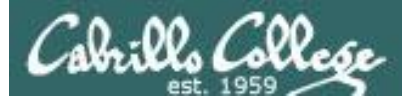

#### **Test 2 Results**

- 1) 10 xxxxxxxxx
- 2) 8 xxxxxxxx
- 3) 3 xxx
- 4) 6 xxxxxx
- 5) 10 xxxxxxxxx
- 6) 4 xxxx
- 7) 0
- 8) 8 xxxxxxx
- 9) 2 xx
- 10) 5 xxxxx
- 11) 9 xxxxxxxx

Histogram of incorrect answers

#### Figure 1 - Wireshark capture of a FTP file copy

| SIP           | SP    | DIP           | DP    | Protocol | Info                                                           |   |
|---------------|-------|---------------|-------|----------|----------------------------------------------------------------|---|
| 172.30.4.83   | 42855 | 192.168.2.150 | 21    | FTP      | Request: PASV                                                  | 1 |
| 192.168.2.150 | 21    | 172.30.4.83   | 42855 | FTP      | Response: 227 Entering Passive Mode (192, 168, 2, 150, 200, 83 | 2 |
| 172.30.4.83   | 42855 | 192.168.2.150 | 21    | TCP      | 42855 > ftp [ACK] Seq=88 Ack=313 Win=5856 Len=0                | 3 |
| 172.30.4.83   | 41025 | 192.168.2.150 | 51283 | TCP      | 41025 > 51283 [SYN] Seq=0 Win=5840 Len=0 MSS=1460 WS=5         | 4 |
| 192.158.2,150 | 51283 | 172.30.4.83   | 41025 | TCP      | 51283 > 41025 [SYN, ACK] Seq=0 Ack=1 Win=5840 Len=0 MSS=1      | 5 |
| 172.30.4.83   | 41025 | 192.168.2.150 | 51283 | TCP      | 41025 > 51283 [ACK] Seq=1 Ack=1 Win=5856 Len=0                 | 6 |
| 172.30.4.83   | 42855 | 192.168.2.150 | 21    | FTP      | Request: RETR legolas                                          | 7 |
| 192.158.2.150 | 21    | 172.30.4.83   | 42855 | FTP      | Response: 150 Opening BINARY mode data connection for leg      | δ |
| 192.168.2.150 | 51283 | 172.30.4.83   | 41025 | FTP-DATA | FTP Data: 18 bytes                                             | Ş |
| 192.168.2.150 | 51283 | 172.30.4.83   | 41025 | TCP      | 51283 > 41025 [FIN, ACK] Seq=19 Ack=1 Win=5888 Len=0           | 1 |
| 172.30.4.83   | 41025 | 192.168.2.150 | 51283 | TCP      | 41025 > 51283 [ACK] Seq=1 Ack=19 Win=5856 Len=0                | 1 |
| 172.30.4.83   | 42855 | 192.168.2.150 | 21    | TCP      | 42855 > ftp [ACK] Seq=102 Ack=378 Win=5856 Len=0               | 1 |
| 172.30.4.83   | 41025 | 192.168.2.150 | 51283 | TCP      | 41025 > 51283 [FIN, ACK] Seq=1 Ack=20 Win=5856 Len=0           | 1 |
| 192.168.2.150 | 51283 | 172.30.4.83   | 41025 | TCP      | 51283 > 41025 [ACK] Seq=20 Ack=2 Win=5888 Len=0                | 1 |
| 192.168.2.150 | 21    | 172.30.4.83   | 42855 | FTP      | Response: 226 File send OK.                                    | 1 |
| 172.30.4.83   | 42855 | 192.168.2.150 | 21    | TCP      | 42855 > ftp [ACK] Seg=102 Ack=397 Win=5856 Len=0               | 1 |

 Referring to figure 1 above and using the packet numbers on the right, which packets close the established connection used for the data transfer?

10, 11, 13, 14 (not 12)

See: Lesson 6 (More FTP Module) and Lesson 8 (TCP Connections module)

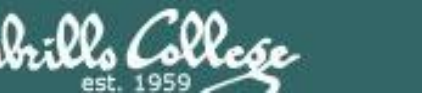

|    | SIP           | SP    | DIP           | DP    | Protocol | Info                                                           |    |                   |
|----|---------------|-------|---------------|-------|----------|----------------------------------------------------------------|----|-------------------|
|    | 172.30.4.83   | 42855 | 192.168.2.150 | 21    | FTP      | Request: PASV                                                  | 1  |                   |
|    | 192.168.2.150 | 21    | 172.30.4.83   | 42855 | FTP      | Response: 227 Entering Passive Mode (192, 168, 2, 150, 200, 83 | 2  |                   |
|    | 172.30.4.83   | 42855 | 192.168.2.150 | 21    | TCP      | 42855 > ftp [ACK] Seq=88 Ack=313 Win=5856 Len=0                | 3  | 2                 |
|    | 172.30.4.83   | 41025 | 192.168.2.150 | 51283 | TCP      | 41025 > 51283 [SYN] Seq=0 Win=5840 Len=0 MSS=1460 WS=5         | 4  | 3 way             |
|    | 192.168.2.150 | 51283 | 172.30.4.83   | 41025 | TCP      | 51283 > 41025 [SYN, ACK] Seq=0 Ack=1 Win=5840 Len=0 MSS=1      | 5  | handshal          |
|    | 172.30.4.83   | 41025 | 192.168.2.150 | 51283 | TCP      | 41025 > 51283 [ACK] Seq=1 Ack=1 Win=5856 Len=0                 | 6  | to <b>Open</b>    |
|    | 172.30.4.83   | 42855 | 192.168.2.150 | 21    | FTP      | Request: RETR legolas                                          | 7  |                   |
| ١. | 192.168.2.150 | 21    | 172.30.4.83   | 42855 | FTP      | Response: 150 Opening BINARY mode data connection for lec      | 8  | L                 |
| l  | 192.168.2.150 | 51283 | 172.30.4.83   | 41025 | FTP-DATA | FTP Data: 18 bytes                                             | 9  | Data <b>tra</b> l |
|    | 192.168.2.150 | 51283 | 172.30.4.83   | 41025 | тср      | 51283 > 41025 [FIN, ACK] Seq=19 Ack=1 Win=5888 Len=0           | 10 |                   |
|    | 172.30.4.83   | 41025 | 192.168.2.150 | 51283 | TCP      | 41025 > 51283 [ACK] Seq=1 Ack=19 Win=5856 Len=0                | 11 | 4 wav             |
|    | 172.30.4.83   | 42855 | 192.168.2.150 | 21    | TCP      | 42855 > ftp [ACK] Seq=102 Ack=378 Win=5856 Len=0               | 12 | handshal          |
| ſ  | 172.30.4.83   | 41025 | 192.168.2.150 | 51283 | тср      | 41025 > 51283 [FIN, ACK] Seq=1 Ack=20 Win=5856 Len=0           | 13 | to Close          |
| I  | 192.168.2.150 | 51283 | 172.30.4.83   | 41025 | TCP      | 51283 > 41025 [ACK] Seq=20 Ack=2 Win=5888 Len=0                | 14 |                   |
| ľ  | 192.108.2.150 | 21    | 1/2.30.4.83   | 42855 | FIP      | Response: 220 File send UK.                                    | 15 |                   |
|    | 172.30.4.83   | 42855 | 192.168.2.150 | 21    | TCP      | 42855 > ftp [ACK] Seq=102 Ack=397 Win=5856 Len=0               | 16 |                   |
|    |               |       |               |       |          |                                                                |    |                   |

ke

nsfer

ke

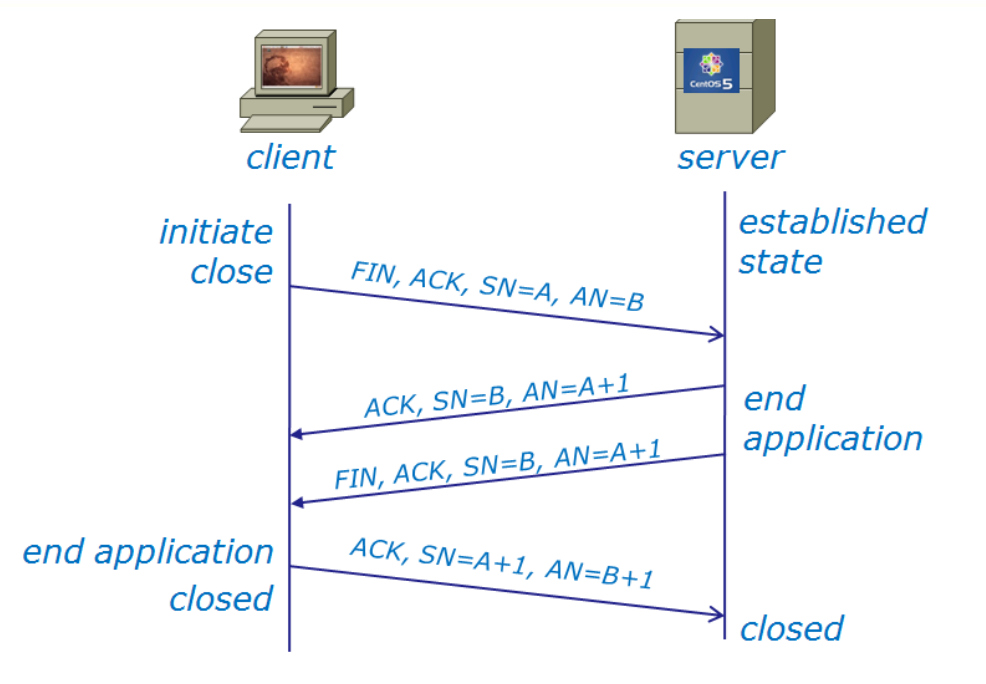

Q1 answer - the packets that close the data transfer connection are 10,11,13, 14 (not 12)

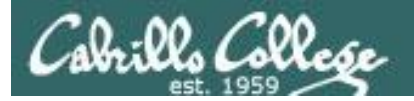

#### Figure 1 - Wireshark capture of a FTP file copy

| SIP           | SP    | DIP           | DP    | Protocol | Info                                                      |    |
|---------------|-------|---------------|-------|----------|-----------------------------------------------------------|----|
| 172.30.4.83   | 42855 | 192.168.2.150 | 21    | FTP      | Request: PASV                                             | 1  |
| 192.168.2.150 | 21    | 172.30.4.83   | 42855 | FTP      | Response: 227 Entering Passive Mode (192,168,2,150,200,83 | 2  |
| 172.30.4.83   | 42855 | 192.168.2.150 | 21    | TCP      | 42855 > ftp [ACK] Seq=88 Ack=313 Win=5856 Len=0           | 3  |
| 172.30.4.83   | 41825 | 192.168.2.150 | 51283 | TCP      | 41025 > 51283 [SYN] Seq=0 Win=5840 Len=0 MSS=1460 WS=5    | 4  |
| 192.158.2,150 | 51283 | 172.30.4.83   | 41025 | TCP      | 51283 > 41025 [SYN, ACK] Seq=0 Ack=1 Win=5840 Len=0 MSS=1 | 5  |
| 172.30.4.83   | 41025 | 192.168.2.150 | 51283 | TCP      | 41025 > 51283 [ACK] Seq=1 Ack=1 Win=5856 Len=0            | 6  |
| 172.30.4.83   | 42855 | 192.168.2.150 | 21    | FTP      | Request: RETR legolas                                     | 7  |
| 192.158.2.150 | 21    | 172.30.4.83   | 42855 | FTP      | Response: 150 Opening BINARY mode data connection for leg | 8  |
| 192.168.2.150 | 51283 | 172.30.4.83   | 41025 | FTP-DATA | FTP Data: 18 bytes                                        | 9  |
| 192.168.2.150 | 51283 | 172.30.4.83   | 41025 | TCP      | 51283 > 41025 [FIN, ACK] Seq=19 Ack=1 Win=5888 Len=0      | 10 |
| 172.30.4.83   | 41025 | 192.168.2.150 | 51283 | TCP      | 41025 > 51283 [ACK] Seq=1 Ack=19 Win=5856 Len=0           | 11 |
| 172.30.4.83   | 42855 | 192.168.2.150 | 21    | TCP      | 42855 > ftp [ACK] Seq=102 Ack=378 Win=5856 Len=0          | 12 |
| 172.30.4.83   | 41025 | 192.168.2.150 | 51283 | TCP      | 41025 > 51283 [FIN, ACK] Seq=1 Ack=20 Win=5856 Len=0      | 13 |
| 192.168.2.150 | 51283 | 172.30.4.83   | 41025 | TCP      | 51283 > 41025 [ACK] Seq=20 Ack=2 Win=5888 Len=0           | 14 |
| 192.168.2.150 | 21    | 172.30.4.83   | 42855 | FTP      | Response: 226 File send OK.                               | 15 |
| 172.30.4.83   | 42855 | 192.168.2.150 | 21    | TCP      | 42855 > ftp [ACK] Seq=102 Ack=397 Win=5856 Len=0          | 16 |

2. Referring to figure 1 above, what socket is used for the FTP data transfer?

Client IP: [A2a] 172.30.4.83

Client Port:

[A2b] 41025

Server IP: [A2c] 192.168.2.150

Server Port: [A2d] 51283 See Lesson 6 (More FTP Module) and Lesson 8 (TCP Connections module)

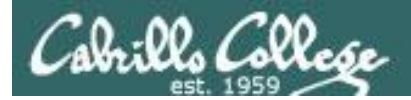

|                                                                                                    | IP:<br>Port:                                                                                                    | Client<br>172.30.4.83<br>41025                                                                                                    | Server           IP:         192.168.2.150           Port:         51283                                                                                                    | Socket us<br>data tran                                                                                                    | sed for<br>sfer                                                                                       |
|----------------------------------------------------------------------------------------------------|----------------------------------------------------------------------------------------------------|----------------------------------------------------------------------------------------------------|----------------------------------------------------------------------------------------------------|----------------------------------------------------------------------------------------------------|----------------------------------------------------------------------------------------------------|
| SIP         SP           172.30.4.83         4285           192.168.2.150         21           172.30.4.83         4285           172.30.4.83         402           192.168.2.150         5128           172.30.4.83         402           192.168.2.150         5128           172.30.4.83         4285           192.168.2.150         5128           192.168.2.150         5128           192.168.2.150         5128           172.30.4.83         4102           172.30.4.83         4102           172.30.4.83         4102           172.30.4.83         4102           172.30.4.83         4102           172.30.4.83         4102           172.30.4.83         4102           172.30.4.83         4102           172.30.4.83         4102           192.168.2.150         5128           192.168.2.150         5128           192.168.2.150         5128           192.168.2.150         5128           192.168.2.150         5128           192.168.2.150         21           172.30.4.83         4285 | DIP<br>5 192.168.2.150<br>172.30.4.83<br>5 192.168.2.150<br>5 192.168.2.150<br>5 192.168.2.150<br>5 192.168.2.150<br>5 192.168.2.150<br>172.30.4.83<br>5 172.30.4.83<br>5 192.168.2.150<br>5 192.168.2.150<br>5 192.168.2.150<br>5 192.168.2.150<br>5 192.168.2.150<br>5 192.168.2.150 | DP         Protocol         Info           21         FTP         Request:           12855         FTP         Response           21         TCP         42855 >           51283         TCP         41025 >           51283         TCP         41025 >           51283         TCP         41025 >           21         FTP         Request:           41025         TCP         51283 >           51283         TCP         41025 >           21         FTP         Request:           42855         FTP         Response           41025         FCP         51283 >           51283         TCP         41025 >           51283         TCP         41025 >           51283         TCP         41025 >           51283         TCP         41025 >           51283         TCP         51283 >           41025         TCP         51283 >           51283         ICP         41025 >           51283         ICP         51283 >           42855         FTP         Response           21         TCP         42855 > | PASV<br>e: 227 Entering Passive Mode (192,168<br>ftp [ACK] Seq=88 Ack=313 Win=5856 Le<br>51283 [SYN] Seq=0 Win=5840 Len=0 MSS<br>41025 [SYN, ACK] Seq=0 Ack=1 Win=584<br>51283 [ACK] Seq=1 Ack=1 Win=5856 Len<br>RETR legolas<br>e: 150 Opening BINARY mode data conne<br>a: 18 bytes<br>41025 [FIN, ACK] Seq=19 Ack=1 Win=58<br>51283 [ACK] Seq=1 Ack=19 Win=5856 Le<br>ftp [ACK] Seq=102 Ack=378 Win=5856 Le<br>51283 [FIN, ACK] Seq=1 Ack=20 Win=58<br>41025 [ACK] Seq=20 Ack=2 Win=5888 Le<br>e: 226 File send 0K.<br>ftp [ACK] Seq=102 Ack=397 Win=5856 L | 1       1         1, 2, 150, 200, 83       2         n=0       3         =1460 WS=5       4         0 Len=0 MSS=1       5         =0       6         *ction for lec       8         9       68         68       11         .en=0       12         56       13         :n=0       14         .en=0       14         .en=0       16 | 3 way<br>handshake<br>to <b>Open</b><br>Data <b>transfer</b><br>4 way<br>handshake<br>to <b>Close</b> |

#### Notes:

- FTP uses one socket for commands and another for data transfers
- To identify the server, look for the system using FTP ports 21 or 20

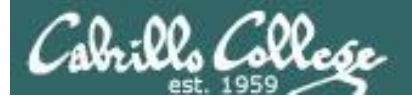

#### Figure 1 - Wireshark capture of a FTP file copy

| SIP           | SP    | DIP           | DP    | Protocol | Info                                                      |
|---------------|-------|---------------|-------|----------|-----------------------------------------------------------|
| 172.30.4.83   | 42855 | 192.168.2.150 | 21    | FTP      | Request: PASV                                             |
| 192.168.2.150 | 21    | 172.30.4.83   | 42855 | FTP      | Response: 227 Entering Passive Mode (192,168,2,150,200,83 |
| 172.30.4.83   | 42855 | 192.168.2.150 | 21    | TCP      | 42855 > ftp [ACK] Seq=88 Ack=313 Win=5856 Len=0           |
| 172.30.4.83   | 41825 | 192.168.2.150 | 51283 | TCP      | 41025 > 51283 [SYN] Seq=0 Win=5840 Len=0 MSS=1460 WS=5    |
| 192.158.2,150 | 51283 | 172.30.4.83   | 41025 | TCP      | 51283 > 41025 [SYN, ACK] Seq=0 Ack=1 Win=5840 Len=0 MSS=1 |
| 172.30.4.83   | 41025 | 192.168.2.150 | 51283 | TCP      | 41025 > 51283 [ACK] Seq=1 Ack=1 Win=5856 Len=0            |
| 172.30.4.83   | 42855 | 192.168.2.150 | 21    | FTP      | Request: RETR legolas                                     |
| 192.168.2.150 | 21    | 172.30.4.83   | 42855 | FTP      | Response: 150 Opening BINARY mode data connection for leg |
| 192.168.2.150 | 51283 | 172.30.4.83   | 41025 | FTP-DATA | FTP Data: 18 bytes                                        |
| 192.168.2.150 | 51283 | 172.30.4.83   | 41025 | TCP      | 51283 > 41025 [FIN, ACK] Seq=19 Ack=1 Win=5888 Len=0      |
| 172.30.4.83   | 41025 | 192.168.2.150 | 51283 | TCP      | 41025 > 51283 [ACK] Seq=1 Ack=19 Win=5856 Len=0           |
| 172.30.4.83   | 42855 | 192.168.2.150 | 21    | TCP      | 42855 > ftp [ACK] Seq=102 Ack=378 Win=5856 Len=0          |
| 172.30.4.83   | 41025 | 192.168.2.150 | 51283 | TCP      | 41025 > 51283 [FIN, ACK] Seq=1 Ack=20 Win=5856 Len=0      |
| 192.168.2.150 | 51283 | 172.30.4.83   | 41025 | TCP      | 51283 > 41025 [ACK] Seq=20 Ack=2 Win=5888 Len=0           |
| 192.168.2.150 | 21    | 172.30.4.83   | 42855 | FTP      | Response: 226 File send OK.                               |
| 172.30.4.83   | 42855 | 192.168.2.150 | 21    | TCP      | 42855 > ftp [ACK] Seg=102 Ack=397 Win=5856 Len=0          |

Refer to figure 1 above. Is the captured data transfer using active or passive mode? How do you know?

[A3] passive, because the client initiates the data transfer connection

#### See Lesson 6 (More FTP Module)

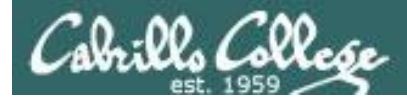

|                                 | Client         |                   | Server                                 | Socket u             | ised for             |
|---------------------------------|----------------|-------------------|----------------------------------------|----------------------|----------------------|
| IP:                             | 172.30.4       | .83 IP:           | 192.168.2.150                          | data tra             | nsfer                |
| Port                            | <b>41025</b>   | Port:             | 51283                                  |                      |                      |
|                                 |                |                   |                                        |                      |                      |
| SIP SP DIP                      | DP Protocol    | Info              |                                        |                      |                      |
| 172.30.4.83 42855 192.168.2.150 | 21 FTP         | Request: PASV     |                                        | 1                    |                      |
| 192.168.2.150 21 172.30.4.83    | 42855 FTP      | Response: 227 Ent | tering Passive Mode (192,16            | 8, 2, 150, 200, 83 2 |                      |
| 172.30.4.83 42855 192.168.2.150 | 21 TCP         | 42855 > ftp [ACK] | Seg=88 Ack=313 Win=5856 L              | en=0 <u>3</u>        | 2                    |
| 172.30.4.83 41025 192.168.2.150 | 51283 TCP      | 41025 > 51283 [S) | (N] Seq=0 Win=5840 Len=0 MS            | S=1460 WS=5 4        | 3 way                |
| 192.168.2.150 51283 172.30.4.83 | 41025 TCP      | 51283 > 41025 [SY | <pre>(N, ACK] Seq=0 Ack=1 Win=58</pre> | 40 Len=0 MSS=1 5     | handshake            |
| 172.30.4.83 41025 192.168.2.150 | 51283 TCP      | 41025 > 51283 [AC | CK] Seq=1 Ack=1 Win=5856 Le            | n=0 <u>6</u>         | to <b>Open</b>       |
| 172.30.4.83 42855 192.168.2.150 | 21 FTP         | Request: RETR leg | jolas                                  | 7                    |                      |
| 192.168.2.150 21 172.30.4.83    | 42855 FTP      | Response: 150 Ope | ening BINARY mode data conn            | ection for lec 8     |                      |
| 192.168.2.150 51283 172.30.4.83 | 41025 FTP-DATA | FTP Data: 18 byte | 25                                     | 9                    | Data <b>transfer</b> |
| 192.100.2.100 01200 172.00.4.00 | 41025 ICP      | 31203 > 41023 [F] | IN, ACK] SEG-19 ACK-1 WIN-5            | 000 Len-0 10         | ] .                  |
| 172.30.4.83 41025 192.168.2.150 | 51283 TCP      | 41025 > 51283 [AC | .K] Seq=1 Ack=19 Win=5856 L            | en=0 <u>11</u>       | 4 way                |
| 1/2.30.4.83 42855 192.168.2.150 | 21 ICP         | 42855 > TTP [ACK] | Seq=102 ACK=378 Win=5856               | Len=0 12             | handshake            |
| 172.30.4.83 41025 192.168.2.150 | 51283 TCP      | 41025 > 51283 [F] | IN, ACK] Seq=1 ACK=20 Win=5            | 856 Len=0 13         | to Close /           |
| 192.108.2.150 51283 1/2.30.4.83 | 41025 TCP      | 51283 > 41025 [AC | KJ Seq=20 ACK=2 W1N=5888 L             | en=0 14              |                      |
| 192.108.2.100 21 1/2.30.4.83    | 42855 FIP      | Approve: 226 F10  | Le send UK.                            | 15                   |                      |
| 1/2.30.4.83 42833 192.108.2.150 | 21 ICP         | 42855 > TTP [ACK] | Sed=105 VCK=381 MJU=2820               | Len=0 16             |                      |

#### Notes:

The FTP server is in **Passive mode because the client** • initiates the data connection (3 way handshake) with the server.

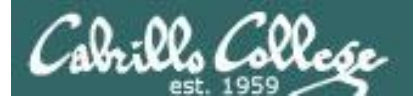

Figure 2 - Server R1 is providing gateway services for the Caves and Others networks

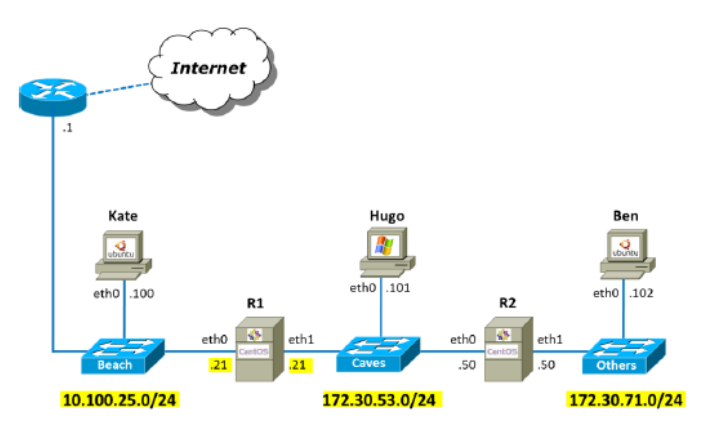

| [root@R1 ~ | ]# iptables -nL                                                                                                    |                                                                                                    |                                                                                                    |
|------------|----------------------------------------------------------------------------------------------------|----------------------------------------------------------------------------------------------------|----------------------------------------------------------------------------------------------------|
| Chain INPU | T (policy ACCEPT)                                                                                                    |                                                                                                    |                                                                                                    |
| target     | prot opt source                                                                                                    | destination                                                                                                    |                                                                                                    |
| ACCEPT     | all 0.0.0.0/0                                                                                                    | 0.0.0.0/0                                                                                                    | state RELATED,ESTABLISHED                                                                                                    |
| ACCEPT     | icmp 0.0.0.0/0                                                                                                    | 0.0.0/0                                                                                                    |                                                                                                    |
| ACCEPT     | all 0.0.0.0/0                                                                                                    | 0.0.0/0                                                                                                    |                                                                                                    |
| ACCEPT     | udp 0.0.0.0/0                                                                                                    | 0.0.0/0                                                                                                    | udp dpt:67                                                                                                    |
| ACCEPT     | tcp 0.0.0.0/0                                                                                                    | 0.0.0/0                                                                                                    | state NEW tcp dpt:22                                                                                                    |
| REJECT     | all 0.0.0.0/0                                                                                                    | 0.0.0/0                                                                                                    | reject-with icmp-host-                                                                                                    |
| prohibited |                                                                                                    |                                                                                                    |                                                                                                    |
|            |                                                                                                    |                                                                                                    |                                                                                                    |
| Chain FORW | ARD (policy ACCEPT)                                                                                                    |                                                                                                    |                                                                                                    |
| target     | prot opt source                                                                                                    | destination                                                                                                    |                                                                                                    |
|            |                                                                                                    |                                                                                                    |                                                                                                    |
| Chain OUTP | UT (policy ACCEPT)                                                                                                    |                                                                                                    |                                                                                                    |
| target     | prot opt source                                                                                                    | destination                                                                                                    |                                                                                                    |
|            |                                                                                                    |                                                                                                    |                                                                                                    |
|            |                                                                                                    |                                                                                                    |                                                                                                    |
| [root@R1 ~ | ]# iptables -nL -t nat                                                                                                    |                                                                                                    |                                                                                                    |
| Chain PRER | OUTING (policy ACCEPT)                                                                                                    |                                                                                                    |                                                                                                    |
| target     | prot opt source                                                                                                    | destination                                                                                                    |                                                                                                    |
|            |                                                                                                    |                                                                                                    |                                                                                                    |
| Chain POST | ROUTING (policy ACCEPT)                                                                                                    |                                                                                                    |                                                                                                    |
| target     | prot opt source                                                                                                    | destination                                                                                                    |                                                                                                    |
|            |                                                                                                    |                                                                                                    |                                                                                                    |
| Chain OUTP | UT (policy ACCEPT)                                                                                                    |                                                                                                    |                                                                                                    |
| target     | prot opt source                                                                                                    | destination                                                                                                    |                                                                                                    |
|            | [root@R1 ~<br>Chain INPU<br>target<br>ACCEPT<br>ACCEPT<br>ACCEPT<br>ACCEPT<br>REJECT<br>prohibited<br>Chain FORW<br>target<br>Chain OUTP<br>target<br>Chain POST<br>target<br>Chain POST<br>target | <pre>[root@R1 ~]# iptables -nL<br/>Chain INPUT (policy ACCEPT)<br/>target prot opt source<br/>ACCEPT all 0.0.0.0/0<br/>ACCEPT all 0.0.0.0/0<br/>ACCEPT udp 0.0.0.0/0<br/>ACCEPT udp 0.0.0.0/0<br/>ACCEPT tcp 0.0.0.0/0<br/>REJECT all 0.0.0.0/0<br/>prohibited<br/>Chain FORWARD (policy ACCEPT)<br/>target prot opt source<br/>Chain OUTPUT (policy ACCEPT)<br/>target prot opt source<br/>[root@R1 ~]# iptables -nL -t nat<br/>Chain PREROUTING (policy ACCEPT)<br/>target prot opt source<br/>Chain POSTROUTING (policy ACCEPT)<br/>target prot opt source<br/>Chain POSTROUTING (policy ACCEPT)<br/>target prot opt source<br/>Chain OUTPUT (policy ACCEPT)<br/>target prot opt source<br/>Chain OUTPUT (policy ACCEPT)<br/>target prot opt source</pre> | <pre>[root@R1 ~]# iptables -nL<br/>Chain INPUT (policy ACCEPT)<br/>target prot opt source destination<br/>ACCEPT all 0.0.0.0/0 0.0.0.0/0<br/>ACCEPT all 0.0.0.0/0 0.0.0.0/0<br/>ACCEPT udp 0.0.0.0/0 0.0.0.0/0<br/>ACCEPT udp 0.0.0.0/0 0.0.0.0/0<br/>ACCEPT top 0.0.0.0/0 0.0.0.0/0<br/>Prohibited<br/>Chain FORWARD (policy ACCEPT)<br/>target prot opt source destination<br/>Chain OUTPUT (policy ACCEPT)<br/>target prot opt source destination<br/>Chain PORTROUTING (policy ACCEPT)<br/>target prot opt source destination<br/>Chain POSTROUTING (policy ACCEPT)<br/>target prot opt source destination<br/>Chain POSTROUTING (policy ACCEPT)<br/>target prot opt source destination<br/>Chain POSTROUTING (policy ACCEPT)<br/>target prot opt source destination<br/>Chain OUTPUT (policy ACCEPT)<br/>target prot opt source destination</pre> |

See: Lesson 6 (slide 192) or Quick Reference Guide ("NAT Favorites")

 Referring to Figure 2, what iptables command on R1 would provide the Caves and Others networks with Internet access via MASQUERADE (not SNAT)?
 [A4] iptables -t nat -A POSTROUTING -o eth0 -j MASQUERADE

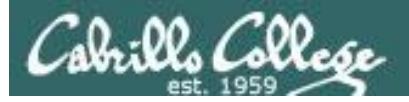

#### Figure 2 - Server R1 is providing gateway services for the Caves and Others networks

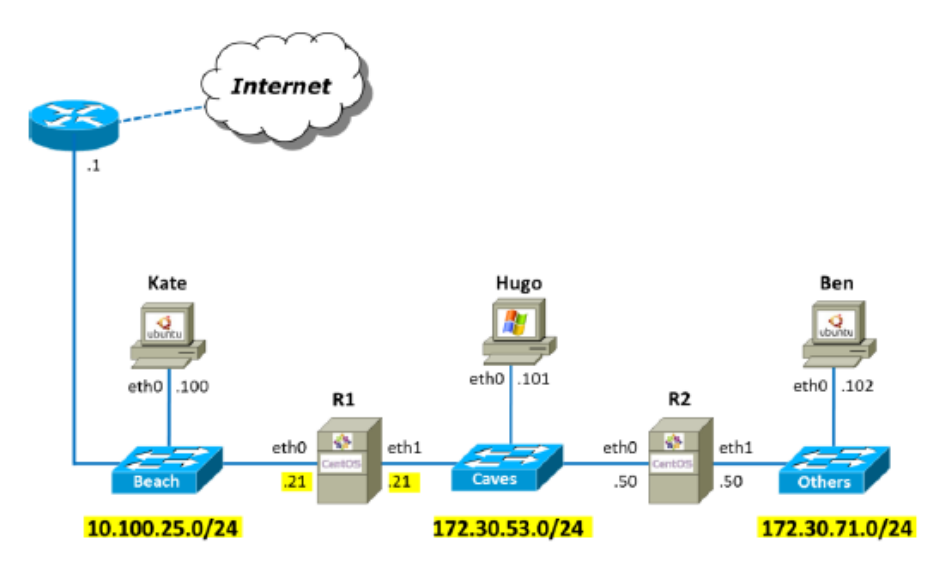

See: Lesson 6 (NAT port forwarding module) or Quick Reference Guide ("NAT Favorites")

 Referring to Figure 2, what iptables command on R1 would forward HTTP (Hypertext Transfer Protocol) traffic arriving on its eth0 interface to Ben? (Hint: use DNAT) [A5] iptables -t nat -A PREROUTING -i eth0 -p tcp -m tcp --dport 80 -j DNAT --to-destination 172.30.71.102

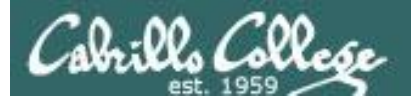

#### Figure 2 - Server R1 is providing gateway services for the Caves and Others networks

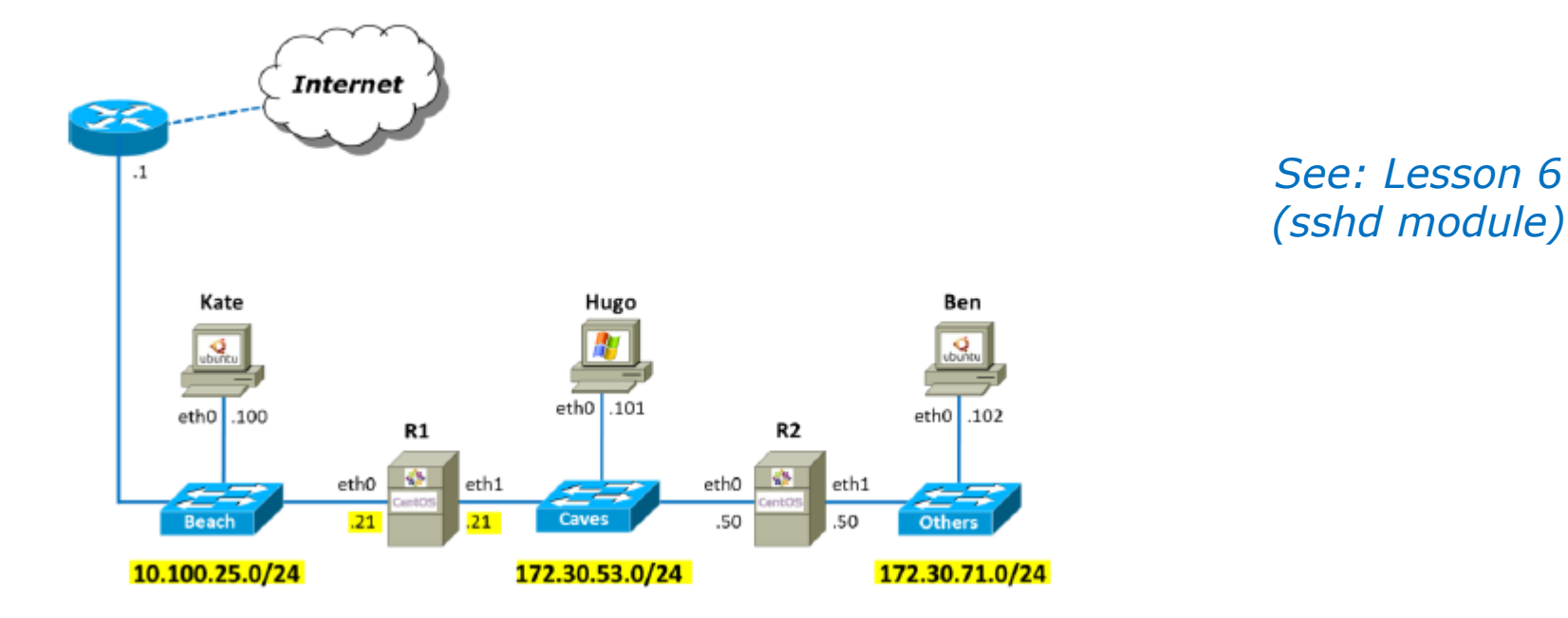

 Referring to Figure 2, how would you configure TCP wrappers on Ben to only allow incoming SSH connections from hosts on the Caves network? (Answer by writing the lines you would add to the two files below) /etc/hosts.allow: [A6a] sshd: 172.30.53.0/24 /etc/hosts.deny: [A6b] ALL: ALL

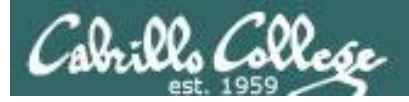

7. A DHCP service is running on Elrond using the file below.

```
[root@elrond ~] # cat /etc/dhcpd.conf
ddns-update-style interim;
ignore client-updates;
option time-offset
                               -25200;
subnet 192.168.2.0 netmask 255.255.255.0 {
      option routers
                                      192.168.2.1;
      option subnet-mask
                                     255.255.255.0;
                                    "rivendell";
      option domain-name
                                    207.62.187.53;
      option domain-name-servers
      range dynamic-bootp
                                  192.168.2.100 192.168.2.200;
      default-lease-time
                                    14400;
      max-lease-time
                                     36000;
[root@elrond ~]#
```

For Rivendell clients that get their IP address from Elrond <mark>what <u>default gateway</u> and <u>name</u> <mark>server</mark> will they be assigned?</mark>

[A7] gateway: 192.168.2.1, nameserver: 207.62.187.53

#### See Lesson 7 (DHCP module)

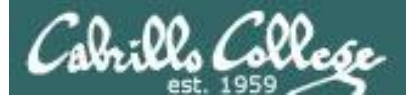

8. Given the following firewall on a CentOS (Red Hat) system:

```
[root@arwen ~] # iptables -nL RH-Firewall-1-INPUT --line-numbers
Chain RH-Firewall-1-INPUT (2 references)
num target
              prot opt source
                                    destination
              all -- 0.0.0.0/0
                                  0.0.0.0/0
    ACCEPT
1
   ACCEPT icmp -- 0.0.0.0/0
                                                 icmp type 255
2
                                   0.0.0.0/0
3
   ACCEPT
            esp -- 0.0.0.0/0
                                  0.0.0.0/0
  ACCEPT ah
                  -- 0.0.0.0/0
                                 0.0.0.0/0
4
                                224.0.0.251
5
  ACCEPT udp -- 0.0.0.0/0
                                                 udp dpt:5353
6
              udp -- 0.0.0.0/0
                                                 udp dpt:631
   ACCEPT
                                  0.0.0.0/0
                                0.0.0.0/0
  ACCEPT
7
                  -- 0.0.0.0/0
                                                 tcp dpt:631
              tcp
                                0.0.0.0/0
  ACCEPT
8
              all -- 0.0.0.0/0
                                                 state RELATED, ESTABLISHED
9
    ACCEPT
              tcp -- 0.0.0.0/0
                                  0.0.0.0/0
                                                 state NEW tcp dpt:22
10 REJECT
              all -- 0.0.0.0/0
                                    0.0.0.0/0
                                                 reject-with icmp-host-
prohibited
[root@arwen ~]#
```

What complete iptables command would **insert** a rule to enable *new* incoming FTP (command) connections? <sub>[A9]</sub> iptables -I RH-Firewall-1-INPUT 10 -p tcp -m state --state NEW -m tcp --dport 21 -j ACCEPT

See Lesson 5 (slide 115), Lesson 6 (Previous Red Hat Default module)

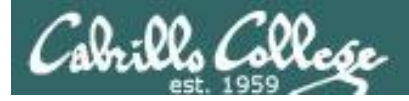

#### 9. A Linux system named Rascal has the following firewall configured:

| [root@rascal ~]# iptables -L  |             |
|-------------------------------|-------------|
| Chain INPUT (policy ACCEPT)   |             |
| target prot opt source        | destination |
| Chain FORWARD (policy ACCEPT) |             |
| target prot opt source        | destination |
| Chain OUTPUT (policy ACCEPT)  |             |
| target prot opt source        | destination |
| [root@rascal ~]#              |             |

Rascal is getting bombarded with malicious login attempts from a host with an IP address of 10.67.23.103. What single iptables command would drop (without any error feedback) all packets coming from this malicious system yet allow in everything else?

[A9] iptables -A INPUT -s 10.67.23.103/32 -j DROP

See Lesson 6 (slides 152-157)

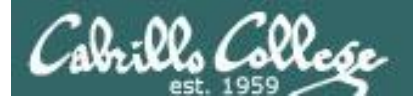

10. A network address translation service is set up on Jin for hosts on the private inside network, including Penny, using:

iptables -t nat -A PREROUTING -i eth0 -d 63.249.103.108 -j DNAT --to-destination 192.168.2.9 iptables -t nat -A POSTROUTING -o eth0 -s 192.168.2.9 -j SNAT --to-source 63.249.103.108 iptables -t nat -A POSTROUTING -o eth0 -s 192.168.2.0/24 -j SNAT --to-source 63.249.103.107

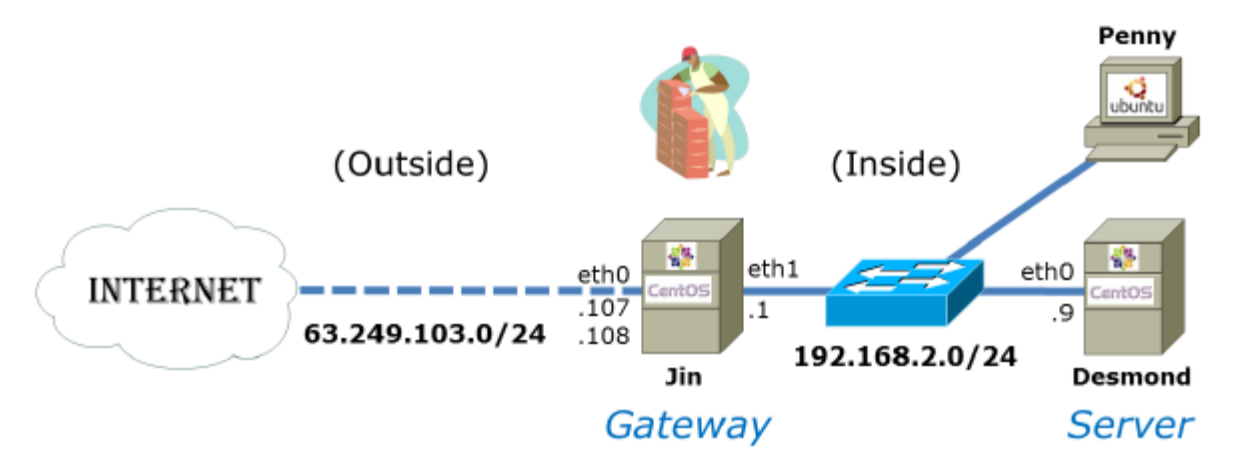

Imagine that Penny has made an ssh connection to the system, simms-teach.com, on the Internet. If you were to sniff the packets that simms-teach.com **receives** from Penny, what would the specific source and destination IP addresses be?

SIP: [A10a] 63.249.103.107

DIP: [A10b] 208.113.154.64

See: Lesson 6 (slides 217-219) or Lab 5 and Lesson 1 (Ping Testing module)

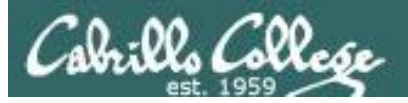

11. Extra Credit

Refer to the diagram below. Kate's firewall allows incoming new and established SSH connections from the outside. All other new connection attempts from the outside are blocked. A Telnet server is running on Hugo that can be accessed from all "inside" systems including Kate.

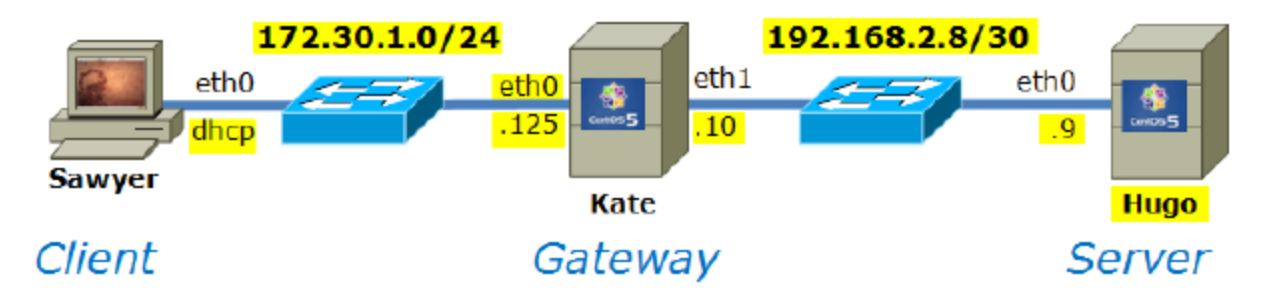

a) What command would set up SSH port forwarding (using an SSH tunnel) so that Sawyer could use its own port 8000 to access the Telnet server on Hugo? and b) once the port forwarding had been set up what second command on Sawyer would be used to make the actual connection to the Telnet server?

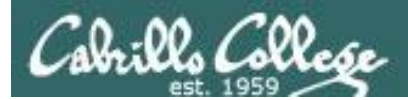

# Housekeeping

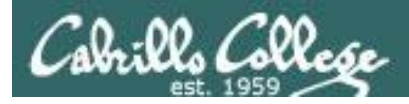

- Lab 7 (DNS) due 11:59PM tonight
- Extra credit labs available:
  - X1 Permanent NIC configuration (30 points)
  - X2 PPP (30 points)
  - X3 NFS (30 points)
- Guest student presentation tonight on WiFi Penetration

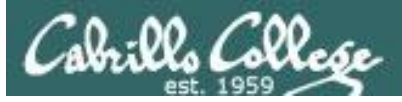

# Final Exam

- Timed test
- Open book, notes and computer
- You will be provided with a pristine exam pod
- There will be a number of tasks to implement
  - Some mandatory
  - Some optional
  - Some extra credit
  - Task specifications available one week in advance
- 60 points the more tasks completed, the more points earned

|  | 6/4 | Final Exam for CIS 192<br>Time<br>• 5:30PM - 8:20PM in Room 2501<br>Materials<br>• Presentation slides ( <u>download</u> )<br>• Test ( <u>download</u> ) |  | <u>5 posts</u><br>Extra<br>Credit<br>Labs |
|--|-----|----------------------------------------------------------------------------------------------------|--|-------------------------------------------|
|--|-----|----------------------------------------------------------------------------------------------------|--|-------------------------------------------|

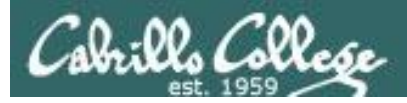

## Extra Credit

- Note you can earn up to 90 points of extra credit (labs, typos, HowTos, etc.)
- 3 extra credit labs
- HowTos
  - Up to 20 points extra credit for a publishable HowTo document (will be published on the class website)
  - 10 points additional if you do a class presentation
  - Topics must be pre-approved with instructor

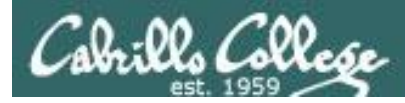

### Grades Web Page

#### http://simms-teach.com/cis192grades.php

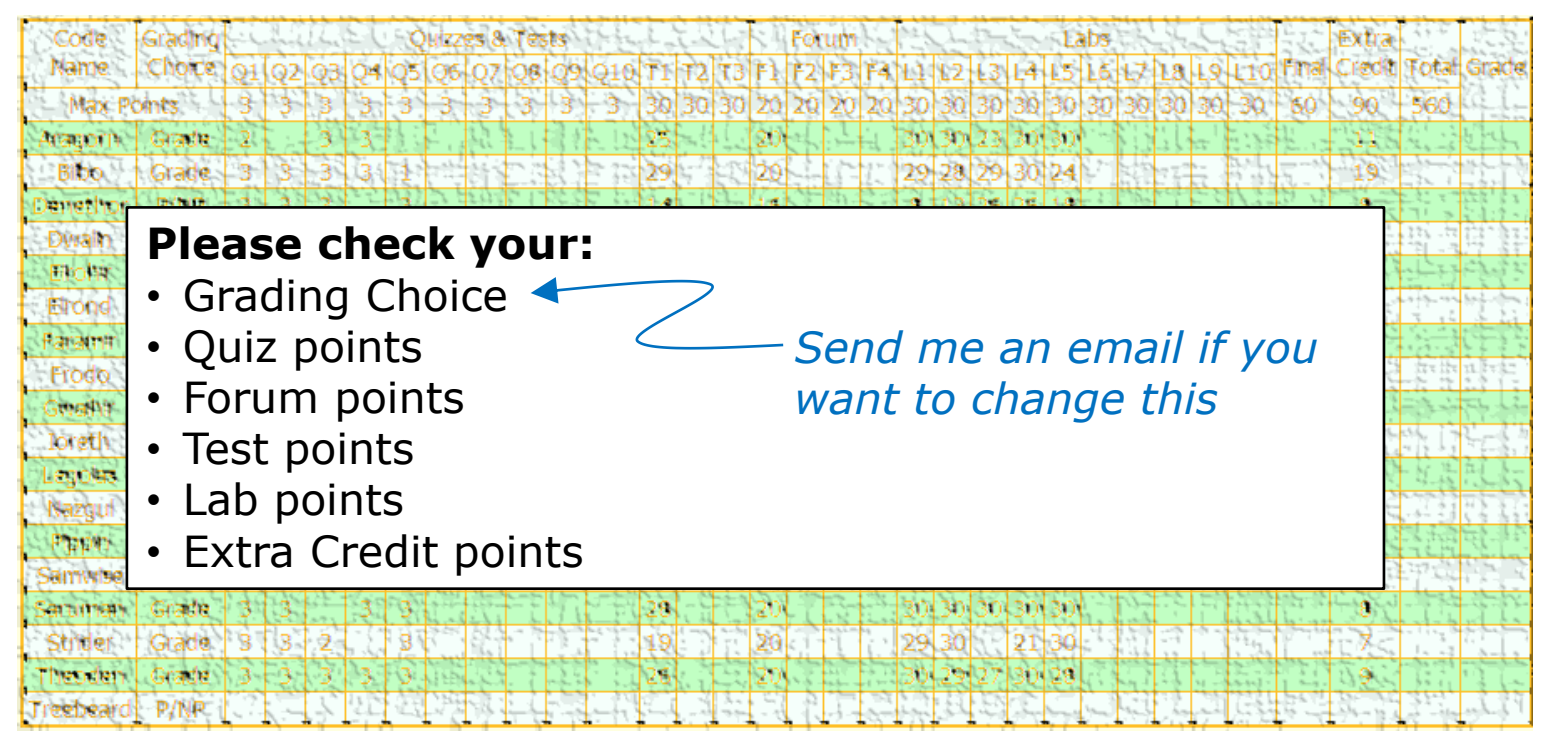

Don't know you secret LOR code name?

... then email me your student survey to get it!

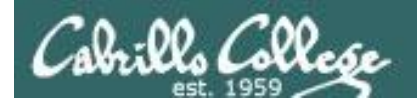

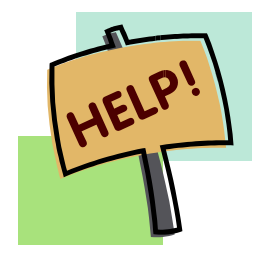

Help with labs

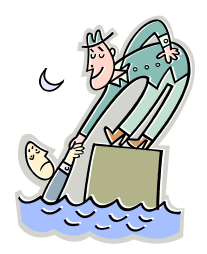

# Like some help with labs?

I'm in the CIS Lab Monday afternoons

See schedule at http://webhawks.org/~cislab/

or see me during office hours

or contact me to arrange another time online

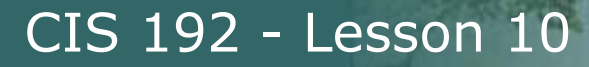

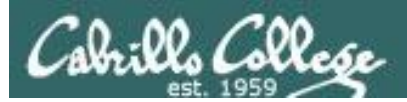

# Warm-up

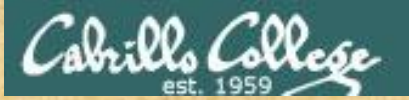

Activity

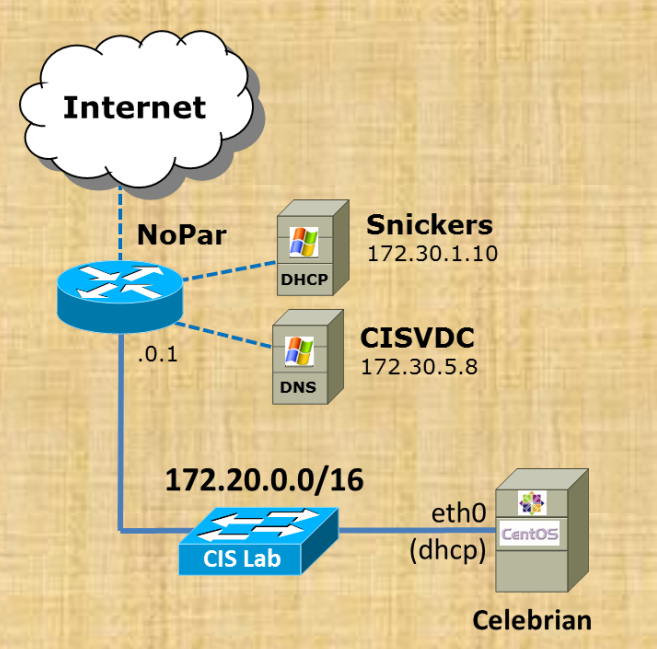

Temporarily configure Celebrian as follows:

Get a temporary IP address on eth0 dhclient -v eth0

Create a temporary static route to Pod 31 route add -net 192.168.31.0/24 gw 172.20.192.224

Append a line to /etc/hosts192.168.31.50nfs-depot-31

Test ping nfs-depot-31

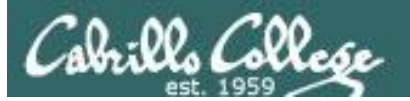

# Mounting File Systems

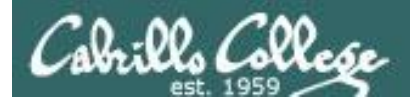

# Mounting File Systems

- The UNIX file tree offers a lot of flexibility in how it can be mapped to storage devices
- The tree may span multiple partitions, kernel memory locations, multiple hard drives, optical drives, flash drives and even directories on other computers
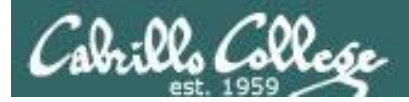

### Mounting File Systems

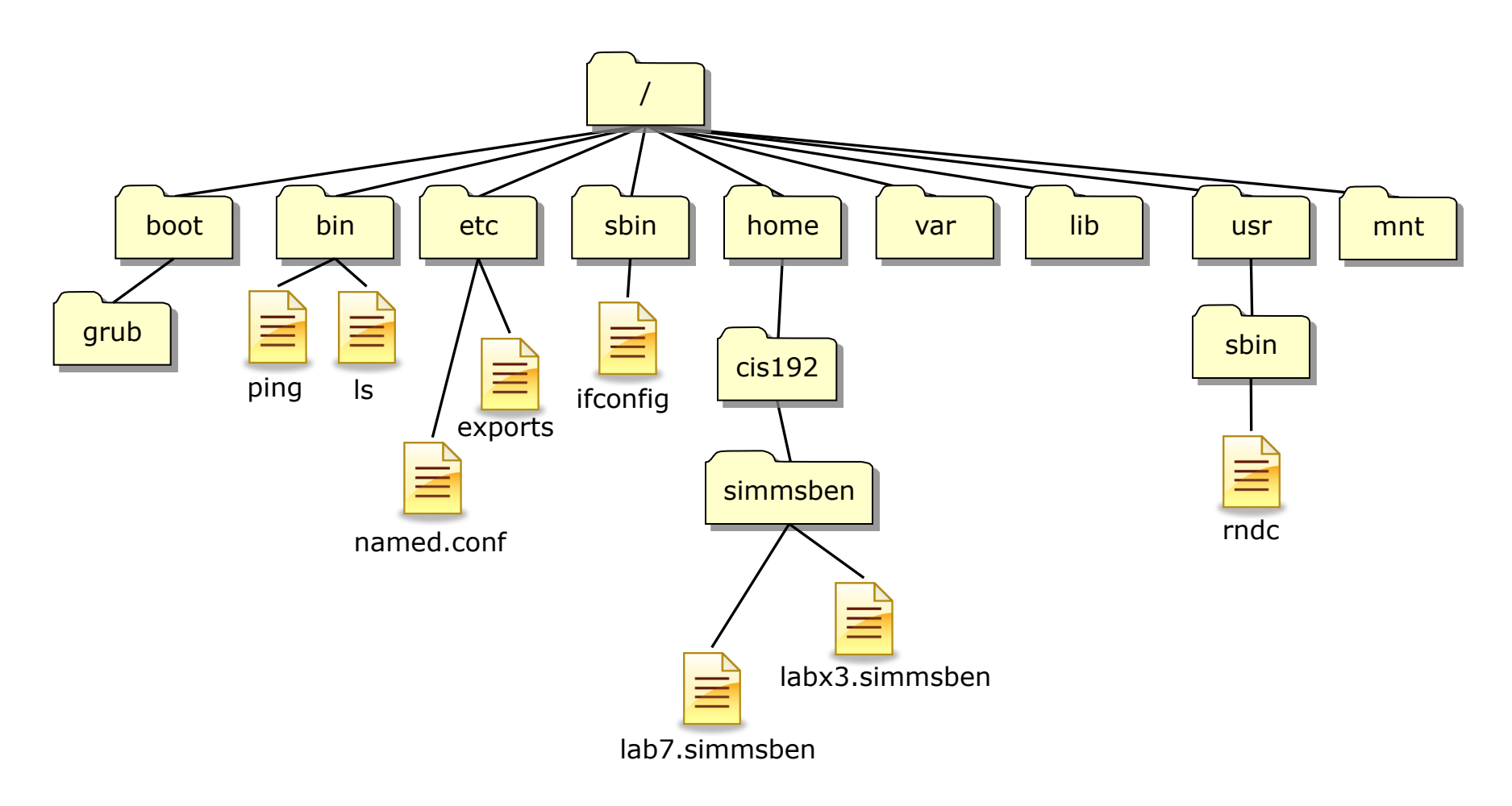

### A example UNIX file tree

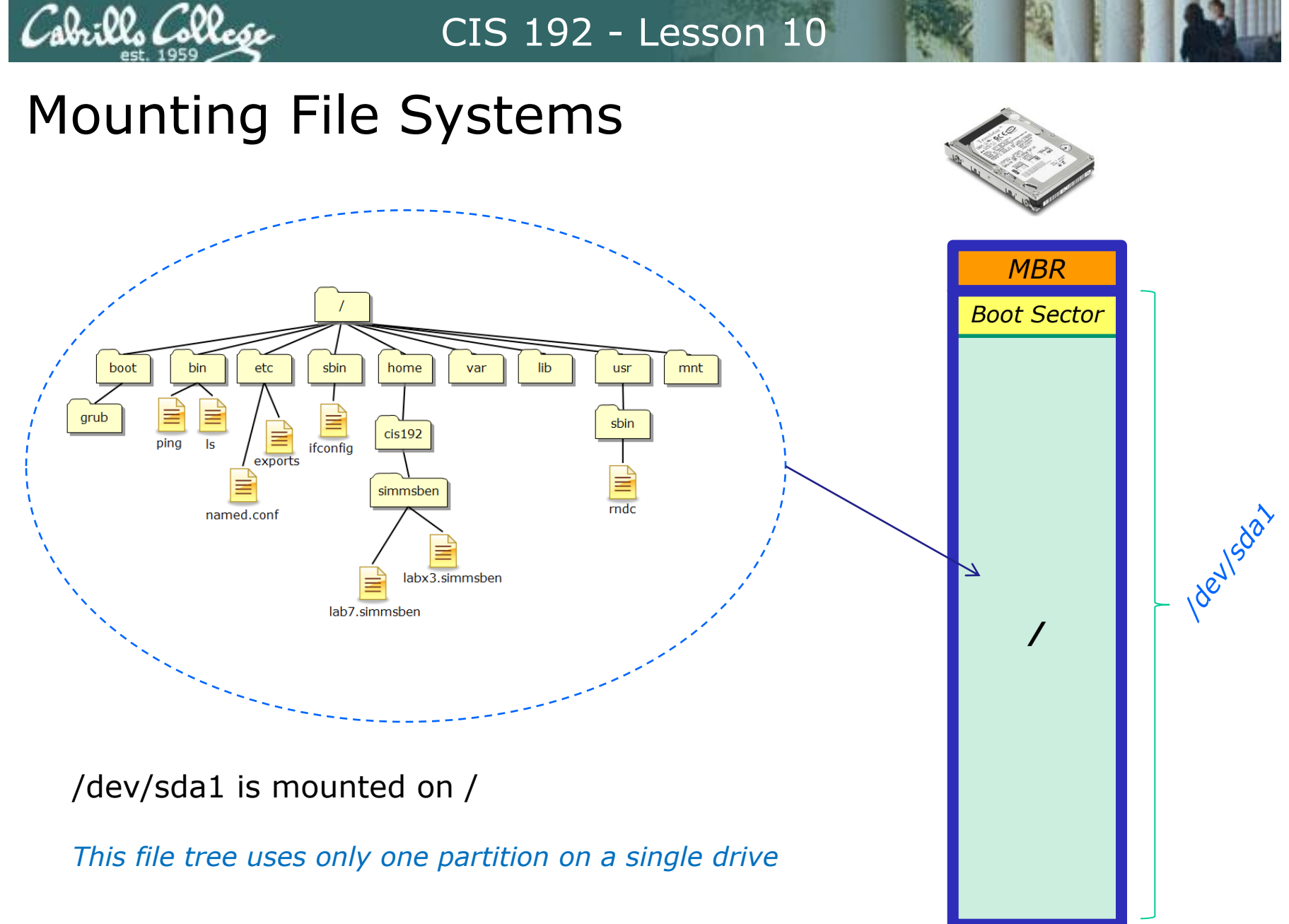

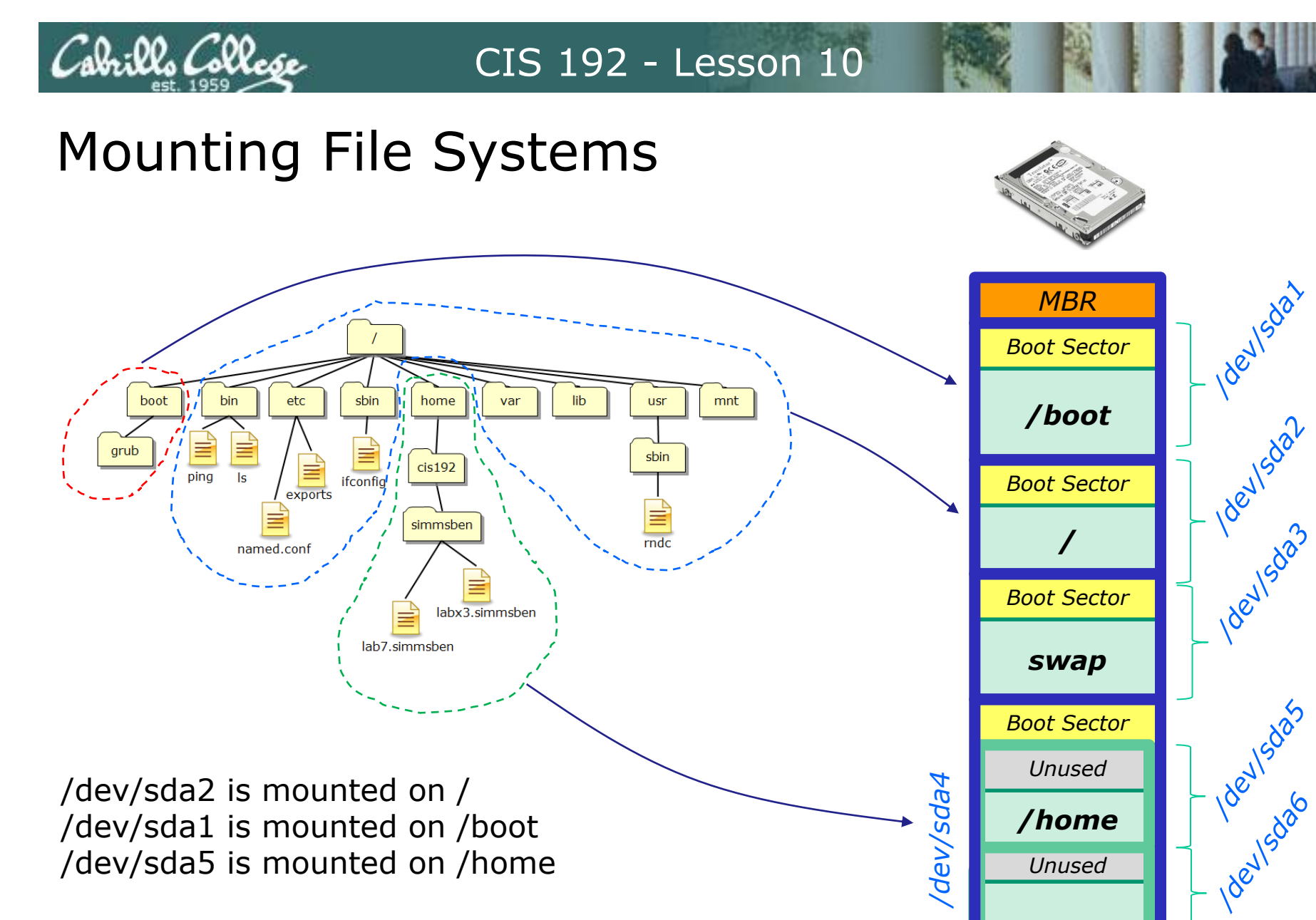

This file tree spans multiple partitions on a drive

Free Space

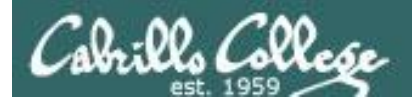

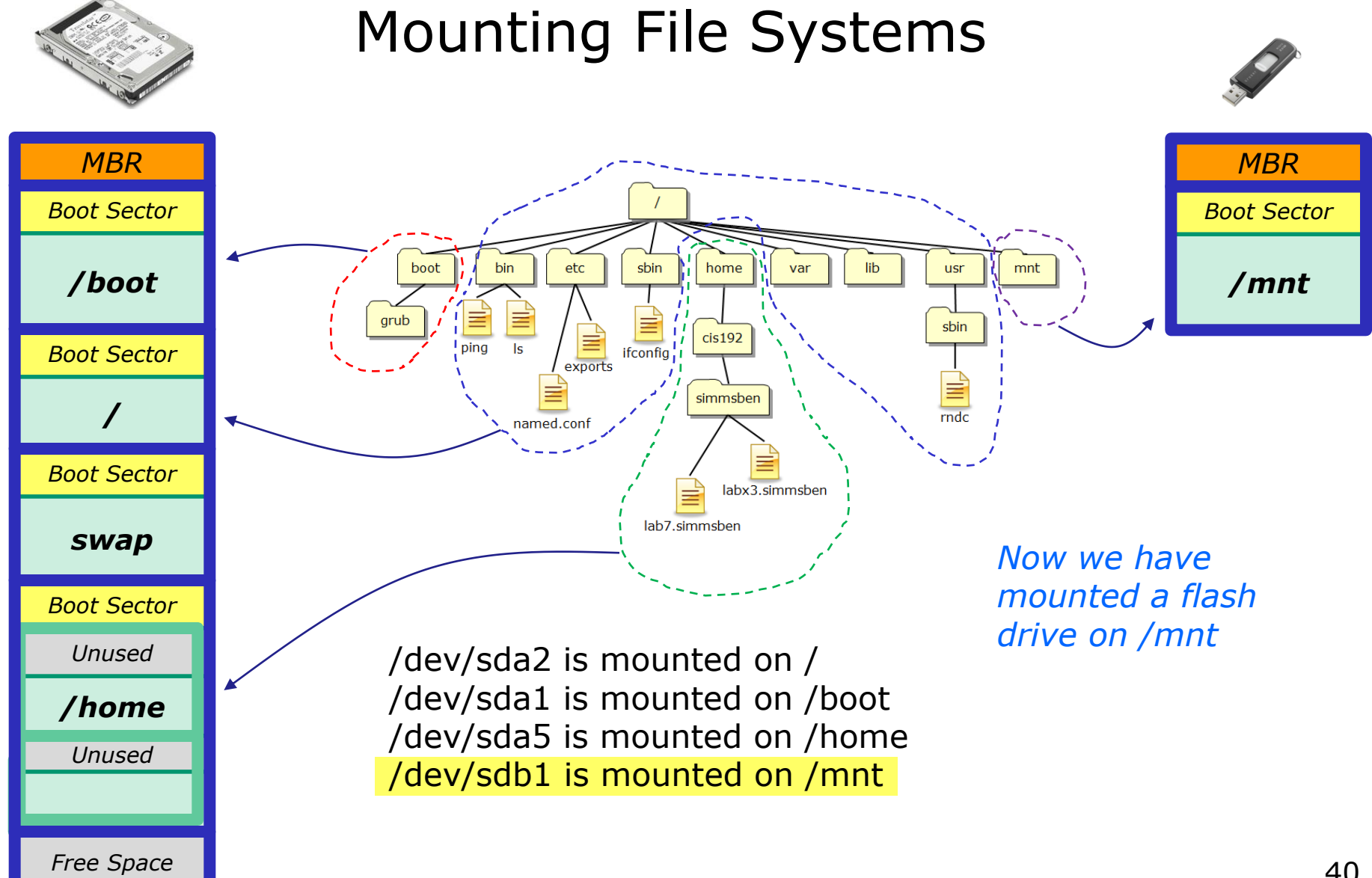

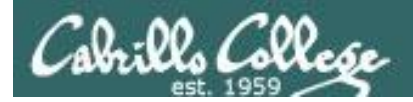

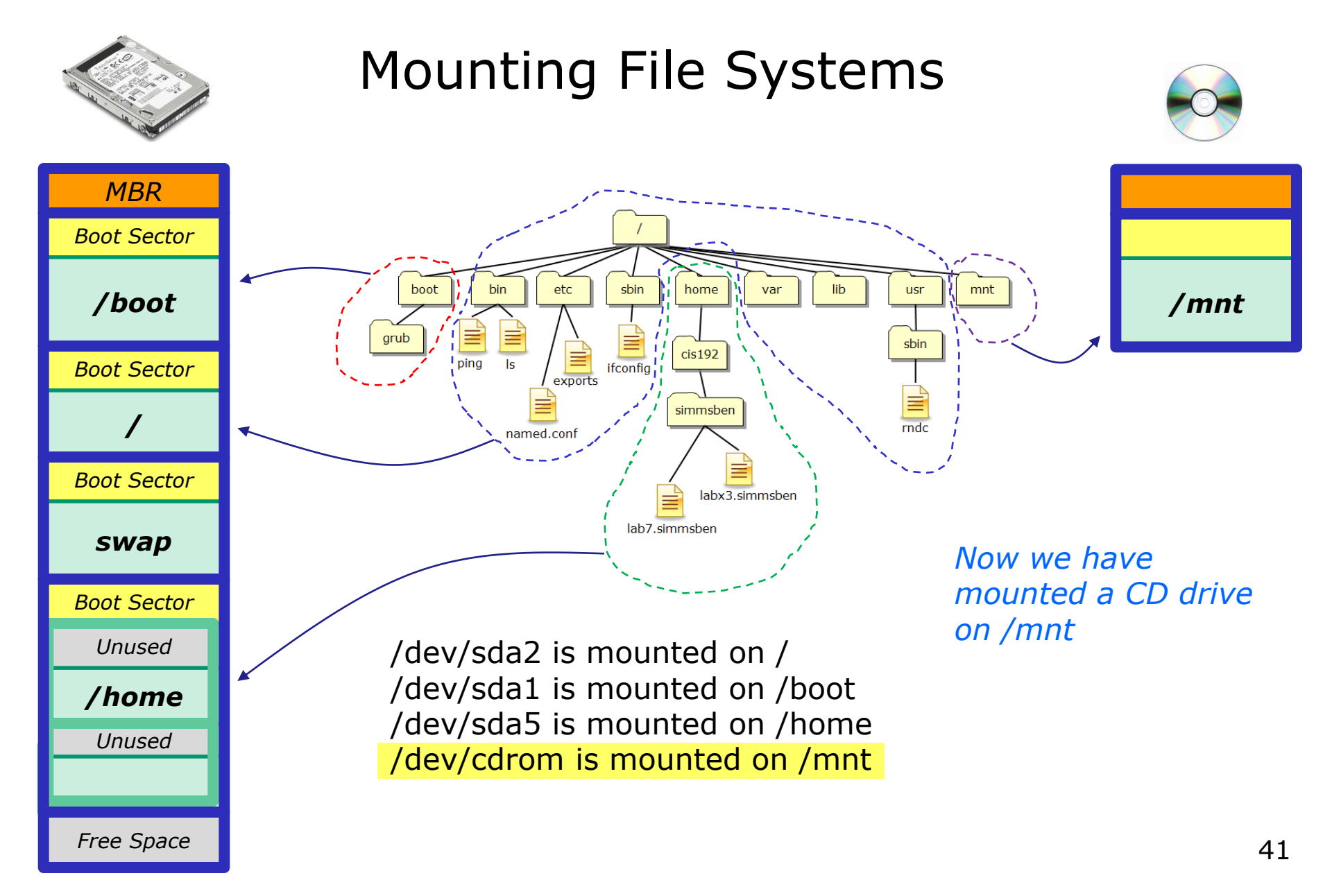

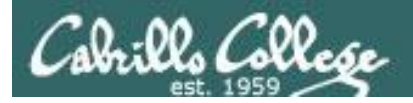

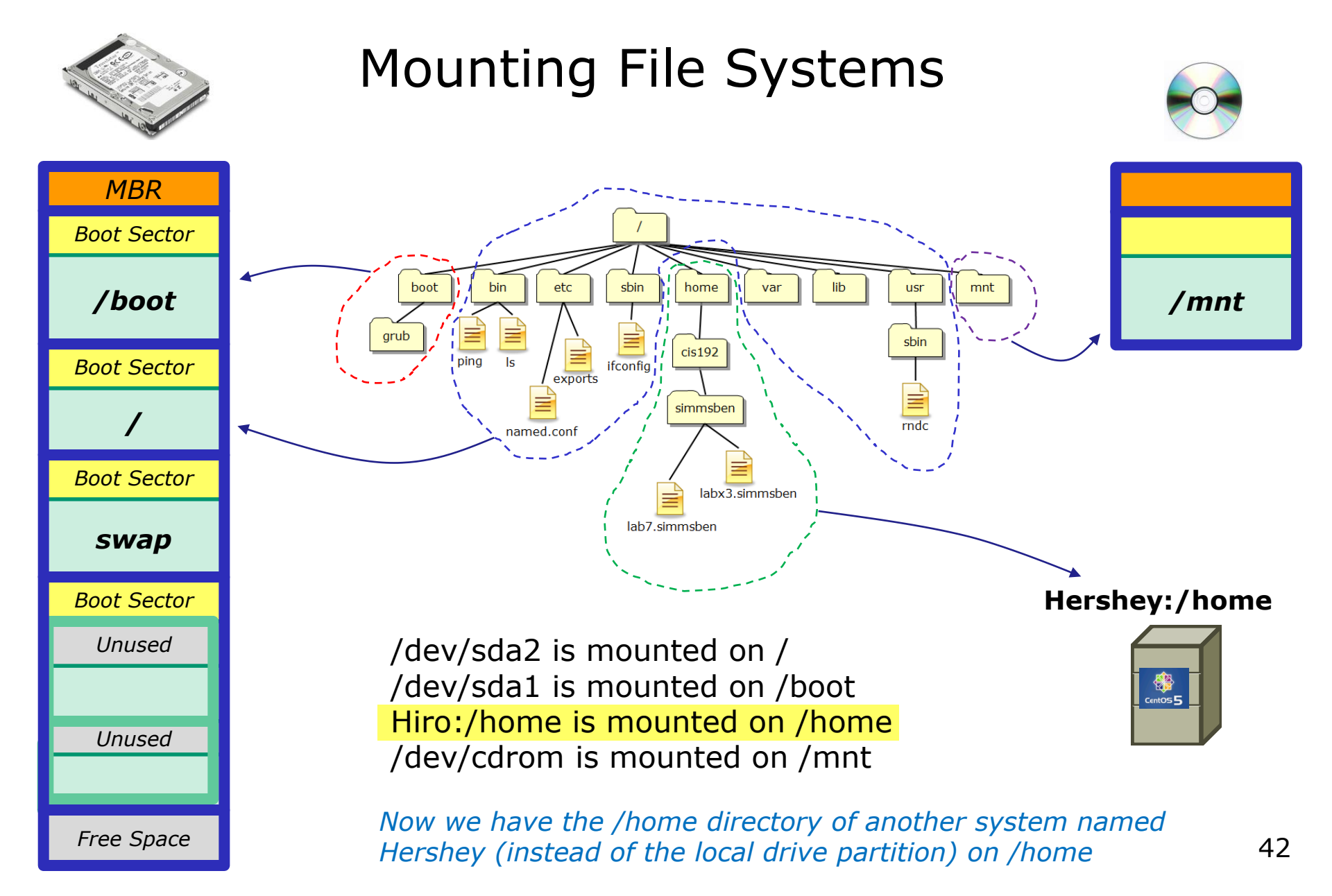

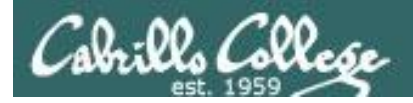

### Mounting File Systems

- Mounting commands
  - syntax: **mount** *device-file directory* 
    - example: mount /dev/cdrom /mnt

Mount the CD on the /mnt directory

example: mount /dev/sdb1 /home

Mount the 1<sup>st</sup> partition of the 2<sup>nd</sup> drive on the /home directory

- syntax: umount device-file | directory
  - example: umount /mnt

Mount information

- 1. /etc/fstab what to mount at boot time
- 2. /etc/mtab *current mount status*

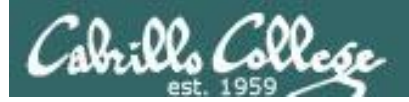

## Understanding mount command output

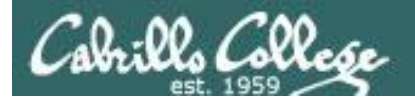

### Showing current mount status

#### On a rh9 VM

[root@rh9 root]# mount /dev/sda2 on / type ext3 (rw) none on /proc type proc (rw) /dev/sda1 on /boot type ext2 (rw) none on /dev/pts type devpts (rw,gid=5,mode=620) /dev/sda5 on /home type ext3 (rw) none on /dev/shm type tmpfs (rw)

[root@rh9 root]# cat /etc/mtab /dev/sda2 / ext3 rw 0 0 none /proc proc rw 0 0 /dev/sda1 /boot ext2 rw 0 0 none /dev/pts devpts rw,gid=5,mode=620 0 0 /dev/sda5 /home ext3 rw 0 0 none /dev/shm tmpfs rw 0 0 [root@rh9 root]# The **mount** command without any arguments shows current mount status.

Same info is in /etc/mtab

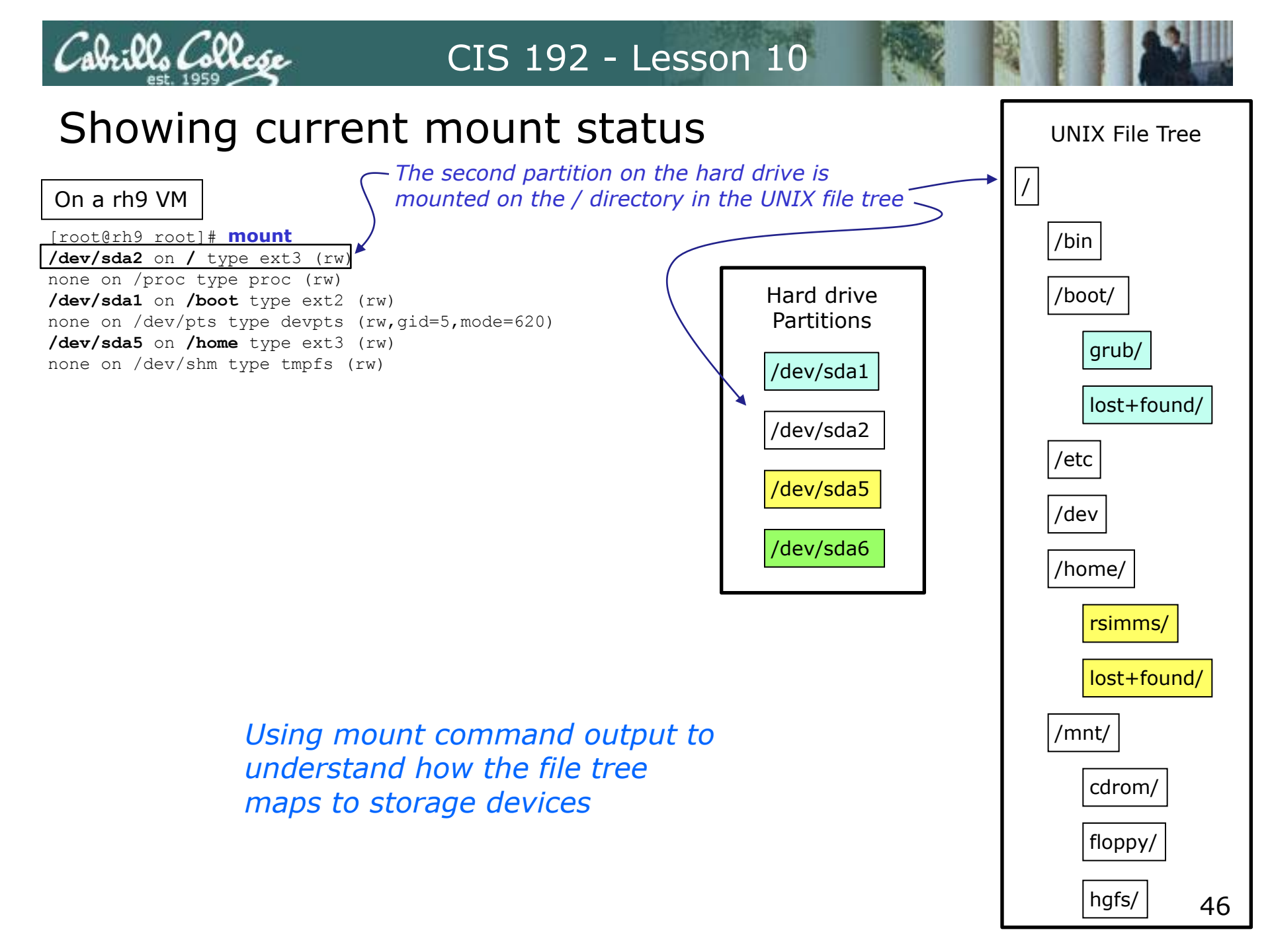

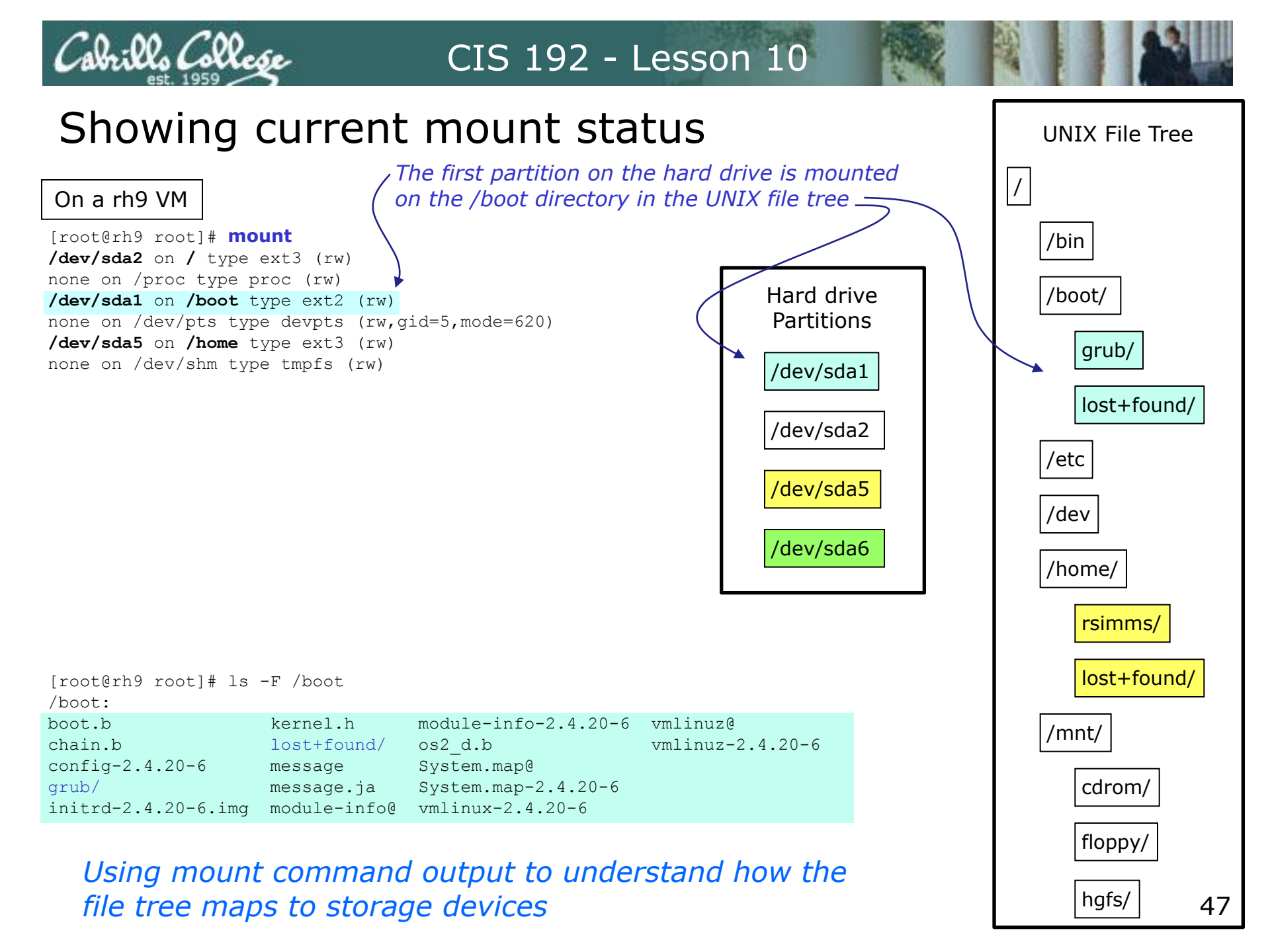

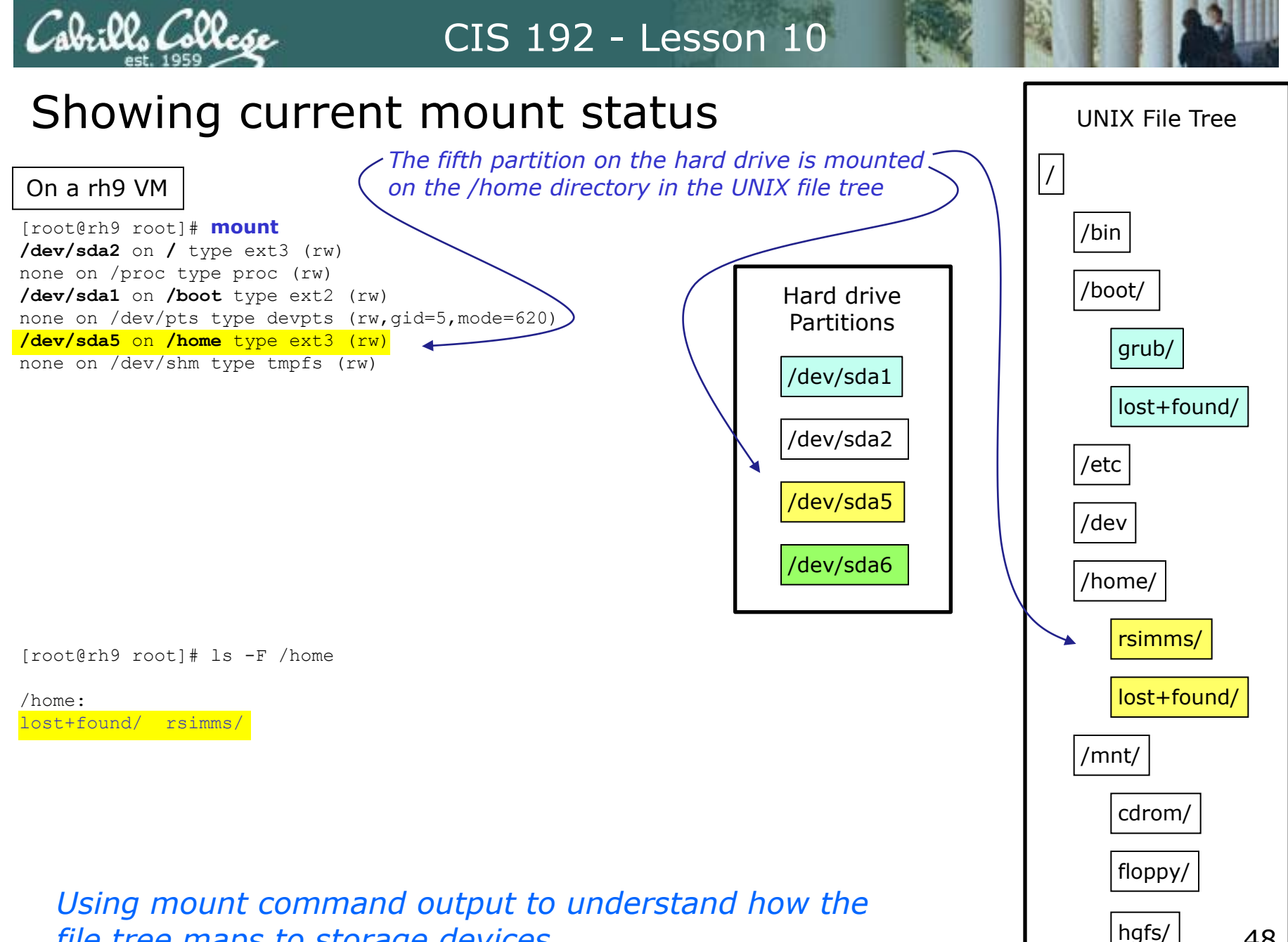

48

file tree maps to storage devices

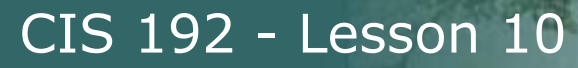

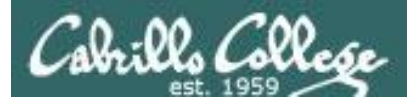

## The great cover-up

# Where did those files go?

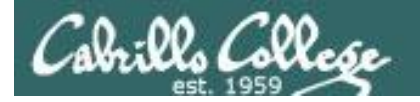

### Showing current mount status

On a rh9 VM

/boot:

[root@rh9 root]# mount /dev/sda2 on / type ext3 (rw) none on /proc type proc (rw) /dev/sda1 on /boot type ext2 (rw) none on /dev/pts type devpts (rw,gid=5,mode=620) /dev/sda5 on /home type ext3 (rw) none on /dev/shm type tmpfs (rw)

[root@rh9 root]# ls -F /home /boot /mnt

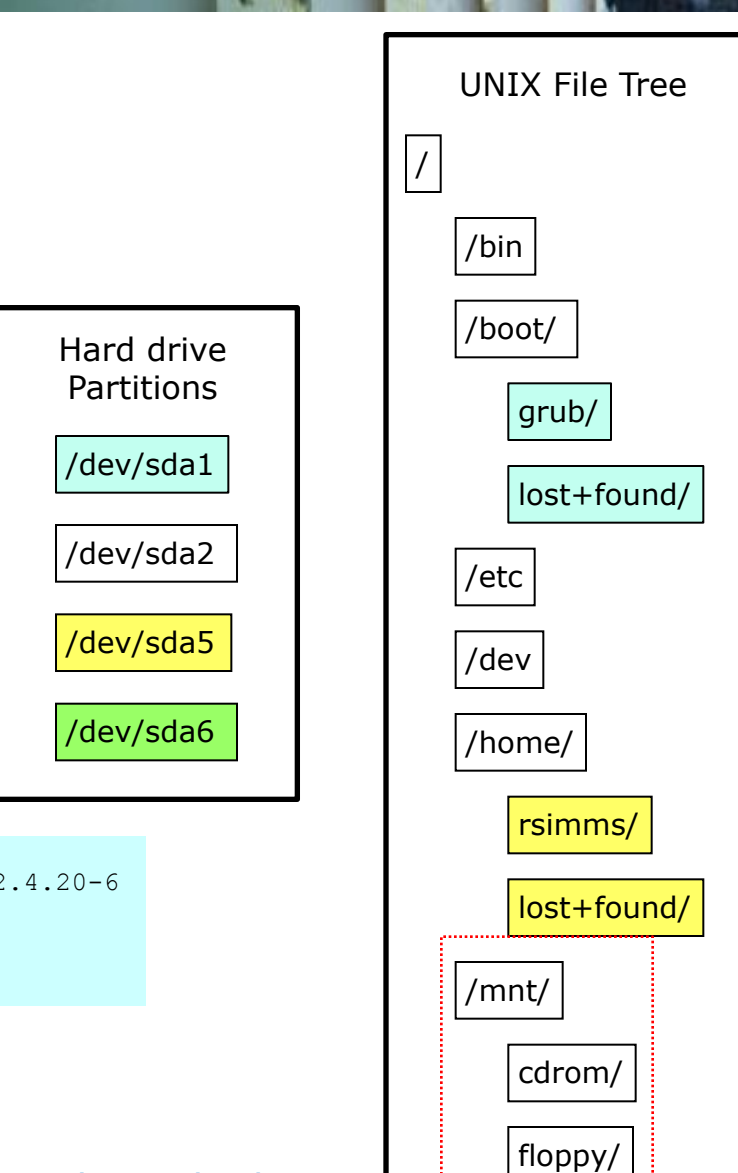

hgfs/

50

boot.b kernel.h module-info-2.4.20-6 vmlinuz@ chain.b lost+found/ os2 d.b vmlinuz-2.4.20-6 message config-2.4.20-6 System.map@ System.map-2.4.20-6 grub/ message.ja initrd-2.4.20-6.img module-info@ vmlinux-2.4.20-6 /home: lost+found/ rsimms/ /mnt: cdrom/ floppy/ hgfs/ /dev/sda6 is **not** mounted yet, note contents of the /mnt directory

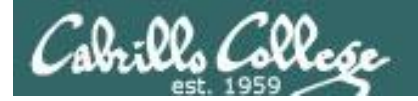

### Making and mounting a filesystem

#### On the rh9 VM

Writing inode tables: done Creating journal (4096 blocks): done Writing superblocks and filesystem accounting information: done

This filesystem will be automatically checked every 39 mounts or 180 days, whichever comes first. Use tune2fs -c or -i to override.

#### Lets make a new ext3 filesystem on /dev/sda6

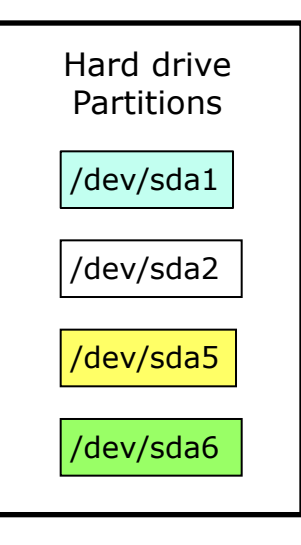

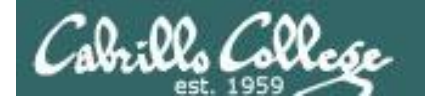

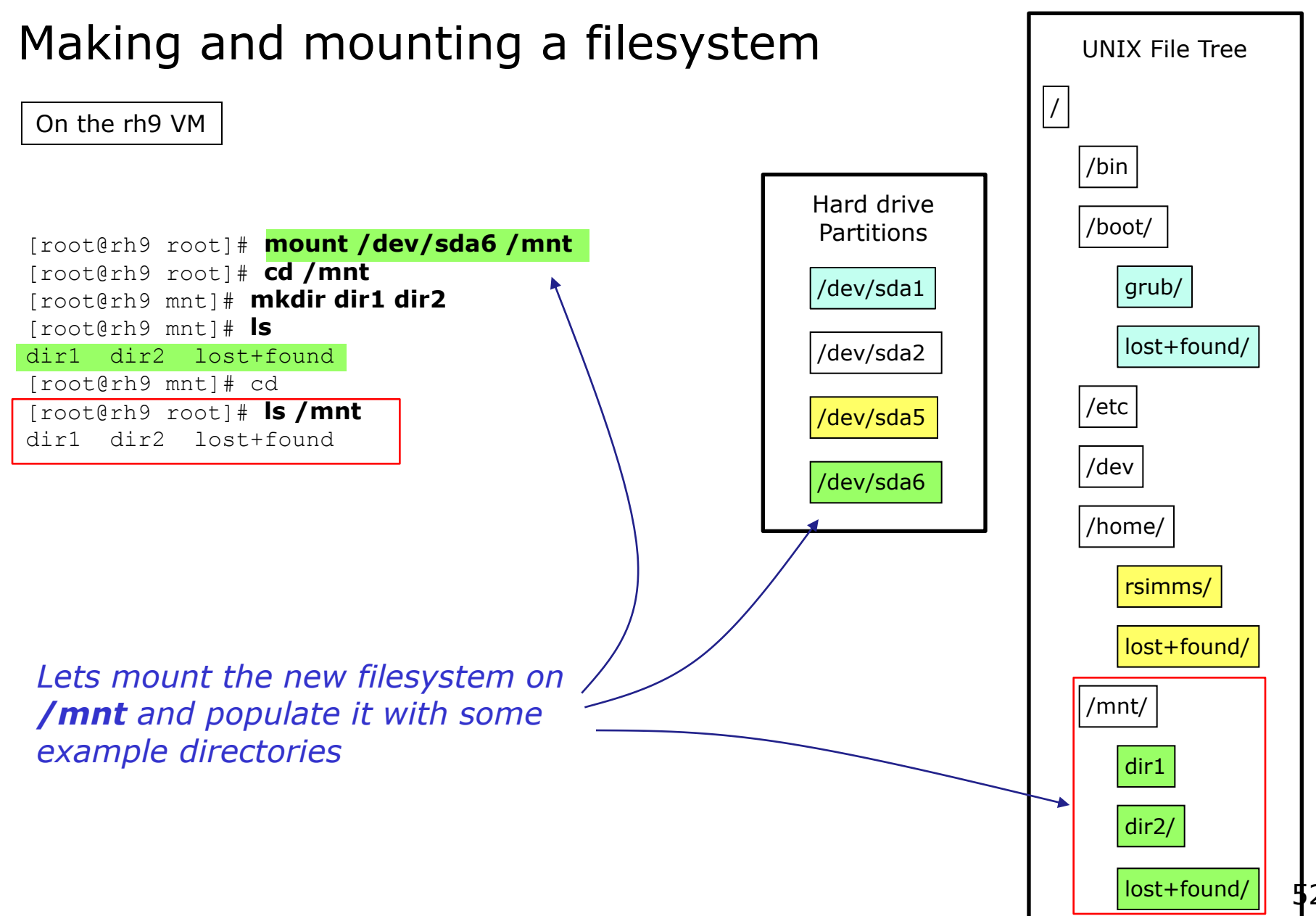

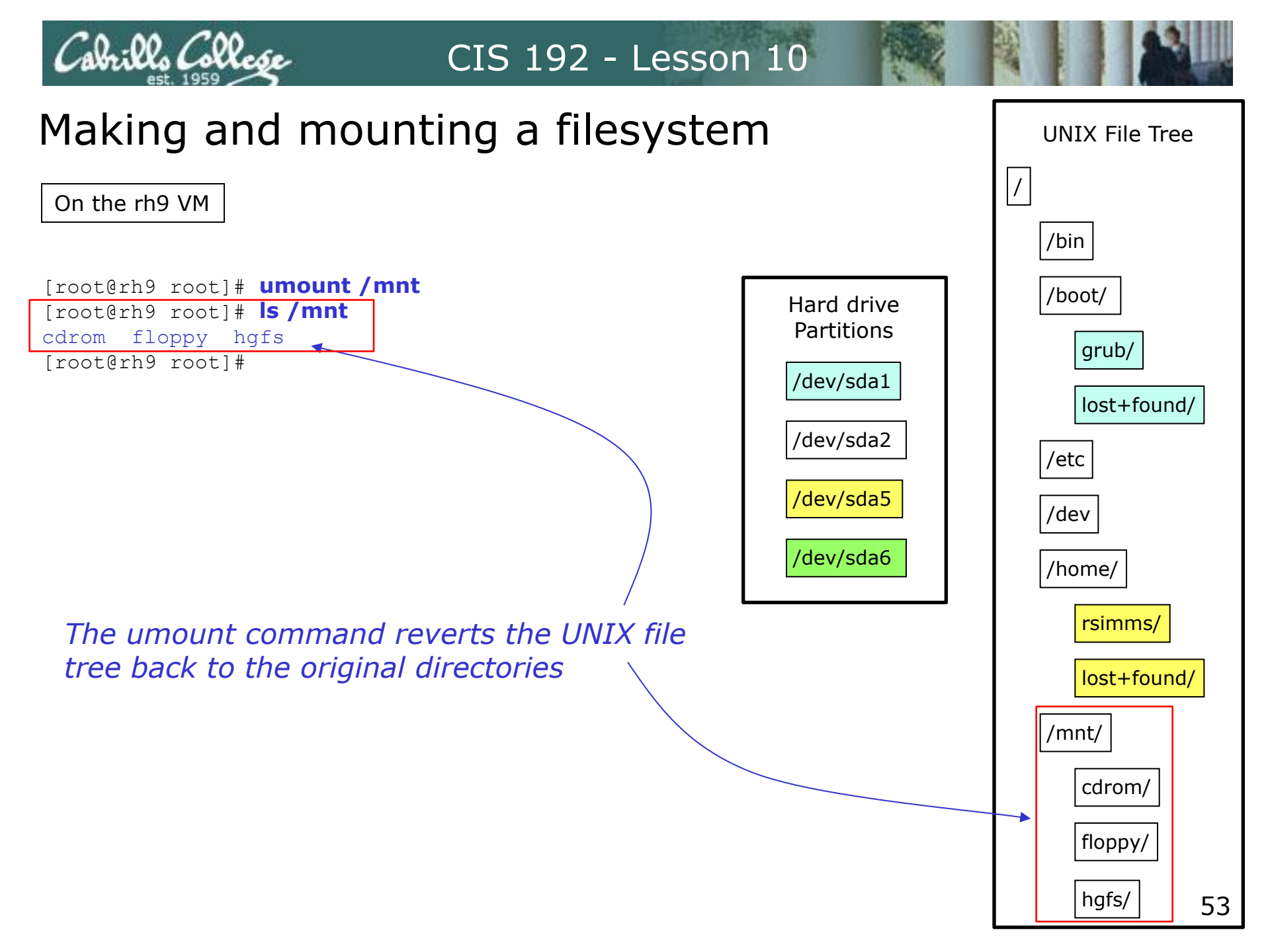

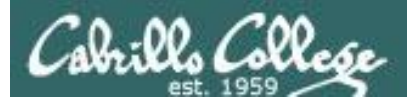

# Pin the tail on the donkey

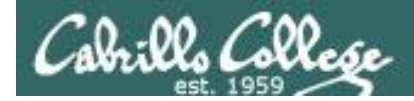

### Mounting File Systems Like pinning the tail on the donkey

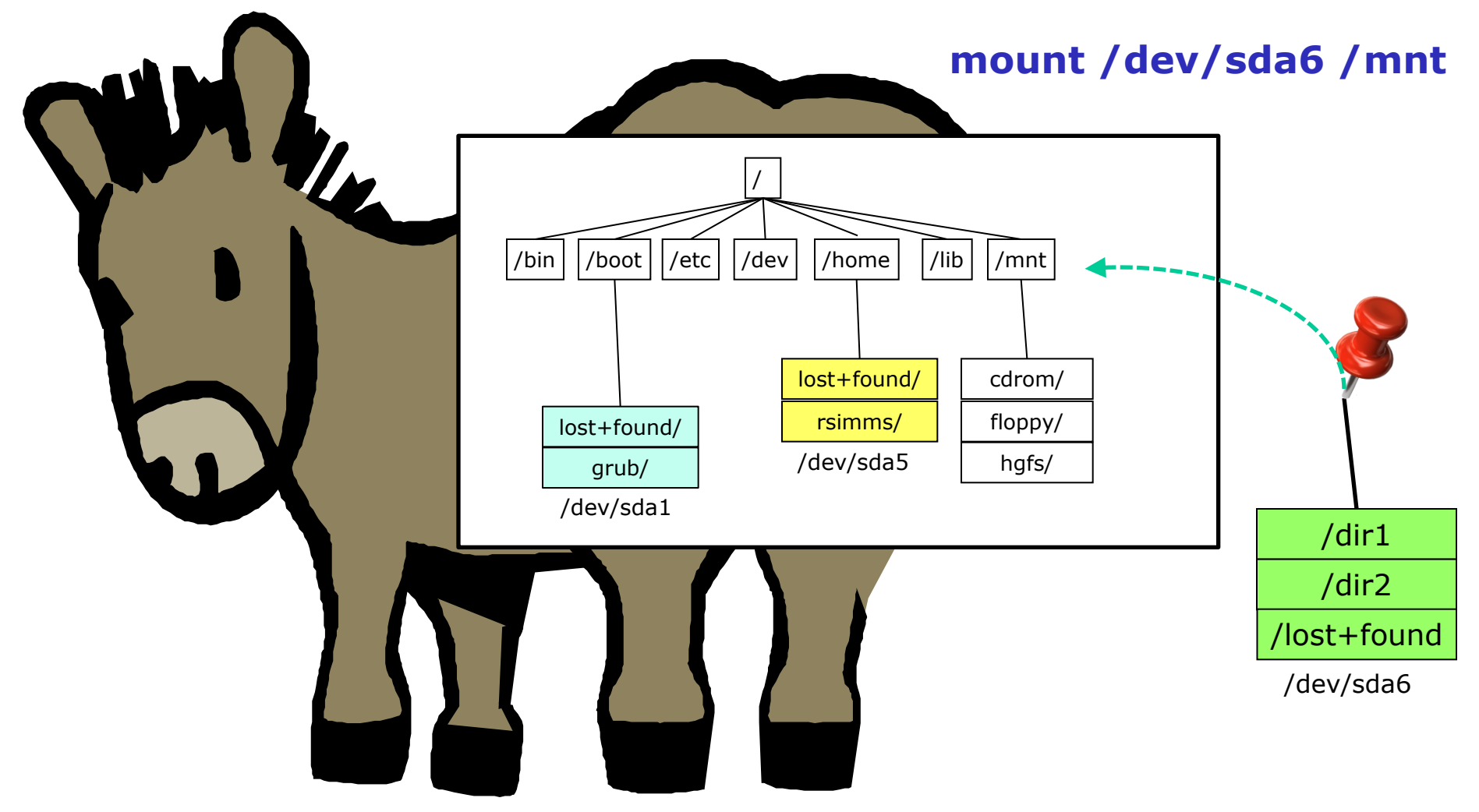

### Initially the /mnt directory is mapped to files on /dev/sda2

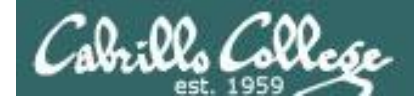

### Mounting File Systems Like pinning the tail on the donkey

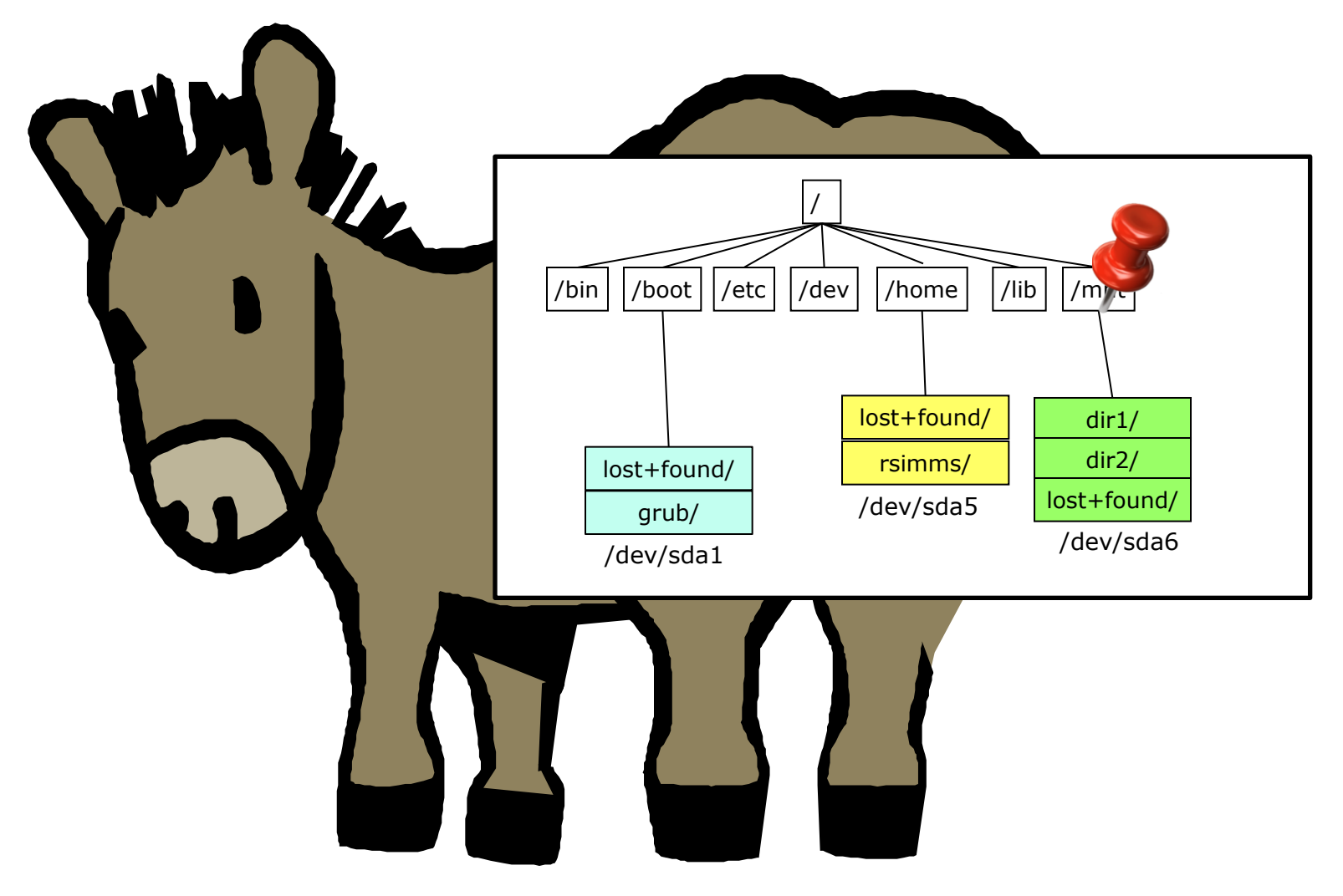

After the mount command, /mnt is mapped to /dev/sda6 files

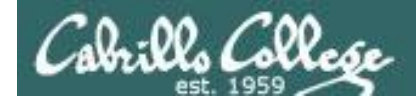

### Mounting File Systems Like pinning the tail on the donkey

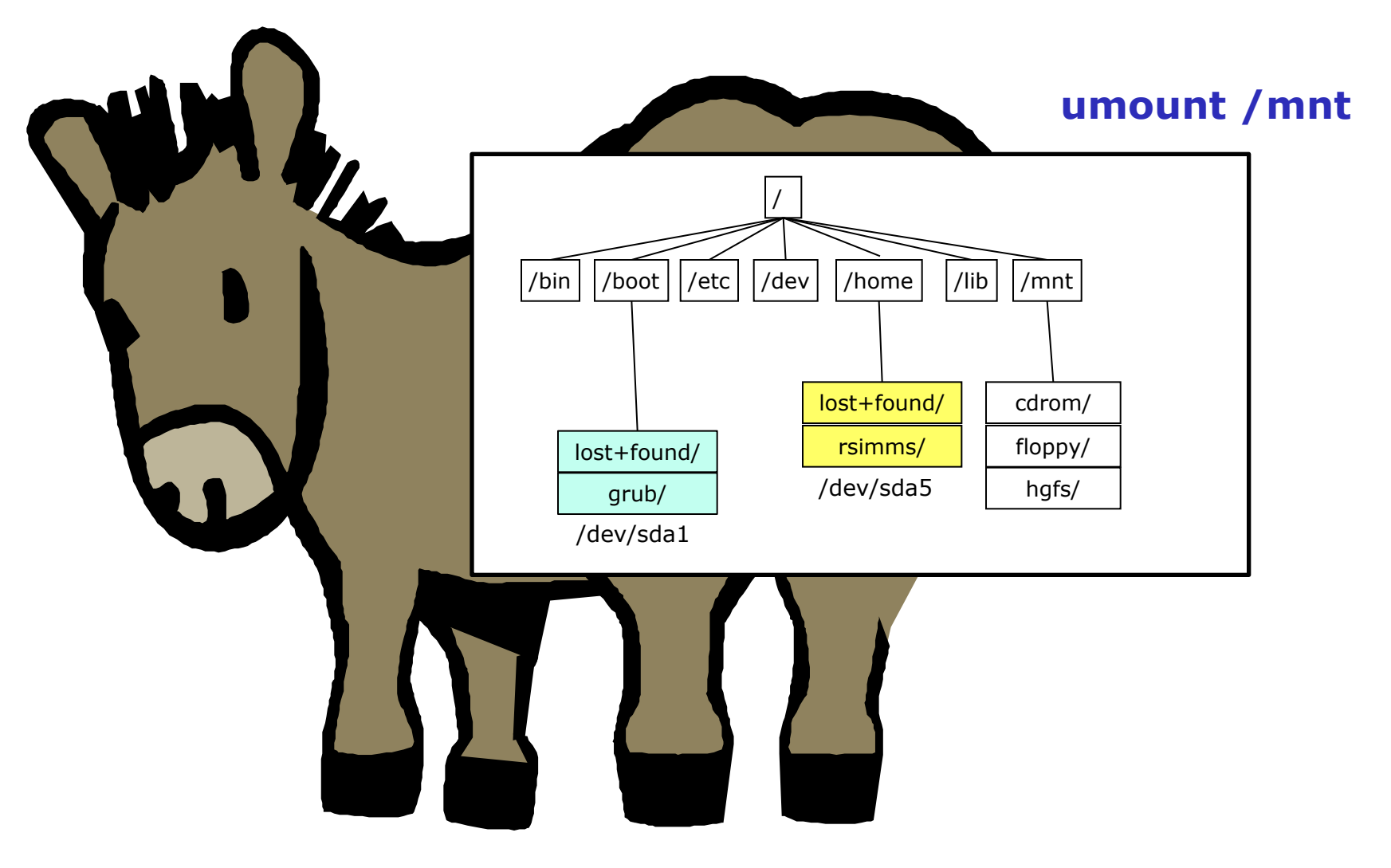

After the umount command, /mnt is mapped back to files on /dev/sda2

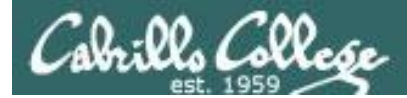

### Mounting File Systems Caveats

- Don't mount a file system to a directory you are in.
- You can't un-mount a file system you have cd'ed into:

[root@rh9 mnt]# umount /mnt umount: /mnt: device is busy [root@rh9 mnt]# cd

[root@rh9 root]# umount /mnt
[root@rh9 root]#

Must cd out of the mounted directory before it can be unmounted

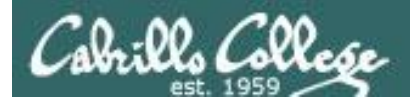

### Mounting File Systems mount command and /etc/mtab

| device                                                                   | mount<br>point                                                                  | file system<br>type                                                           | mount dump frequence                                | У                     | fsck<br>pass          |
|--------------------------------------------------------------------------|---------------------------------------------------------------------------------|-------------------------------------------------------------------------------|-----------------------------------------------------|-----------------------|-----------------------|
| [root@rh9<br>/dev/sda2<br>none<br>/dev/sda1<br>none<br>/dev/sda5<br>none | <pre>root]# mount on / on /proc on /boot on /dev/pts on /home on /dev/shm</pre> | type ext3<br>type proc<br>type ext2<br>type devpts<br>type ext3<br>type tmpfs | (rw)<br>(rw)<br>(rw,gid=5,mode=620)<br>(rw)<br>(rw) |                       |                       |
| [root@rh9<br>/dev/sda2<br>none<br>/dev/sda1<br>none<br>/dev/sda5<br>none | root]# <b>cat</b><br>/<br>/proc<br>/boot<br>/dev/pts<br>/home<br>/dev/shm       | <pre>/etc/mtab ext3 proc ext2 devpts ext3 tmpfs</pre>                         | rw<br>rw<br>rw,gid=5,mode=620<br>rw<br>rw           | 0<br>0<br>0<br>0<br>0 | 0<br>0<br>0<br>0<br>0 |

Note: spaces added to output above for readability

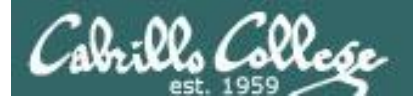

### Mounting File Systems /etc/fstab

| /etc/fstab is<br>mount file sy<br>[root@rh9 ro | ot]# cat /etc/f | Use <b>man fstab</b> only 1's<br>for details be back<br>by dur |                  | )                 | fsck order,<br>0's not<br>checked |              |
|------------------------------------------------|-----------------|----------------------------------------------------------------|------------------|-------------------|-----------------------------------|--------------|
| device                                         | mount<br>point  | file system<br>type                                            | mount<br>options | dump<br>frequency | /                                 | fsck<br>pass |
| LABEL=/                                        | /               | ext3                                                           | defaults         |                   | 1                                 | 1            |
| LABEL=/boot                                    | /boot           | ext2                                                           | defaults         |                   | 1                                 | 2            |
| none                                           | /dev/pts        | devpts                                                         | gid=5,mode=6     | 520               | 0                                 | 0            |
| LABEL=/home                                    | /home           | ext3                                                           | defaults         |                   | 1                                 | 2            |
| none                                           | /proc           | proc                                                           | defaults         |                   | 0                                 | 0            |
| none                                           | /dev/shm        | tmpfs                                                          | defaults         |                   | 0                                 | 0            |
| /dev/sda3                                      | swap            | swap                                                           | defaults         |                   | 0                                 | 0            |
| /dev/cdrom                                     | /mnt/cdrom      | udf,iso9660                                                    | noauto,owner     | r,kudzu,ro        | 0                                 | 0            |
| /dev/fd0                                       | /mnt/floppy     | auto                                                           | noauto,owner     | r, kudzu          | 0                                 | 0            |

Huh? So what the heck partition is LABEL=/? Use tune2fs to show volume names (labels)
[root@rh9 root]# tune2fs -l /dev/sda1 | grep name
Filesystem volume name: /boot
[root@rh9 root]# tune2fs -l /dev/sda2 | grep name
Filesystem volume name: /
[root@rh9 root]# tune2fs -l /dev/sda5 | grep name
Filesystem volume name: /home
[root@rh9 root]#

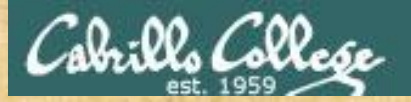

Activity

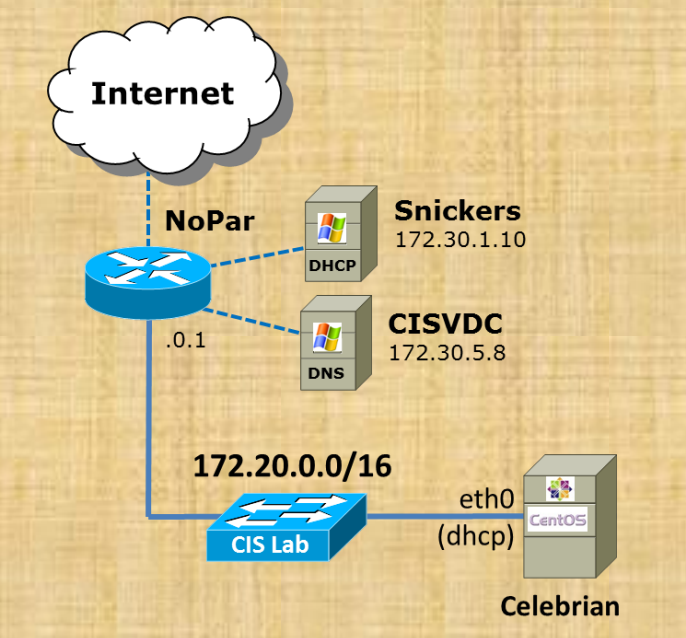

### On Celebrian:

- Issue fdisk -I (lower case L) to see partitions
- Issue mount command to see how partitions are mounted on UNIX file tree
- Review /etc/mtab
- Review /etc/fstab

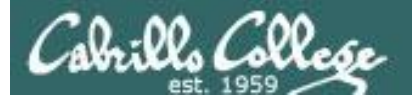

[root@p02-celebrian ~]# fdisk -1

Disk /dev/sda: 6442 MB, 6442450944 bytes 199 heads, 62 sectors/track, 1019 cylinders Units = cylinders of 12338 \* 512 = 6317056 bytes Sector size (logical/physical): 512 bytes / 512 bytes I/O size (minimum/optimal): 512 bytes / 512 bytes Disk identifier: 0x0002e028

| Device    | Boot     | Start          | End          | Blocks   | Id    | System   |      |
|-----------|----------|----------------|--------------|----------|-------|----------|------|
| /dev/sda1 | *        | 1              | 84           | 512000   | 83    | Linux    |      |
| Partition | 1 has d  | different phys | ical/logical | beginnin | igs ( | non-Linu | x?): |
| phys=     | =(0, 32) | , 33) logical= | (0, 33, 3)   |          |       |          |      |
| Partition | 1 has d  | different phys | ical/logical | endings: |       |          |      |
| phys=     | =(63, 22 | 21, 30) logica | 1=(83, 32, 1 | 0)       |       |          |      |
| Partition | 1 does   | not end on cy  | linder bound | ary.     |       |          |      |
| /dev/sda2 |          | 84             | 1020         | 5778432  | 8e    | Linux L  | VM   |
| Partition | 2 has d  | different phys | ical/logical | beginnin | igs ( | non-Linu | x?): |

phys=(63, 221, 31) logical=(83, 32, 11) Partition 2 has different physical/logical endings:

phys=(783, 63, 48) logical=(1019, 169, 12) Partition 2 does not end on cylinder boundary.

Disk /dev/mapper/VolGroup-lv\_root: 4873 MB, 4873781248 bytes 255 heads, 63 sectors/track, 592 cylinders Units = cylinders of 16065 \* 512 = 8225280 bytes Sector size (logical/physical): 512 bytes / 512 bytes I/O size (minimum/optimal): 512 bytes / 512 bytes Disk identifier: 0x0000000

Disk /dev/mapper/VolGroup-lv\_swap: 1040 MB, 1040187392 bytes
255 heads, 63 sectors/track, 126 cylinders
Units = cylinders of 16065 \* 512 = 8225280 bytes
Sector size (logical/physical): 512 bytes / 512 bytes
I/O size (minimum/optimal): 512 bytes / 512 bytes
Disk identifier: 0x0000000

*Two logical volumes on /dev/sda2* 

### Use fdisk -I to see how your disk is partitioned (CentOS 6.3 VMs)

[root@p02-celebrian ~]#

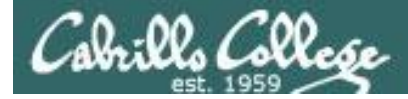

### Use mount or /etc/mtab to see current mounts (CentOS 6.3 VMs)

```
One of the logical volumes
[root@p02-celebrian ~]# mount
/dev/mapper/VolGroup-lv root on / type ext4 (rw)
                                                             is mount on /
proc on /proc type proc (rw)
sysfs on /sys type sysfs (rw)
devpts on /dev/pts type devpts (rw,gid=5,mode=620)
tmpfs on /dev/shm type tmpfs (rw,rootcontext="system u:object r:tmpfs t:s0")
/dev/sda1 on /boot type ext4 (rw)
none on /proc/sys/fs/binfmt misc type binfmt misc (rw)
sunrpc on /var/lib/nfs/rpc pipefs type rpc pipefs (rw)
                                                             The first partition on the
                                                             first scsi drive is mounted
                                                             on /boot
[root@p02-celebrian ~]# cat /etc/mtab
/dev/mapper/VolGroup-lv root / ext4 rw 0 0
proc /proc proc rw 0 0
sysfs /sys sysfs rw 0 0
devpts /dev/pts devpts rw,gid=5,mode=620 0 0
tmpfs /dev/shm tmpfs rw,rootcontext="system u:object r:tmpfs t:s0" 0 0
/dev/sda1 /boot ext4 rw 0 0
none /proc/sys/fs/binfmt misc binfmt misc rw 0 0
sunrpc /var/lib/nfs/rpc pipefs rpc pipefs rw 0 0
[root@p02-celebrian ~]#
```

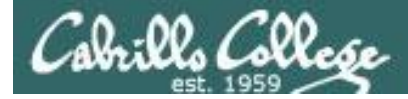

### Use mount or /etc/mtab to see current mounts (CentOS 6.3 VMs)

[root@p02-celebrian ~]# mount /dev/mapper/VolGroup-lv\_root on / type ext4 (rw) proc on /proc type proc (rw) sysfs on /sys type sysfs (rw) devpts on /dev/pts type devpts (rw,gid=5,mode=620) tmpfs on /dev/shm type tmpfs (rw,rootcontext="system\_u:object\_r:tmpfs\_t:s0") /dev/sda1 on /boot type ext4 (rw) none on /proc/sys/fs/binfmt\_misc type binfmt\_misc (rw) sunrpc on /var/lib/nfs/rpc pipefs type rpc pipefs (rw)

> Virtual filesystems (they exist only in RAM) also get mounted on the file tree

[root@p02-celebrian ~]# cat /etc/mtab
/dev/mapper/VolGroup-lv\_root / ext4 rw 0 0
proc /proc proc rw 0 0
sysfs /sys sysfs rw 0 0
devpts /dev/pts devpts rw,gid=5,mode=620 0 0
tmpfs /dev/shm tmpfs rw,rootcontext="system\_u:object\_r:tmpfs\_t:s0" 0 0
/dev/sda1 /boot ext4 rw 0 0
none /proc/sys/fs/binfmt\_misc binfmt\_misc rw 0 0
sunrpc /var/lib/nfs/rpc\_pipefs rpc\_pipefs rw 0 0

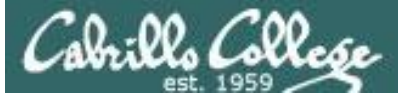

### Use /etc/fstab to configure what gets mounted at system startup (CentOS 6.3 VMs)

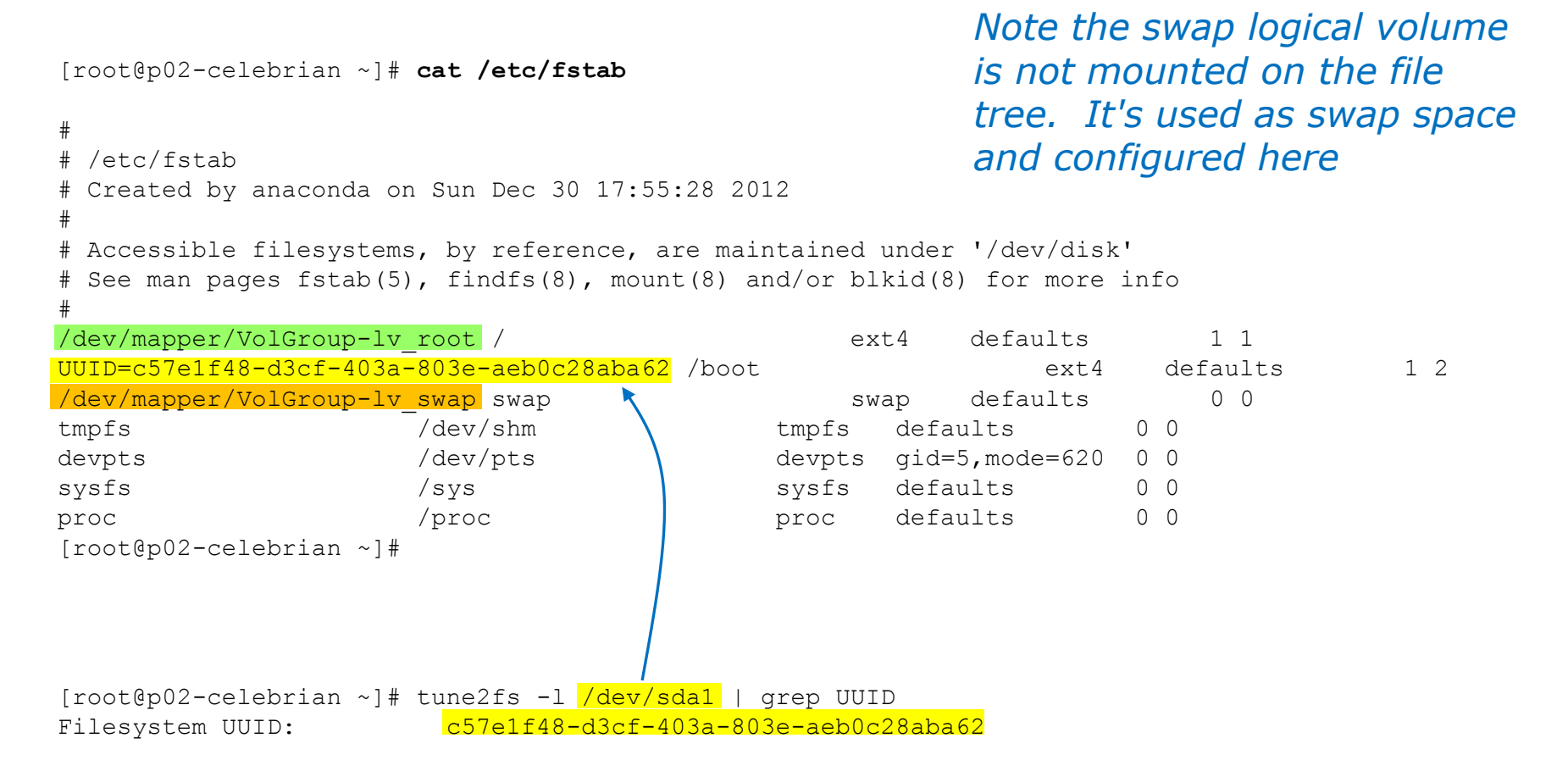

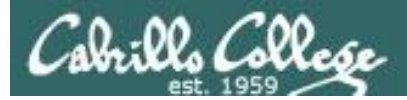

# LVM sidetrack

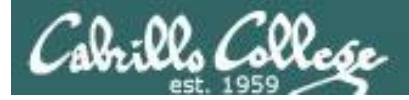

[root@hiro ~] # fdisk -l

Disk /dev/sda: 5368 MB, 5368709120 bytes 255 heads, 63 sectors/track, 652 cylinders Units = cylinders of 16065 \* 512 = 8225280 bytes

| Device     | Boot  | Start | End | Blocks   | Id   | System | _   |
|------------|-------|-------|-----|----------|------|--------|-----|
| /dev/sda1  | *     | 1     | 13  | 104391   | 83   | Linux  |     |
| /dev/sda2  |       | 14    | 652 | 5132767+ | - 8e | Linux  | LVM |
| [root@hird | ⊃ ~]# |       |     |          |      |        |     |

[root@hiro ~]# mount /dev/mapper/VolGroup00-LogVolO0 on / type ext3 (rw) proc on /proc type proc (rw) sysfs on /sys type sysfs (rw) devpts on /dev/pts type devpts (rw,gid=5,mode=620) /dev/sdal on /boot type ext3 (rw) tmpfs on /dev/shm type tmpfs (rw) none on /proc/sys/fs/binfmt\_misc type binfmt\_misc (rw) sunrpc on /var/lib/nfs/rpc\_pipefs type rpc\_pipefs (rw) nfsd on /proc/fs/nfsd type nfsd (rw) [root@hiro ~]# Where is /dev/sda2

mounted?

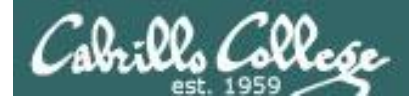

| [root@hiro ~]# <b>cat/e</b>                                            | etc/fstab                       |                  |                       |                            |
|------------------------------------------------------------------------|---------------------------------|------------------|-----------------------|----------------------------|
| /dev/VolGroup00/LogVo                                                  | <mark>5100</mark> /             | ext3             | defaults              | 1 1                        |
| LABEL=/boot                                                            | /boot                           | ext3             | defaults              | 1 2                        |
| tmpfs                                                                  | /dev/shm                        | tmpfs            | defaults              | 0 0                        |
| devpts                                                                 | /dev/pts                        | devpts           | gid=5,mode=620        | 0 0                        |
| sysfs                                                                  | /sys                            | sysfs            | defaults              | 0 0                        |
| proc                                                                   | /proc                           | proc             | defaults              | 0 0                        |
| /dev/VolGroup00/LogVo                                                  | <mark>ol01</mark> swap          | swap             | defaults              | 0 0                        |
| [root@hiro ~]#                                                         |                                 |                  |                       |                            |
| [root@hiro ~]# <b>tune2</b><br>Filesystem volume nam<br>[root@hiro ~]# | fs-l/dev/sda1 greg<br>me: /boot | o volume         | The /boo<br>partition | ot labeled<br>is /dev/sda1 |
| [root@hiro ~]# tune2                                                   | fs -l /dev/VolGroup0            | 0/LogVol00   gre | ep volume             |                            |

Filesystem volume name: <none>
[root@hiro ~]#

*dev/VolGroup00/LogVol10x are logical volumes created by LVM* 

*Note, LVM is used with default installations of Centos and RHEL 5 and later.* 

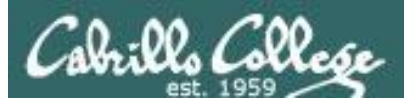

- LVM lets you spread one or more logical volumes across one or more physical partitions.
- LVM provides more flexibility (with some additional complexity) for future changes.
- Logical volumes are very easy to resize compared to partitions.

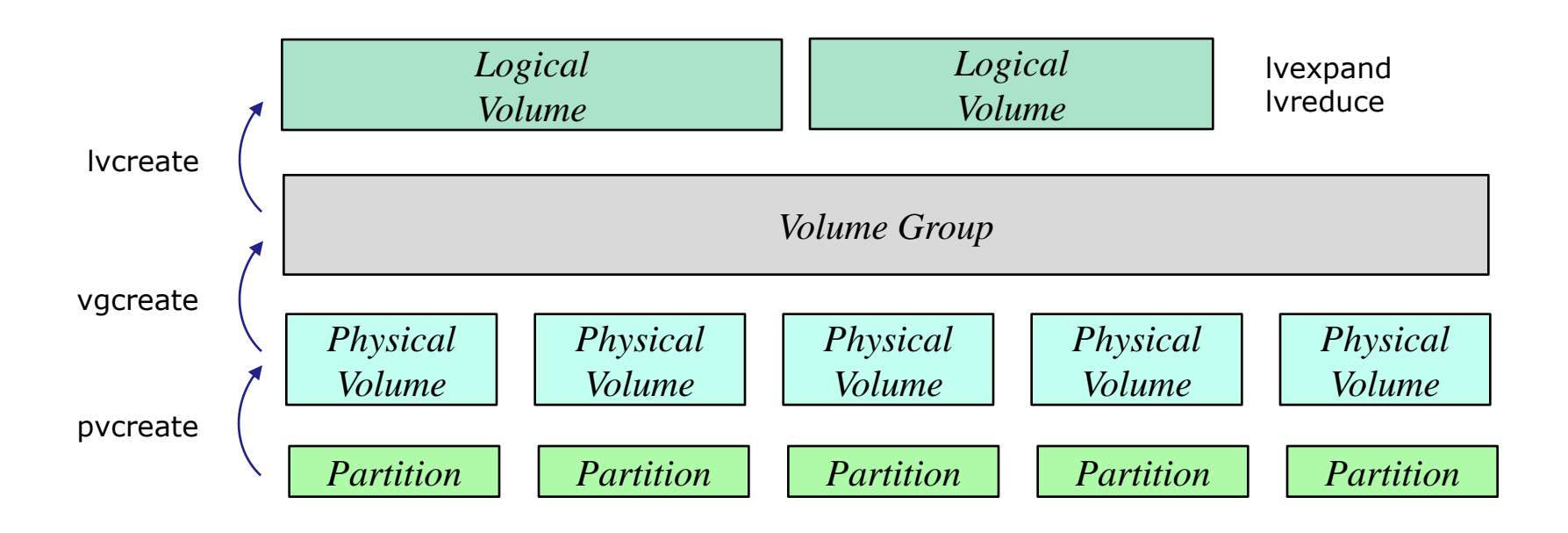

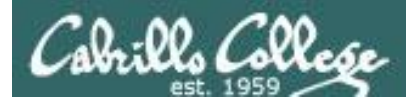

### Arwen's Storage Allocation

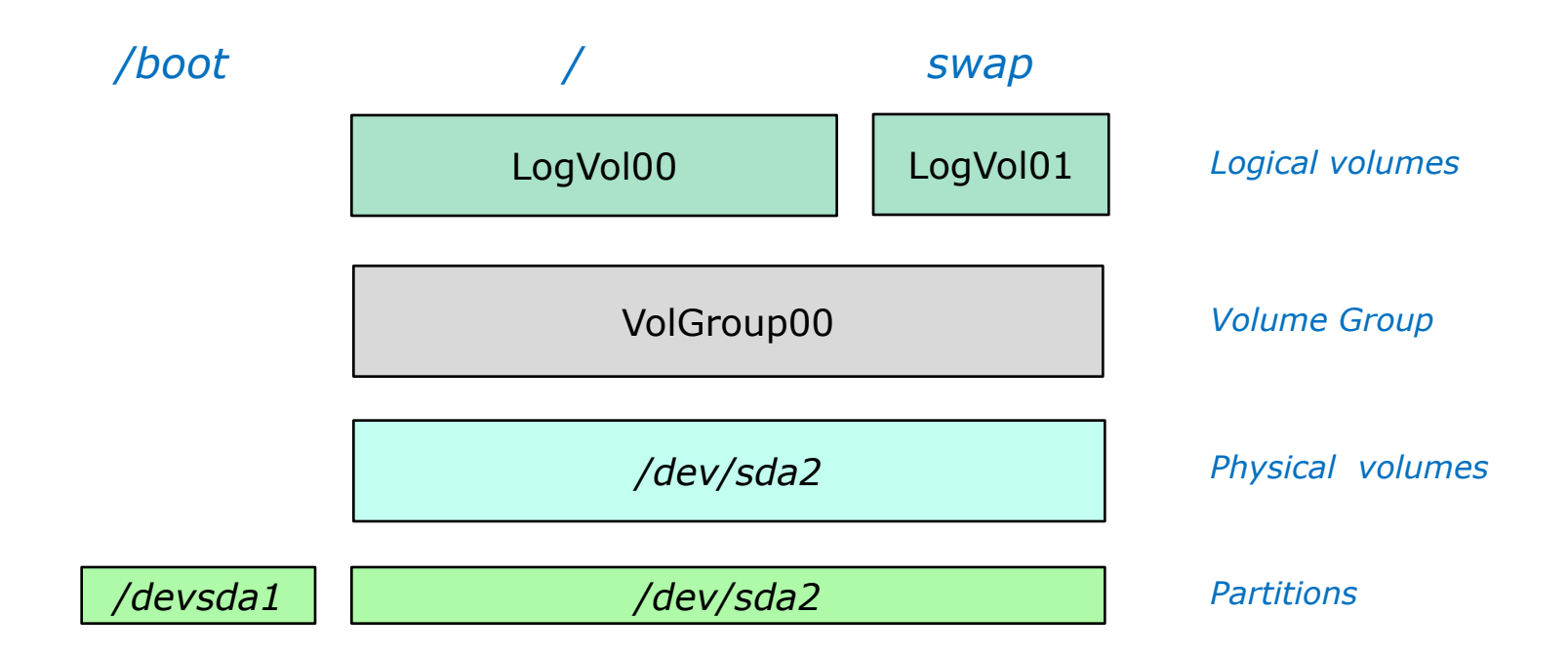

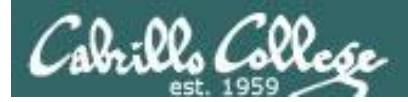

### **LVM Commands:**

**pvscan -** shows physical volumes**pvdisplay -** shows physical volume info

vgscan - scans for volume groupsvgdisplay - shows volume group info

Ivscan - scans for logical volumesIvdisplay - shows logical volume info

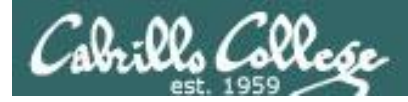

| [root@hiro ~]# <b>pvscan</b>     |                                        |
|----------------------------------|----------------------------------------|
| PV /dev/sda2 <mark>VG Vol</mark> | <mark>Group00</mark>                   |
| Total: 1 [4.88 GB] /             | in use: 1 [4.88 GB] / in no VG: 0 [0 ] |
| [root@hiro ~]#                   |                                        |
| 4                                | — Physical volume information          |
| [root@hiro ~] # pvdispla         | <b>y</b>                               |
| Physical volume -                |                                        |
| PV Name                          | /dev/sda2                              |
| VG Name                          | VolGroup00                             |
| PV Size                          | 4.89 GB / not usable 20.47 MB          |
| Allocatable                      | yes (but full)                         |
| PE Size (KByte)                  | 32768                                  |
| Total PE                         | 156                                    |
| Free PE                          | 0                                      |
| Allocated PE                     | 156                                    |
| PV UUID                          | Hj6Fx7-Ars0-7MMp-voCc-0L92-uPgN-Q8s4xr |
|                                  |                                        |

[root@hiro ~]#

*Note: /dev/sda2 is being used in the volume group VolGroup00* 

#### **LVM Commands:**

pvscan - shows physical volumes
pvdisplay - shows physical volume info
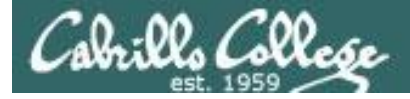

CIS 192 - Lesson 10

#### Logical Volume Manager

Volume group scan [root@hiro ~]# vgscan Reading all physical volumes. This may take a while ... Found volume group "VolGroup00" using metadata type lvm2 --- Volume group ---VG Name VolGroup00 System ID Format lvm2 Metadata Areas 1 LVM Commands: Metadata Sequence No 3 read/write VG Access resizable VG Status **vgscan** - scans for volume groups MAX LV  $\left( \right)$ **vgdisplay** - shows volume group info 2 Cur LV Open LV 2 Max PV 0 **Ivscan** - scans for logical volumes Cur PV 1 **Ivdisplay -** shows logical volume info Act PV 1 4.88 GB VG Size PE Size 32.00 MB Total PE 156 Alloc PE / Size 156 / 4.88 GB Free PE / Size 0 / 0 fOKPku-aXsN-L1Ro-4yZo-Fi38-nA8R-zz41jT VG UUID — Logical volume scan [root@hiro ~]# **[vscan** ACTIVE '/dev/VolGroup00/LogVol00' [3.88 GB] inherit '/dev/VolGroup00/LogVol01' [1.00 GB] inherit ACTIVE

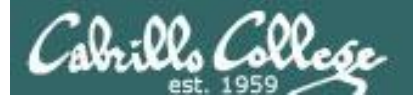

### Logical Volume Manager

| [root@hiro ~]# <b>lvdispla</b> | y 🔶 Logical volur           | <i>me display</i>                  |
|--------------------------------|-----------------------------|------------------------------------|
| Logical volume                 |                             |                                    |
| LV Name                        | <mark>/dev/VolGroup0</mark> | D/LogVol00 Mounted on /            |
| VG Name                        | VolGroup00                  |                                    |
| LV UUID                        | y275PJ-CqY7-vZ              | 9f-gCod-X72l-HgWo-QwC4T7           |
| LV Write Access                | read/write                  |                                    |
| LV Status                      | available                   |                                    |
| # open                         | 1                           |                                    |
| LV Size                        | 3.88 GB                     |                                    |
| Current LE                     | 124                         |                                    |
| Segments                       | 1                           | Note, these logical volumes relate |
| Allocation                     | inherit                     | back to what we saw in /etc/fstab  |
| Read ahead sectors             | auto                        |                                    |
| - currently set to             | 256                         |                                    |
| Block device                   | 253:0                       |                                    |
|                                |                             |                                    |
| Logical volume                 |                             |                                    |
| LV Name                        | <mark>/dev/VolGroup0</mark> | D/LogVol01                         |
| VG Name                        | VolGroup00                  |                                    |
| LV UUID                        | xaOVc6-xP9C-wp              | I5-Ve2U-NA9p-Io9k-cPLQ4F           |
| LV Write Access                | read/write                  |                                    |
| LV Status                      | available                   |                                    |
| # open                         | 1                           |                                    |
| LV Size                        | 1.00 GB                     |                                    |
| Current LE                     | 32                          |                                    |
| Segments                       | 1                           |                                    |
| Allocation                     | inherit                     |                                    |
| Read ahead sectors             | auto                        |                                    |
| - currently set to             | 256                         |                                    |
| Block device                   | 253:1                       |                                    |

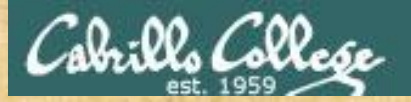

### CIS 192 - Lesson 10

Activity

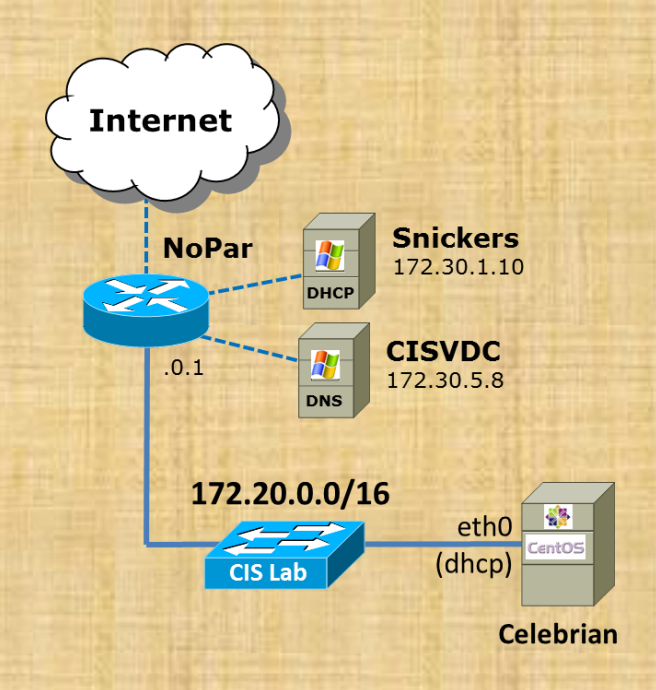

#### Try some LVM commands on Celebrian

- pvscan
- pvdisplay
- vgscan
- vgdisplay
- lvscan
- Ivdisplay

Cabrills College

[root@p02-celebrian ~]# pvscan
PV /dev/sda2 VG VolGroup lvm2 [5.51 GiB / 0 free]
Total: 1 [5.51 GiB] / in use: 1 [5.51 GiB] / in no VG: 0 [0 ]

#### [root@p02-celebrian ~] # pvdisplay --- Physical volume ---/dev/sda2 PV Name VG Name VolGroup PV Size 5.51 GiB / not usable 3.00 MiB Allocatable yes (but full) PE Size 4.00 MiB Total PE 1410 Free PE 0 Allocated PE 1410 RJN1vC-RKk7-lk97-rtia-hYB0-ggib-KLRd6u PV UUID

Use pvscan and pvdisplay to show physical volumes being used for logical volumes

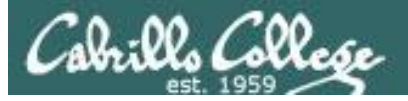

[root@p02-celebrian ~]# vgscan
Reading all physical volumes. This may take a while...
Found volume group "VolGroup" using metadata type lvm2

| [r | oot@p02-celebrian ~]# | vgdisplay        |                               |
|----|-----------------------|------------------|-------------------------------|
|    | Volume group          |                  |                               |
| -  | VG Name               | VolGroup         |                               |
| I  | System ID             |                  |                               |
|    | Format                | lvm2             | lles wassen and wadienley to  |
| ]  | Metadata Areas        | 1                | Use vyscan and vydisplay to   |
| ]  | Metadata Sequence No  | 3                | show volume groups being used |
| •  | VG Access             | read/write       | for logical volumes           |
| •  | VG Status             | resizable        |                               |
| ]  | MAX LV                | 0                |                               |
|    | Cur LV                | 2                |                               |
|    | Open LV               | 2                |                               |
| ]  | Max PV                | 0                |                               |
|    | Cur PV                | 1                |                               |
|    | Act PV                | 1                |                               |
| -  | VG Size               | 5.51 GiB         |                               |
|    | PE Size               | 4.00 MiB         |                               |
| I  | Total PE              | 1410             |                               |
| -  | Alloc PE / Size       | 1410 / 5.51 GiB  |                               |
|    | Free PE / Size        | 0 / 0            |                               |
| •  | VG UUID               | s2g6dw-6VNp-Owtl | -F9A8-SbAZ-zKkh-Y1bmu5        |
|    |                       |                  |                               |

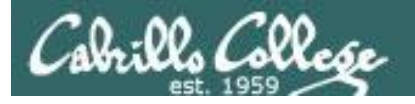

CIS 192 - Lesson 10

| [root@p02-celebrian | ~]# | lvscan          |       |
|---------------------|-----|-----------------|-------|
|                     | 1/2 | VI /VOICROUP/IV | root! |

| ACTIVE | '/dev/VolGroup/lv root' | [4.54 GiB] inherit   |
|--------|-------------------------|----------------------|
| ACTIVE | '/dev/VolGroup/lv_swap' | [992.00 MiB] inherit |

Use lvscan and lvdisplay to show logical volumes

#### [root@p02-celebrian ~] # lvdisplay

| -                      |                                                  |
|------------------------|--------------------------------------------------|
| Logical volume         |                                                  |
| LV Path                | /dev/VolGroup/lv_root                            |
| LV Name                | lv_root                                          |
| VG Name                | VolGroup                                         |
| LV UUID                | MH7j9J-9jwQ-B7WH-6Li2-SgAv-Ll40-qcb3hf           |
| LV Write Access        | read/write                                       |
| LV Creation host, time | localhost.localdomain, 2012-12-30 17:55:01 -0800 |
| LV Status              | available                                        |
| # open                 | 1                                                |
| LV Size                | 4.54 GiB                                         |
| Current LE             | 1162                                             |
| Segments               | 1                                                |
| Allocation             | inherit                                          |
| Read ahead sectors     | auto                                             |
| - currently set to     | 256                                              |
| Block device           | 253:0                                            |
|                        |                                                  |
| Logical volume         |                                                  |
| LV Path                | /dev/VolGroup/lv swap                            |
| LV Name                | lv swap                                          |
| VG Name                | VolGroup                                         |
| LV UUID                | XOqvYc-54Rj-910w-eP5i-YsLx-AEzk-eKBQIe           |
| LV Write Access        | read/write                                       |
| LV Creation host, time | localhost.localdomain, 2012-12-30 17:55:23 -0800 |
| LV Status              | available                                        |
| # open                 | 1                                                |
| LV Size                | 992.00 MiB                                       |
| Current LE             | 248                                              |
| Segments               | 1                                                |
| Allocation             | inherit                                          |
| Read ahead sectors     | auto                                             |
| - currently set to     | 256                                              |
| Block device           | 253:1                                            |

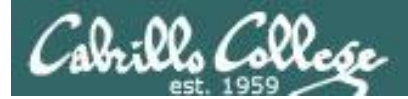

# RPC

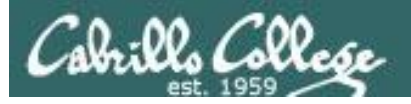

# **Remote Procedure Call**

- In programming you use procedures (AKA functions) to encapsulate common functionality.
- Functions can be defined in the program or be available in a function library with can be linked statically or dynamically.
- The RPC (Remote Procedure Call) protocol is a way for a program to use a procedure on a remote system over the network.
- Services like NFS and NIS use this remote procedure call technology.
- A port mapper is used by RPC based programs to map a UDP or TCP port to a specific RPC program.
- Sun created the first popular implementation of RPC which is now called ONC (Open Network Computing) RPC. See RFC 1831.

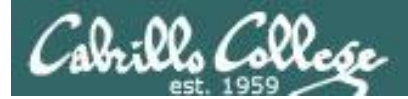

# NFS

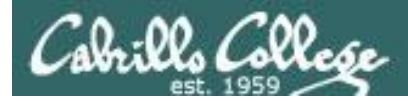

CIS 192 - Lesson 10

NFS

# What is NFS?

- NFS is the Network File System. It allows a system to mount a remote directory.
- Originally developed by Sun Microsystems in 1984

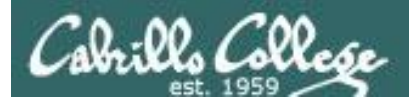

# NFS Overview

#### The Network File System Components

1. The portmap package

NFS is designed around the Remote Procedure Call API and utilizes the portmap daemon for its operation. (Not required for NFS version 4)

- 2. The *nfs-utils* package has five components:
  - **rpc.nfsd** Primary NFS component. Handles all NFS requests, and provides the main engine for NFS to work.
  - **rpc.mountd** Handles permission evaluation before allowing the client to mount an export.
  - **rpc.quotad** Interfaces with the quota manager to ensure that client file system quotas are preserved.
  - **rpc.statd** Monitors UDP and TCP traffic during NFS operation. It reports crashes and reboots to the lock manager.
  - **rpc.lockd** Manages file-locking requests, and on crashed systems, this component provides lock recovery.
- **3. Automount** is also included in the *nfs-utils* package, and is used for mounting NFS directories dynamically as they are accessed by users.

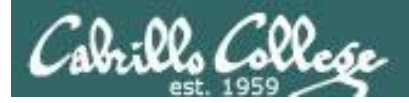

# NFS Overview

#### **Client-Server Operations**

An NFS server, serving files and directories to remote clients, can be a client at the same time as it is serving.

- NFSv3 is capable of running over both UDP and TCP
- rpc.lockd and rpc.statd run on both the server and the client

*Implements NSM (Network Status Monitor) RPC protocol and provides reboot notification so locking can be updated when the NFS server crashes* 

Starts the NFS lock manager on kernels. Locking prevents more than one user accessing and modifying a file at the same time.

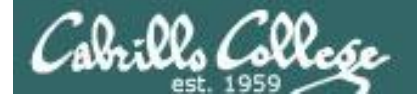

🚰 Tasks 🞯 Alarms

CIS 192 - Lesson 10

#### nfsstore1 in VLab

| 🛃 vCenter - vSphere Client                                                                 |                                                                                                    |                                                                                                    |                                                        |
|--------------------------------------------------------------------------------------------|----------------------------------------------------------------------------------------------------|----------------------------------------------------------------------------------------------------|--------------------------------------------------------|
| File Edit View Inventory Administr                                                         | ation Plug-ins Help                                                                                                    |                                                                                                    |                                                        |
| Home 🕨 😭 Inv                                                                               | ventory Datastores and Datastore Clusters                                                                                                    |                                                                                                    | Search Inventory                                       |
| CIS VLab<br>CIS VLab<br>disk3-1<br>disk4-1<br>disk4-2<br>disk5-1<br>disk5-2<br>f nfsstore1 | Image: started started summary virtual Machines Hosts Performed Section         General         Location:       ds:///vmfs/volumes/e1c6b68e-b28d0f         Type:       NAS         Number of Hosts Connected:       3         Virtual Machines and Templates:       266         Commands       Image: Startes Startes Star | Capacity       Ref         Capacity:       446.05         Provisioned Space:       340.65         Free Space:       105.39         Last updated on:       4/23/2013 3:44:59         Storage Capabilities       Ref         System Storage Capability:       N/A         User-defined Storage Capability:       N/A | ions Storage Views<br>fresh<br>GB<br>GB<br>PM<br>fresh |
| [root@nfs1 ~]#                                                                             | cat /etc/exports                                                                                                    |                                                                                                    |                                                        |
| /vmnis                                                                                     | 192.168.1.0/255.255.                                                                                                    | 255.0(rw,sync,no_roo                                                                                                    | ot_squasn)                                             |
| /vmnfs2                                                                                    | 192.168.1.0/255.255.                                                                                                    | 255.0(rw,sync,no_roc                                                                                                    | ot_squash) ×                                           |
| Name                                                                                       | Target Status                                                                                                    | Details Initiated by vCenter :                                                                                                    | Server   Requested Start Ti ↓ 9                        |

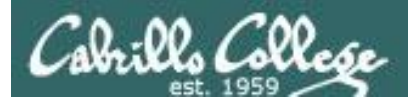

# Using NFS

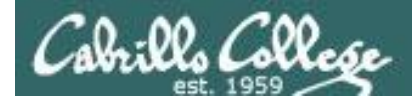

nfs-depot-31

# This will be the "remote" system which is configured as a NFS server

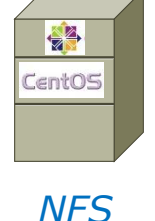

Server

#### Here is an example directory we want to share

[root@nfs-depot-31 ~]# ls /depot

| arwen.jpg                    | hk.txt           | lab03 | labX3          |
|------------------------------|------------------|-------|----------------|
| benji-grail-600.jpg          | holy-grail.jpg   | lab04 | legolas.jpg    |
| bho.txt                      | index.html       | lab05 | ptest01        |
| celebrian.jpg                | iptables.default | lab06 | remus-farm.jpg |
| distance-account-picture.jpg | jfk.txt          | lab07 | test01         |
| elrond.jpg                   | lab01            | labX1 |                |
| exam                         | lab02            | labX2 |                |

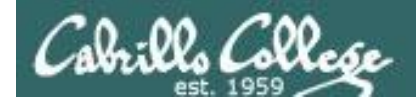

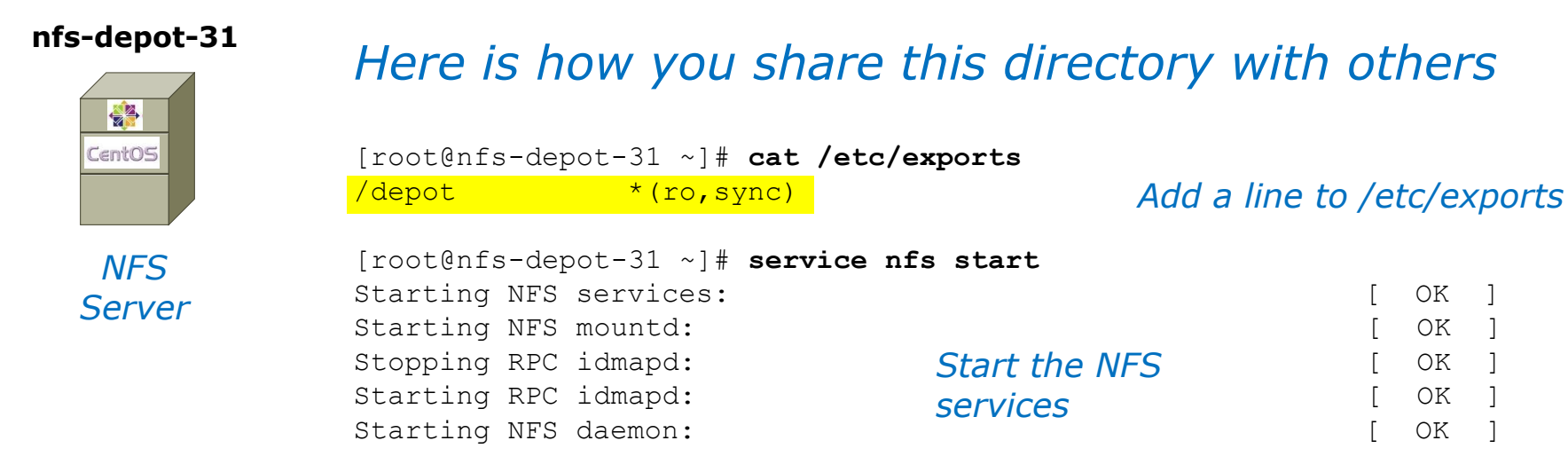

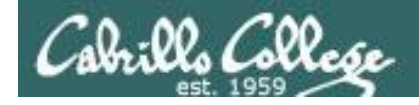

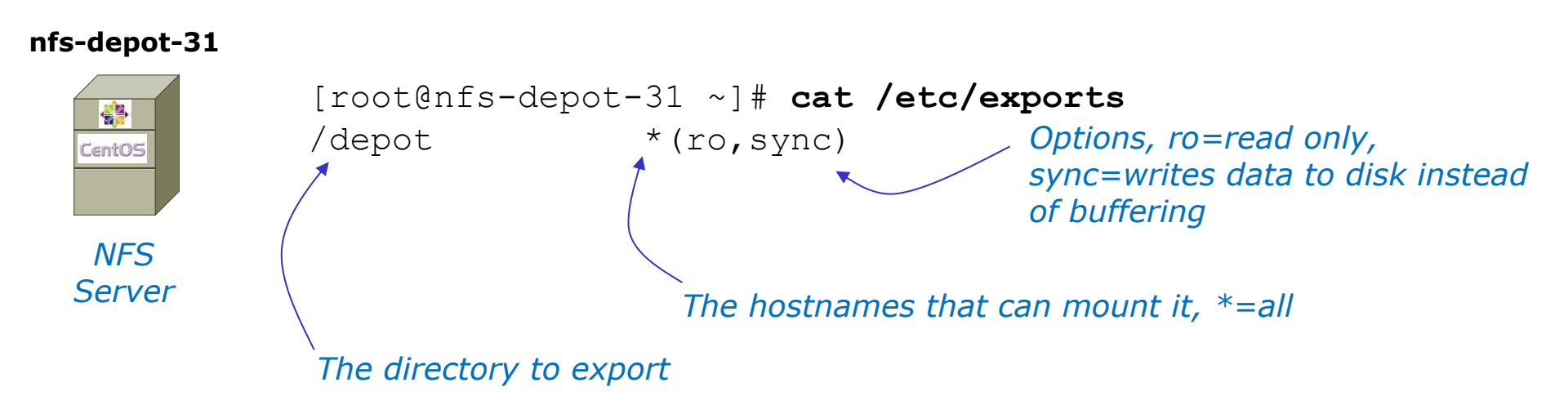

This line defines the directory to be shared, who can access it, and how it is shared.

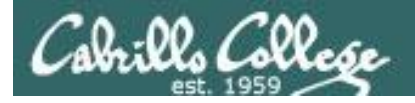

arwen.jpg

# NFS Example

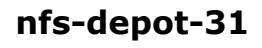

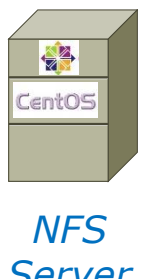

#### [root@nfs-depot-31 ~]# ls /depot

benji-grail-600.jpg bho.txt celebrian.jpg distance-account-picture.jpg jfk.txt elrond.jpg exam

hk.txt holy-grail.jpg index.html iptables.default lab06 lab01 1ab02

lab03 labX3 lab04 legolas.jpg lab05 ptest01 remus-farm.jpg lab07 test01 labX1 labX2

# Server

#### Mount the remote directory on a local directory

```
[root@p02-celebrian ~]# showmount -e nfs-depot-31
Export list for nfs-depot-31:
/depot
             *
```

#### Celebrian

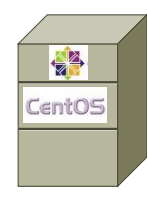

NFS

Client

[root@p02-celebrian ~] # mkdir /depot [root@p02-celebrian ~] # mount nfs-depot-31:/depot /depot [root@p02-celebrian ~]# ls /depot arwen.jpg hk.txt lab03 labX3 benji-grail-600.jpg lab04 legolas.jpg holy-grail.jpg index.html lab05 ptest01 bho.txt celebrian.jpg iptables.default lab06 remus-farm.jpg lab07 test01 distance-account-picture.jpg jfk.txt elrond.jpg lab01 labX1 labX2 1ab02exam

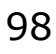

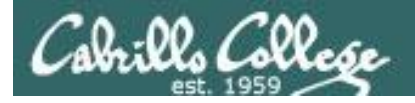

Cent05

NFS

Client

arwen.jpg

# NFS Example

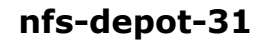

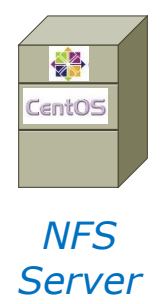

[root@nfs-depot-31 ~]# ls /depot

benji-grail-600.jpg bho.txt celebrian.jpg distance-account-picture.jpg jfk.txt elrond.jpg exam

hk.txt holy-grail.jpg index.html lab01 1ab02

lab03 labX3 lab04 legolas.jpg lab05 ptest01 iptables.default lab06 remus-farm.jpg lab07 test01 labX1 labX2

#### Show the NFS mount

```
[root@p02-celebrian ~] # mount
           /dev/mapper/VolGroup-lv root on / type ext4 (rw)
           proc on /proc type proc (rw)
           sysfs on /sys type sysfs (rw)
Celebrian
           devpts on /dev/pts type devpts (rw,gid=5,mode=620)
           tmpfs on /dev/shm type tmpfs
           (rw,rootcontext="system u:object r:tmpfs t:s0")
           /dev/sda1 on /boot type ext4 (rw)
           none on /proc/sys/fs/binfmt misc type binfmt misc (rw)
           sunrpc on /var/lib/nfs/rpc pipefs type rpc pipefs (rw)
           nfs-depot-31:/depot on /depot type nfs
           (rw,vers=4,addr=192.168.31.50,clientaddr=172.20.4.71)
```

99

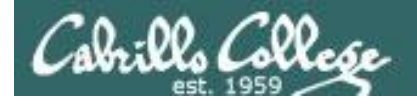

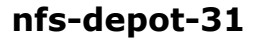

Server

[root@nfs-depot-31 ~]# ls /depot

arwen.jpg hk.txt benji-grail-600.jpg holy-grail.jpg bho.txt index.html celebrian.jpg CentOS distance-account-picture.jpg jfk.txt elrond.jpg lab01 lab02 exam NFS

lab03 labX3 lab04 legolas.jpg lab05 ptest01 iptables.default lab06 remus-farm.jpg lab07 test01 labX1 labX2

#### Unmount the NFS directory when finished

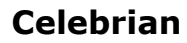

[root@p02-celebrian ~]# umount /depot [root@p02-celebrian ~]# ls /depot [root@p02-celebrian ~]#

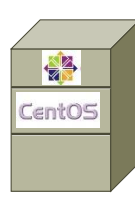

NFS Client

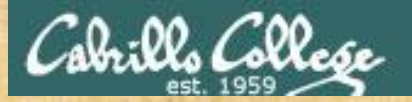

#### CIS 192 - Lesson 10

Activity

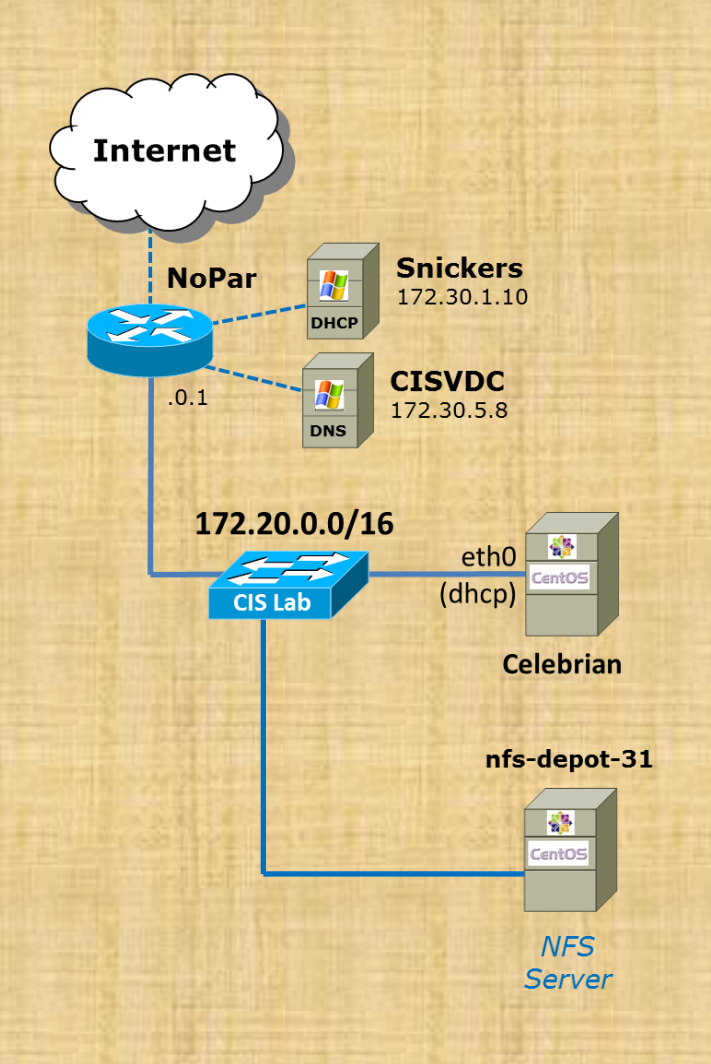

Try it on Celebrian: mkdir /depot mount nfs-depot-31:/depot /depot ls /depot mount umount /depot

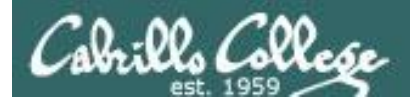

# Service Applications

#### Steps to installing services

- 1. Install software package using **yum**, **rpm**, **apt-get** or build from source code
- 2. Customize service's configuration file
- 3. Modify the firewall to allow access to the service
- 4. Customize SELinux context settings to allow use
- 5. Start the service
- 6. Configure service to automatically start when system boots
- 7. Monitor and verify service is running
- 8. Troubleshoot as necessary
- 9. Monitor log files as appropriate
- 10. Configure additional security

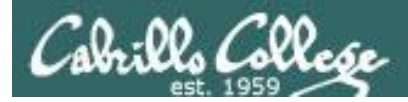

#### Step 1

Install software package using **yum**, **rpm** or build from source

[root@nfs-depot-31 ~]# **rpm -qa | grep nfs** nfs-utils-lib-1.1.5-4.el6.x86\_64 nfs-utils-1.2.3-26.el6.x86\_64

Installed by default on Red Hat and CentOS.

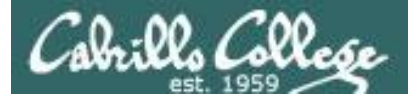

CIS 192 - Lesson 10

NFS

#### The Network File System Packages

[root@nfs-depot-31 ~] # rpm -qi nfs-utils Relocations: (not relocatable) Name : nfs-utils Version : 1.2.3 Vendor: CentOS Release : 26.el6 Build Date: Fri 22 Jun 2012 08:17:57 AM PDT Install Date: Sun 30 Dec 2012 05:57:31 PM PST Build Host: c6b9.bsys.dev.centos.org : System Environment/Daemons Source RPM: nfs-utils-1.2.3-26.el6.src.rpm Group Size : 997655 License: MIT and GPLv2 and GPLv2+ and BSD Signature : RSA/SHA1, Sun 24 Jun 2012 03:19:35 PM PDT, Key ID 0946fca2c105b9de Packager : CentOS BuildSystem <http://bugs.centos.org> : http://sourceforge.net/projects/nfs URL : NFS utilities and supporting clients and daemons for the kernel NFS server Summary Description : The nfs-utils package provides a daemon for the kernel NFS server and related tools, which provides a much higher level of performance than the traditional Linux NFS server used by most users.

This package also contains the showmount program. Showmount queries the mount daemon on a remote host for information about the NFS (Network File System) server on the remote host. For example, showmount can display the clients which are mounted on that host.

This package also contains the mount.nfs and umount.nfs program. [root@nfs-depot-31 ~]#

nfs-utils: The NFS server programs

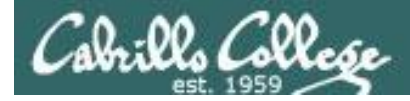

NFS

#### The Network File System Packages

[root@nfs-depot-31 ~] # rpm -qi nfs-utils-lib : nfs-utils-lib Name Relocations: (not relocatable) Version : 1.1.5 Vendor: CentOS Build Date: Wed 07 Dec 2011 12:02:22 PM PST Release : 4.el6 Install Date: Sun 30 Dec 2012 05:57:30 PM PST Build Host: c6b4.bsys.dev.centos.org Source RPM: nfs-utils-lib-1.1.5-4.el6.src.rpm Group : System Environment/Libraries Size : 152918 License: BSD Signature : RSA/SHA1, Thu 08 Dec 2011 12:43:47 PM PST, Key ID 0946fca2c105b9de Packager : CentOS BuildSystem <http://bugs.centos.org> : http://www.citi.umich.edu/projects/nfsv4/linux/ URL Summary : Network File System Support Library Description : Support libraries that are needed by the commands and daemons the nfs-utils rpm. [root@nfs-depot-31 ~]#

#### nfs-utils-lib: support library for the NFS programs

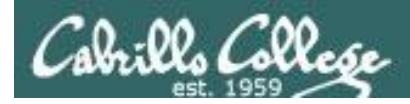

## Installing and Configuring DNS service

Step 2

Customize the configuration files

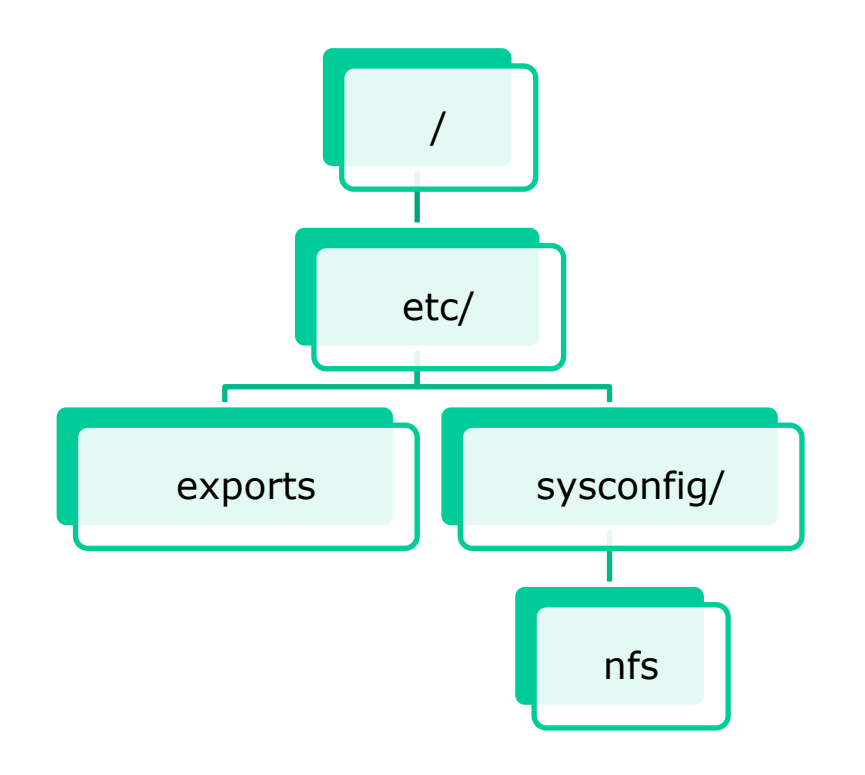

The *exports* file specifies directories and access controls for remote access by clients

The *nfs* files allows locking down ports for firewall control

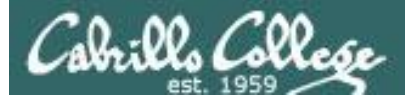

NFS

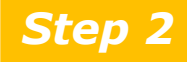

Customize service's configuration file

## /etc/exports

Syntax: *directory to share who to share it with* 

absolute-directory-path [machine-specifier(option,options...)]...

 Machine Specifiers hostname IP address network addresses \_ no spaces (single argument)

Options

ro, rw read only, read-write (default) root\_squash squashes special root powers for UID 0 and GID 0, runs as nobody (default) no\_root\_squash allows normal root access **Secure** allows remote access only from a privileged port (< 1024) **insecure** allows access from any port SYNC writes to disk are not buffered

#### See **man exports** for more details

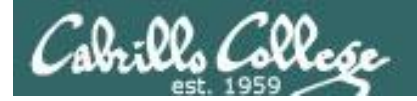

/etc/exports file syntax:
 absolute-directory-path [machine-specifier(option,options...)]...

/etc/exports file examples:

[root@hiro ~]# cat /etc/exports e. /depot lab-01(rw) arwen(ro)

exports depot directory to lab-01 (read-write) and to arwen (read only)

[root@hiro ~]# cat /etc/exports
/depot 192.168.2.0/24(rw)

exports depot directory all hosts on 192.168.2.0/24 network (read-write)

[root@hiro ~]# cat /etc/exports same as above using netmask rather than /depot 192.168.2.0/255.255.255.0(rw)

These examples showing different ways to share

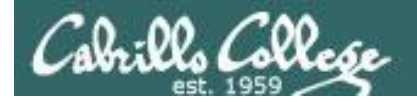

exports /depot directory to lab-01 (read-write) and

#### **Server-side NFS**

Another /etc/exports example

[root@hiro ~]# cat /etc/exports

/depot lab-01(rw) arwen(ro) to arwen(read only)
/home/cis192 192.168.2.0/24(rw,no\_root\_squash,sync)
/home/guest \*(rw,sync)

exports /home/guest to all as read-write and replies are made only after disk writes have completed exports /home/cis192 to all hosts on 192.168.2.0/24 network as read-write, normal root access (dangerous) and replies are made after only disk writes have completed

Use **exportfs -rv** or **service nfs restart** whenever you make changes to the /etc/exports file

[root@hiro ~]# exportfs -rv
exporting lab-01:/depot
exporting arwen:/depot
exporting 192.168.2.0/24:/home/cis192
exporting \*:/home/guest

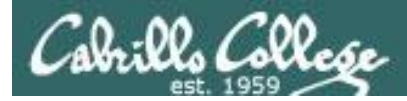

**exportfs** - command to dynamically update exported files

Options:

- -a Exports or unexport all entries in the exports file.
- -r Re-export all entries.
- -u client:[export] *Removes (unexport) from the specified host.*
- -o options Overrides NFS options in /etc/exports file.
- -v Display output in verbose mode.

Examples:

**exportfs -rv** (use after making changes to /etc/exports)

**exportfs -ua** (shuts down all exported directories)

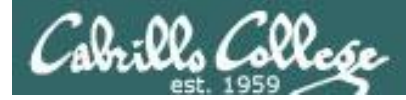

## /etc/sysconfig/nfs

Lock down the ports used by NFS so we can configure a firewall for those ports. To do this, edit /*etc/sysconfig/nfs* and uncomment the following lines:

#RQUOTAD\_PORT=875
#LOCKD\_TCPPORT=32803
#LOCKD\_UDPPORT=32769
#MOUNTD\_PORT=892
#STATD\_PORT=662
#STATD\_OUTGOING\_PORT=2020

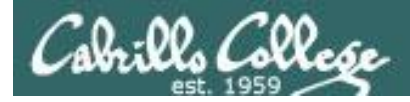

#### Step 3 Firewall modifications

The following ports must be opened:

port 111 TCP/UDP port 2049 TCP port 875 TCP/UDP port 32803 TCP port 32769 UDP port 892 TCP/UDP port 662 TCP/UDP

Select ports in /etc/sysconfig/nfs

#### Example: [root@nfs-depot-31 ~] # cat /etc/sysconfig/iptables # Firewall configuration written by system-config-firewall # Manual customization of this file is not recommended. \*filter :INPUT ACCEPT [0:0] :FORWARD ACCEPT [0:0] :OUTPUT ACCEPT [0:0] -A INPUT -m state --state ESTABLISHED, RELATED -j ACCEPT -A INPUT -p icmp -j ACCEPT -A INPUT -i lo -j ACCEPT -A INPUT -m state --state NEW -p udp --dport 111 -j ACCEPT -A INPUT -m state --state NEW -p tcp --dport 111 -j ACCEPT -A INPUT -m state --state NEW -p tcp --dport 2049 -j ACCEPT -A INPUT -m state --state NEW -p tcp --dport 32803 -j ACCEPT -A INPUT -m state --state NEW -p udp --dport 32769 -j ACCEPT -A INPUT -m state --state NEW -p tcp --dport 892 -j ACCEPT -A INPUT -m state --state NEW -p udp --dport 892 -j ACCEPT -A INPUT -m state --state NEW -p tcp --dport 875 -j ACCEPT -A INPUT -m state --state NEW -p udp --dport 875 -j ACCEPT -A INPUT -m state --state NEW -p tcp --dport 662 -j ACCEPT -A INPUT -m state --state NEW -p udp --dport 662 -j ACCEPT -A INPUT -m state --state NEW -m tcp -p tcp --dport 22 -j ACCEPT -A INPUT -j REJECT --reject-with icmp-host-prohibited -A FORWARD -j REJECT --reject-with icmp-host-prohibited COMMIT 113

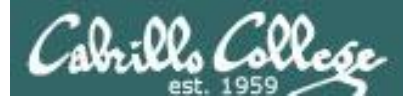

#### Step 4 SELinux

• By default, the appropriate SELinux booleans are set to allow NFS to operate in enforcing mode.

```
[root@nfs-depot-31 ~]# getsebool -a | grep nfs
allow_ftpd_use_nfs --> off
cobbler_use_nfs --> off
git_system_use_nfs --> off
httpd_use_nfs --> off
qemu_use_nfs --> off
samba_share_nfs --> off
sanlock_use_nfs --> off
use_nfs_home_dirs --> on
virt_use_nfs --> off
xen_use_nfs --> off
```

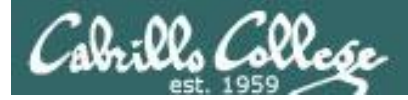

#### Step 5 Start service

| [root@nfs-depot-31 ~]# <b>service nfs start</b> |   |    |   |
|-------------------------------------------------|---|----|---|
| Starting NFS services:                          | [ | OK | ] |
| Starting NFS mountd:                            | [ | OK | ] |
| Stopping RPC idmapd:                            | [ | OK | ] |
| Starting RPC idmapd:                            | [ | OK | ] |
| Starting NFS daemon:                            | [ | OK | ] |

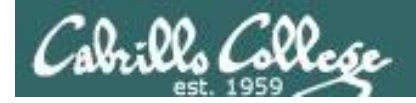

If service is already running use the following to reread configuration files:

service named restart

or

exportfs -rv

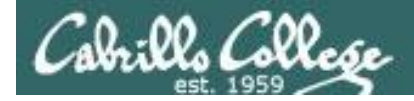

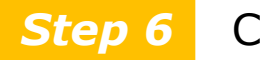

Configure automatic service startup

To automatically start NFS service at system boot use:

[root@hiro ~]# chkconfig nfs on
[root@hiro ~]# chkconfig --list nfs
nfs 0:off 1:off 2:on 3:on 4:on 5:on 6:off
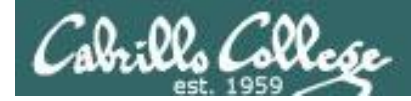

# Server side NFS

#### *Step 7* Monitor and verify service is running

#### **NFS** service

[root@nfs-depot-31 ~]# service nfs status
rpc.svcgssd is stopped
rpc.mountd (pid 3127) is running...
nfsd (pid 3192 3191 3190 3189 3188 3187 3186 3185) is running...
[root@nfs-depot-31 ~]#

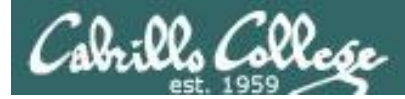

## Server side NFS

Step 7

Monitor and verify service is running

#### **NFS** processes

| ∟ ~]# <b>ps -e</b> : | f   grep nfs                                                                                                    |                                                                                                    |
|----------------------|----------------------------------------------------------------------------------------------------|----------------------------------------------------------------------------------------------------|
| 2 0 12:54            | ? 00:00:00                                                                                                    | [nfsd4]                                                                                                    |
| 2 0 12:54            | ? 00:00:00                                                                                                    | [nfsd4_callbacks]                                                                                                    |
| 2 0 12:54            | ? 00:00:00                                                                                                    | [nfsd]                                                                                                    |
| 2 0 12:54            | ? 00:00:00                                                                                                    | [nfsd]                                                                                                    |
| 2 0 12:54            | ? 00:00:00                                                                                                    | [nfsd]                                                                                                    |
| 2 0 12:54            | ? 00:00:00                                                                                                    | [nfsd]                                                                                                    |
| 2 0 12:54            | ? 00:00:00                                                                                                    | [nfsd]                                                                                                    |
| 2 0 12:54            | ? 00:00:00                                                                                                    | [nfsd]                                                                                                    |
| 2 0 12:54            | ? 00:00:00                                                                                                    | [nfsd]                                                                                                    |
| 2 0 12:54            | ? 00:00:00                                                                                                    | [nfsd]                                                                                                    |
| 709 0 12 <b>:</b> 56 | pts/0 00:00:00                                                                                                    | grep nfs                                                                                                    |
| 1                    | 1 ~]# <b>ps</b> - <b>e</b> :<br>2 0 12:54<br>2 0 12:54<br>2 0 12:54<br>2 0 12:54<br>2 0 12:54<br>2 0 12:54<br>2 0 12:54<br>2 0 12:54<br>2 0 12:54<br>2 0 12:54<br>2 0 12:54<br>2 0 12:54<br>2 0 12:54 | 1 ~]# ps -ef   grep nfs         2 0 12:54 ?       00:00:00         2 0 12:54 ?       00:00:00         2 0 12:54 ?       00:00:00         2 0 12:54 ?       00:00:00         2 0 12:54 ?       00:00:00         2 0 12:54 ?       00:00:00         2 0 12:54 ?       00:00:00         2 0 12:54 ?       00:00:00         2 0 12:54 ?       00:00:00         2 0 12:54 ?       00:00:00         2 0 12:54 ?       00:00:00         2 0 12:54 ?       00:00:00         2 0 12:54 ?       00:00:00         2 0 12:54 ?       00:00:00         2 0 12:54 ?       00:00:00         2 0 12:54 ?       00:00:00         2 0 12:54 ?       00:00:00         2 0 12:54 ?       00:00:00         2 0 12:54 ?       00:00:00 |

#### [root@nfs-depot-31 ~]# ps -ef | grep rpc 1320 1 0 Apr21 ? 00:00:00 rpcbind rpc rpcuser 1338 1 0 Apr21 ? 00:00:00 rpc.statd 1361 2 0 Apr21 ? 00:00:00 [rpciod/0] root 3127 00:00:00 rpc.mountd -p 892 1 0 12:54 ? root 3178 00:00:00 rpc.idmapd 1 0 12:54 ? root 3229 2709 0 12:57 pts/0 00:00:00 grep rpc root

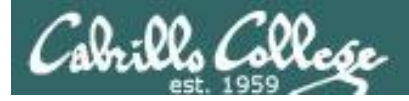

# Server side NFS

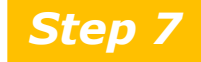

Verify service is running

#### netstat

#### [root@nfs-depot-31 ~]# netstat -tlnp Active Internet connections (only servers) Proto Recv-O Send-O Local Address Foreign Address PID/Program State name 1320/rpcbind 0 0 0.0.0:111 0.0.0:\* LISTEN tcp 1534/sshd tcp 0 0 0.0.0:22 0.0.0:\* LISTEN 0 0.0.0.0:52214 0.0.0:\* 0 LISTEN 1338/rpc.statd tcp 0 0 0.0.0.0:892 3127/rpc.mountd 0.0.0:\* LISTEN tcp 0.0.0.0:\* 0 0.0.0.0:2049 tcp 0 LISTEN 0 0 0.0.0.0:32803 0.0.0:\* tcp LISTEN \_ 1320/rpcbind 0 0 :::111 :::\* LISTEN tcp 0 :::22 tcp 0 :::\* LISTEN 1534/sshd 0 0 :::55547 1338/rpc.statd LISTEN tcp :::\* 0 0 :::892 3127/rpc.mountd tcp :::\* LISTEN 0 0 :::2049 tcp :::\* LISTEN 0 0 :::32803 :::\* tcp LISTEN [root@nfs-depot-31 ~]#

#### Use **netstat -tl** command to see what port names your system is listening for requests on

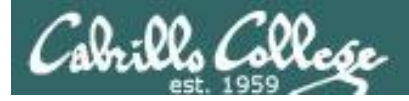

# Server side NFS

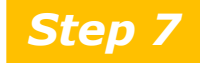

Verify service is running

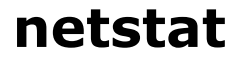

#### [root@nfs-depot-31 ~] # netstat -ulnp Active Internet connections (only servers)

| ACCIVE  | THLETHER  | , conneccions (only server | 57              |       |                 |
|---------|-----------|----------------------------|-----------------|-------|-----------------|
| Proto R | lecv-Q Se | end-Q Local Address        | Foreign Address | State | PID/Program     |
| name    |           |                            |                 |       |                 |
| udp     | 0         | 0 0.0.0:111                | 0.0.0:*         |       | 1320/rpcbind    |
| udp     | 0         | 0 0.0.0:892                | 0.0.0:*         |       | 3127/rpc.mountd |
| udp     | 0         | 0 0.0.0:32769              | 0.0.0:*         |       | -               |
| udp     | 0         | 0 0.0.0:2049               | 0.0.0:*         |       | -               |
| udp     | 0         | 0 0.0.0:647                | 0.0.0:*         |       | 1320/rpcbind    |
| udp     | 0         | 0 0.0.0.0:50956            | 0.0.0:*         |       | 1338/rpc.statd  |
| udp     | 0         | 0 0.0.0:666                | 0.0.0:*         |       | 1338/rpc.statd  |
| udp     | 0         | 0 :::48236                 | :::*            |       | 1338/rpc.statd  |
| udp     | 0         | 0 :::111                   | <b>:::</b> *    |       | 1320/rpcbind    |
| udp     | 0         | 0 :::892                   | :::*            |       | 3127/rpc.mountd |
| udp     | 0         | 0 :::32769                 | :::*            |       | -               |
| udp     | 0         | 0 :::2049                  | :::*            |       | -               |
| udp     | 0         | 0 :::647                   | :::*            |       | 1320/rpcbind    |
|         |           |                            |                 |       |                 |

#### Use **netstat -tl** command to see what port names your system is listening for requests on

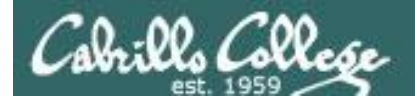

#### Step 8 Troubleshooting

#### [root@p02-celebrian ~]# mount nfs-depot-31:/depot /depot

If no response, make sure nfs service has been started on nfs server and that all nfs configured ports are open in firewall

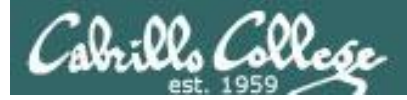

# Server side NFS

#### Step 9 Monitor log files

```
[root@nfs-depot-31 ~] # cat /var/log/messages | grep nfs | tail
Apr 23 12:50:54 nfs-depot-31 kernel: nfsd: last server has exited, flushing export
cache
Apr 23 12:50:54 nfs-depot-31 rpc.mountd[2800]: Caught signal 15, un-registering and
exiting.
Apr 23 12:50:55 nfs-depot-31 rpc.mountd[2984]: Version 1.2.3 starting
Apr 23 12:50:55 nfs-depot-31 kernel: NFSD: Using /var/lib/nfs/v4recovery as the NFSv4
state recovery directory
Apr 23 12:50:55 nfs-depot-31 kernel: NFSD: starting 90-second grace period
Apr 23 12:54:41 nfs-depot-31 kernel: nfsd: last server has exited, flushing export
cache
Apr 23 12:54:41 nfs-depot-31 rpc.mountd[2984]: Caught signal 15, un-registering and
exiting.
Apr 23 12:54:45 nfs-depot-31 rpc.mountd[3127]: Version 1.2.3 starting
Apr 23 12:54:45 nfs-depot-31 kernel: NFSD: Using /var/lib/nfs/v4recovery as the NFSv4
state recovery directory
Apr 23 12:54:45 nfs-depot-31 kernel: NFSD: starting 90-second grace period
[root@nfs-depot-31 ~]#
```

#### Use tail -f /var/log/messages to monitor in real time

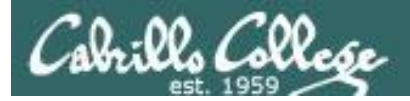

# Server side NFS

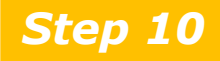

Configure additional security

- •Use consistent UIDs and GIDs across systems as account and group names are not used
- Set appropriate permissions
- Export only what you need to and only to those who need it.
- Use wildcards sparingly
- Protect your DNS server (avoid spoofing attacks)
- Protect portmap with TCP wrappers
- Use NSFv4 instead of earlier versions to authenticate users rather than client systems
- Take CIS 193!

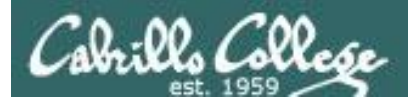

# NFS Client

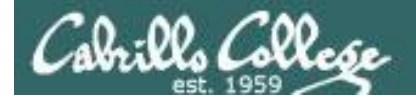

#### **Client-side NFS**

Clients merely need to mount the exported directories to a local directory as if it were a file system.

• Syntax: mount [-t nfs] [-o options...] servername:export mountdir

#### • Options:

- rw read-write (must be exported this way)
- hard if a NFS server goes down service will hang (blocked) till available again
- udp use UDP as the transport protocol (default)
- soft if a NFS server goes down service will return an error
- intr allows user to interrupt a blocked operation and return an error
- ro *read-only*
- tcp use TCP as the transport protocol
- showmount command

showmount -e servername shows the available exports showmount -a servername shows current exports being shared

#### See man mount and man nfs for more details

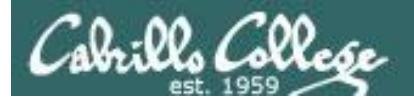

### **Client-side NFS**

• NFS mount examples:

```
mount hiro:/depot /depot
```

```
mount -t nfs hiro:/depot /depot
```

mount -t nfs -o rw,hard,intr hiro:/depot /depot

• Using showmount command examples:

```
[root@lab-01 depot]# showmount -e hiro
Export list for hiro:
/home/guest *
/home/cis192 192.168.2.0/24
/depot arwen,lab-01
```

Shows available exports

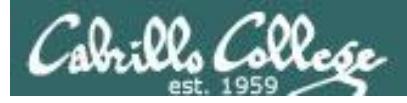

### **Client-side NFS**

```
To automate mounting with /etc/fstab
```

• Manual mount:

[root@lab-01 ~]# mount -t nfs hiro:/depot /depot

#### • Automated mount:

| [root@lab-01 ~]# cat /et | c/fstab  |          |                   |    |     |
|--------------------------|----------|----------|-------------------|----|-----|
| /dev/VolGroup00/LogVol00 | /        | ext3     | defaults          | 1  | 1   |
| LABEL=/boot              | /boot    | ext3     | defaults          | 1  | 2   |
| tmpfs                    | /dev/shm | tmpfs    | defaults          | 0  | 0   |
| devpts                   | /dev/pts | devpts   | gid=5,mode=620    | 0  | 0   |
| sysfs                    | /sys     | sysfs    | defaults          | 0  | 0   |
| proc                     | /proc    | proc     | defaults          | 0  | 0   |
| /dev/VolGroup00/LogVol01 | swap     | swap     | defaults          | 0  | 0   |
| hiro:/depot              | /depot   | nfs rw,a | addr=192.168.2.10 | )7 | 0 0 |

One way to do this ... do a manual mount and test the share. If satisfied, copy the line in /etc/mtab (current mounts) to /etc/fstab (mounts to perform at startup)

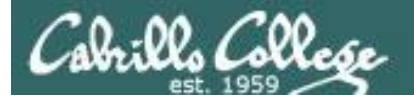

# Printers

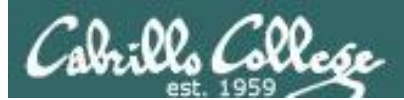

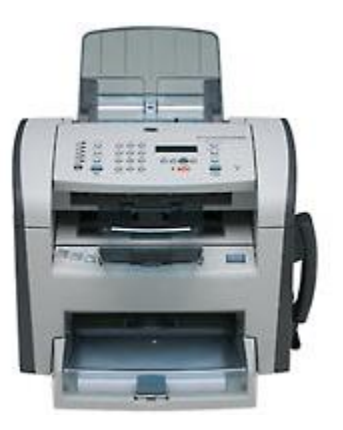

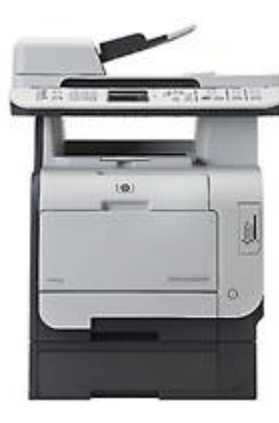

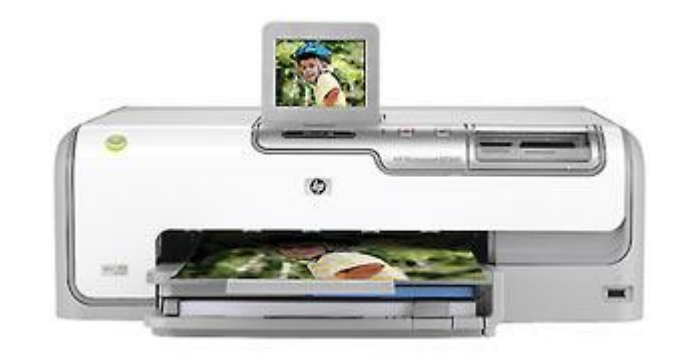

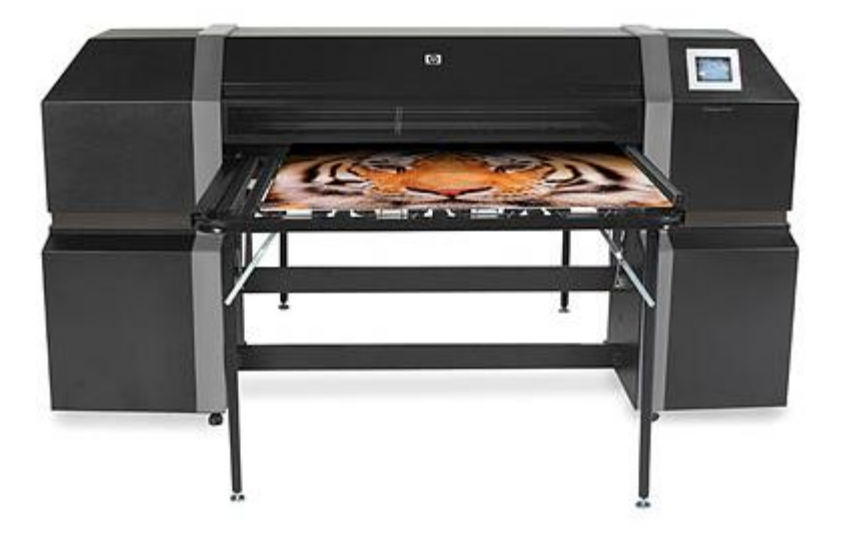

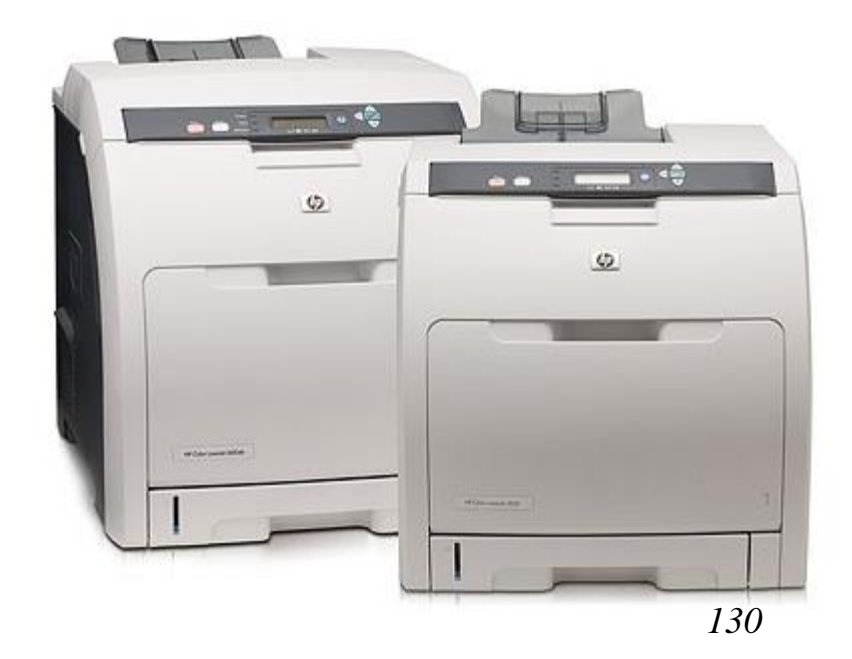

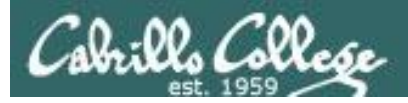

# Two predominate types of printers

- Thermal inkjet technology
- Laser, drum, toner technology

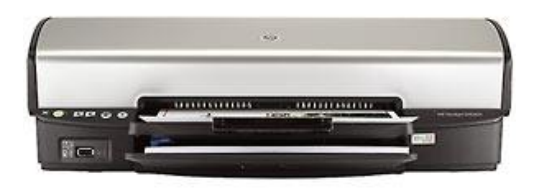

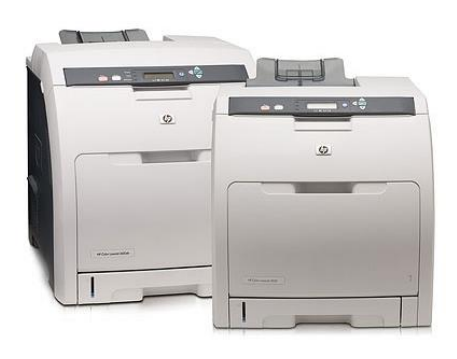

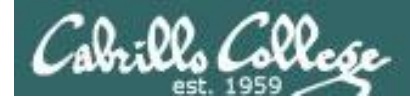

So many ways to hook them up ...

### Now:

- Network
- USB
- Wireless (Bluetooth, IR)

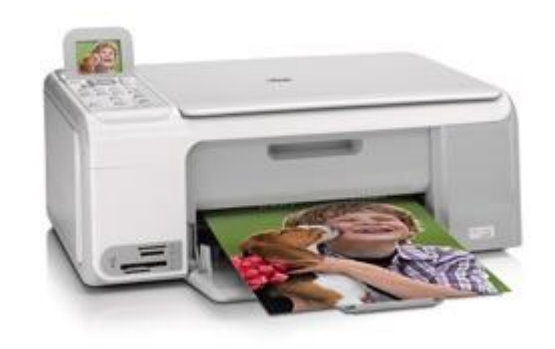

Back then:

- Serial cable
- Parallel printer cable

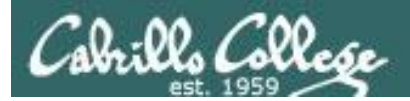

# CUPS Installation

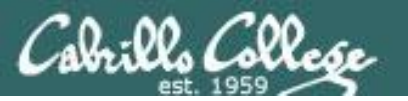

#### Linux printing commands

- The LP and LPRNG systems
  - lpr or lp copies the print job to the spool dir
  - lpd daemon checks the spool dir for jobs
  - Control and Data files are copied to the printer queue
  - lpc controls and configures lpd daemon
  - **lpq** queries the **lpd** daemon about print jobs
  - lpstat gives the status of the lp system
  - cancel or lprm
- The Common UNIX Print System
  - Uses modified versions of the same commands as LP by making use of symbolic links
  - Provides a web-based interface to the print system: *http://localhost:631*
  - Configuration files and drivers for CUPS printers are in */etc/cups*.
  - Print jobs are spooled as a pair of data and control files in /var/spool/cups.

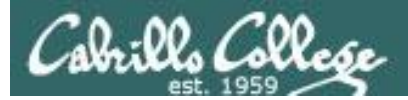

# **CUPS** Summary

**Step 1 yum install cups** (if not already installed) Dependencies: cups-libs, poppler, poppler-util (poppler is used to make PDF documents) Step 2 Configuration files/tools: Web GUI at http://localhost:631 or edit /etc/cups/printers.conf *Step 3* Firewall: Open UDP 631 & TCP 631 *Step 4* SELinux: enforcing or permissive **Step 5** service cups start (also stop and restart) **Step 6** chkconfig cups on (or off) Step 7 Monitor or verify service is running: service cups status ps -ef | grep cupsd netstat -tln | grep 631 netstat -uln | grep 631 Spool files in /var/spool/cups **Step 8** Troubleshoot (check logs, firewall & network settings) Step 9 Log files: /var/log/cups/\* *Step 10* Additional security: Remote access to web GUI must be enabled http://www.cups.org/documentation.php/doc-1.4/security.html

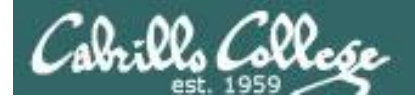

## Default Red Hat Firewall

| [root@elrond ~]# iptables -L -n          |             | 7                          |
|------------------------------------------|-------------|----------------------------|
| Chain INPUT (policy ACCEPT)              |             |                            |
| target prot opt source                   | destination |                            |
| RH-Firewall-1-INPUT all 0.0.0.0/0        | 0.0.0/0     | All UDP and TCP            |
|                                          |             | protocol traffic to port   |
| Chain FORWARD (policy ACCEPT)            |             | 621 is allowed             |
| target prot opt source                   | destination | ost is allowed.            |
| RH-Firewall-1-INPUT all 0.0.0.0/0        | 0.0.0/0     |                            |
|                                          |             | This allows CLIPS to       |
| Chain OUTPUT (policy ACCEPT)             |             | liston for IDD (Internet   |
| target prot opt source                   | destination | listen for IPP (Internet   |
|                                          |             | Printing Protocol)         |
| Chain RH-Firewall-1-INPUT (2 references) |             | requests                   |
| target prot opt source                   | destination | requests.                  |
| ACCEPT all 0.0.0/0                       | 0.0.0/0     |                            |
| ACCEPT icmp 0.0.0/0                      | 0.0.0/0     | icmp type 255              |
| ACCEPT esp 0.0.0/0                       | 0.0.0/0     |                            |
| ACCEPT ah 0.0.0/0                        | 0.0.0/0     |                            |
| ACCEPT udp 0.0.0/0                       | 224.0.0.251 | udp dpt:5353               |
| ACCEPT udp 0.0.0/0                       | 0.0.0/0     | udp dpt:631                |
| ACCEPT tcp 0.0.0/0                       | 0.0.0/0     | tcp dpt:631                |
| ACCEPT all 0.0.0/0                       | 0.0.0/0     | state RELATED, ESTABLISHED |
| ACCEPT tcp 0.0.0/0                       | 0.0.0/0     | state NEW tcp dpt:22       |
| REJECT all 0.0.0/0                       | 0.0.0/0     | reject-with icmp-host-     |
| prohibited                               |             | _                          |
| [root@elrond ~]#                         |             |                            |

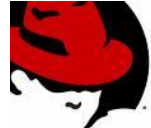

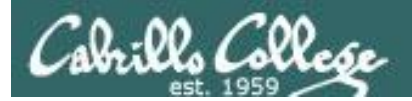

# Printer Configuration

137

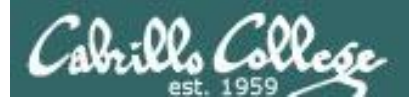

# CUPS

#### Example printer configuration

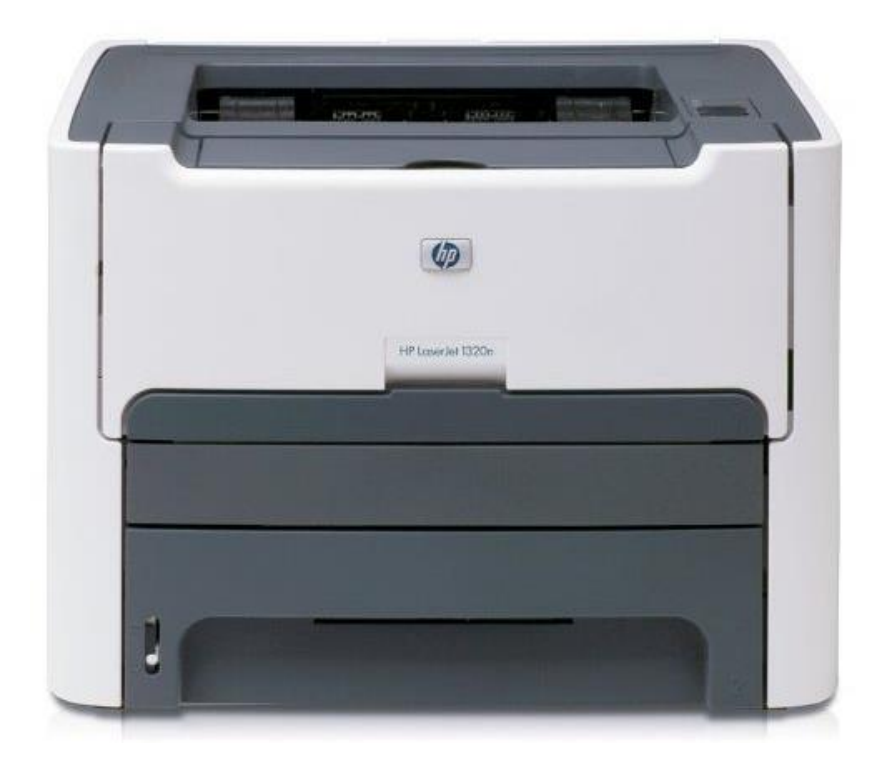

Printer: HP LaserJet 1320n Connection: LAN

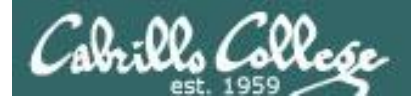

**CUPS** 

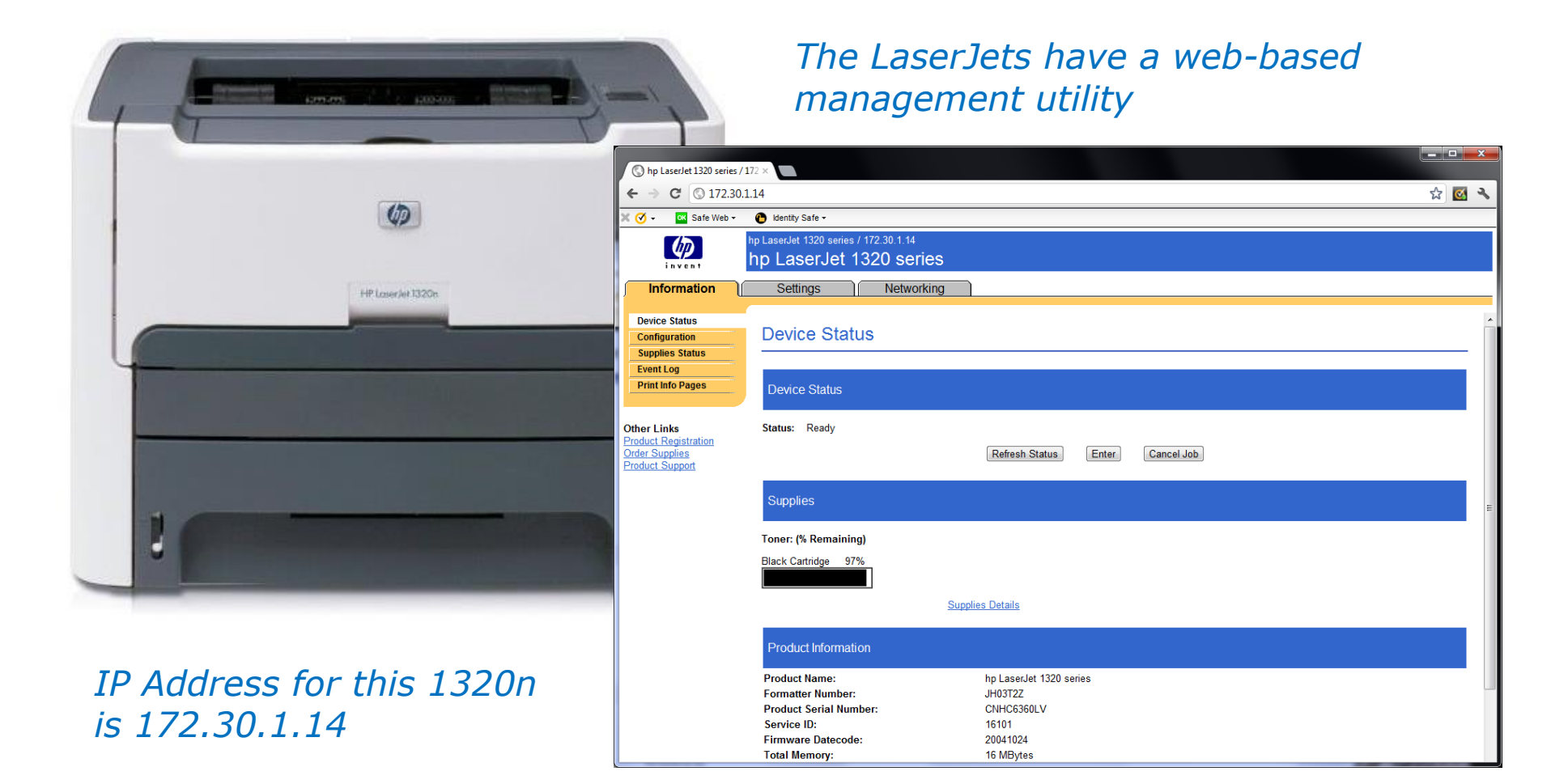

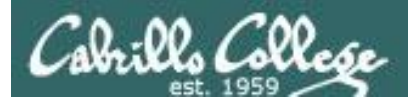

# Add Printer

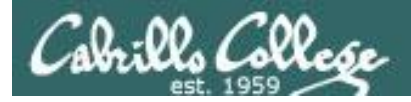

# CUPS

# This example will show how to add the HP 1320n as a networked printer.

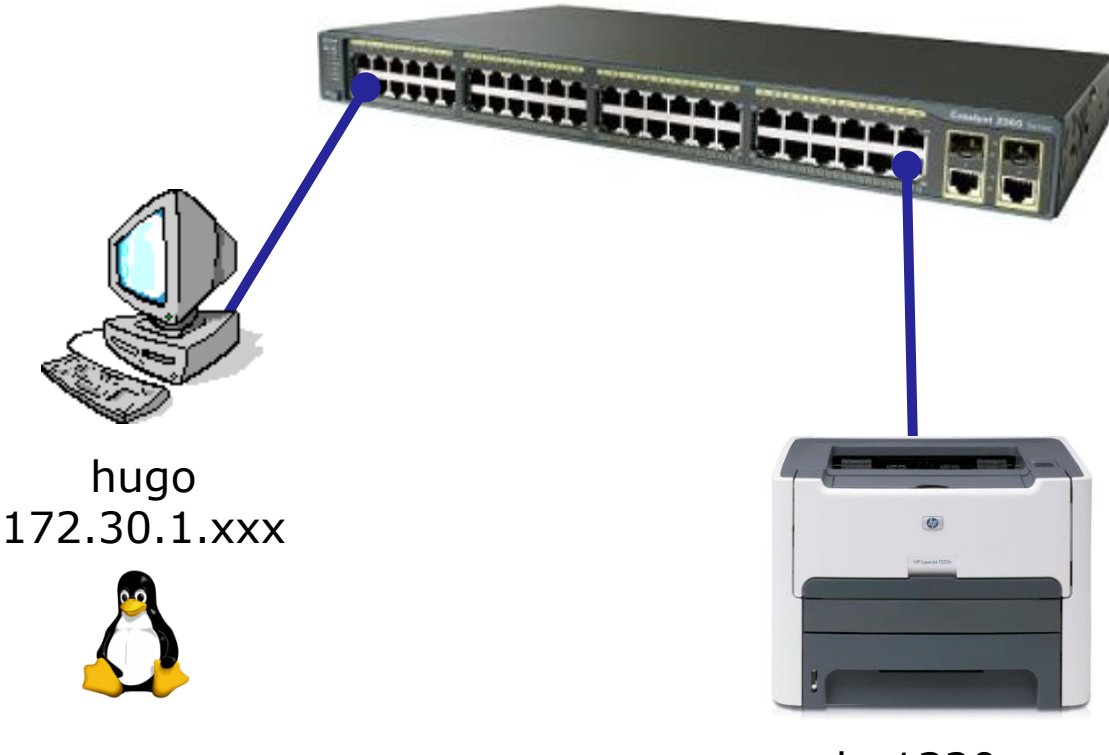

hp1320n 172.30.1.14

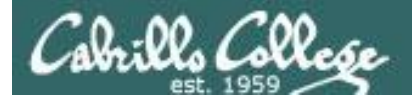

# CUPS

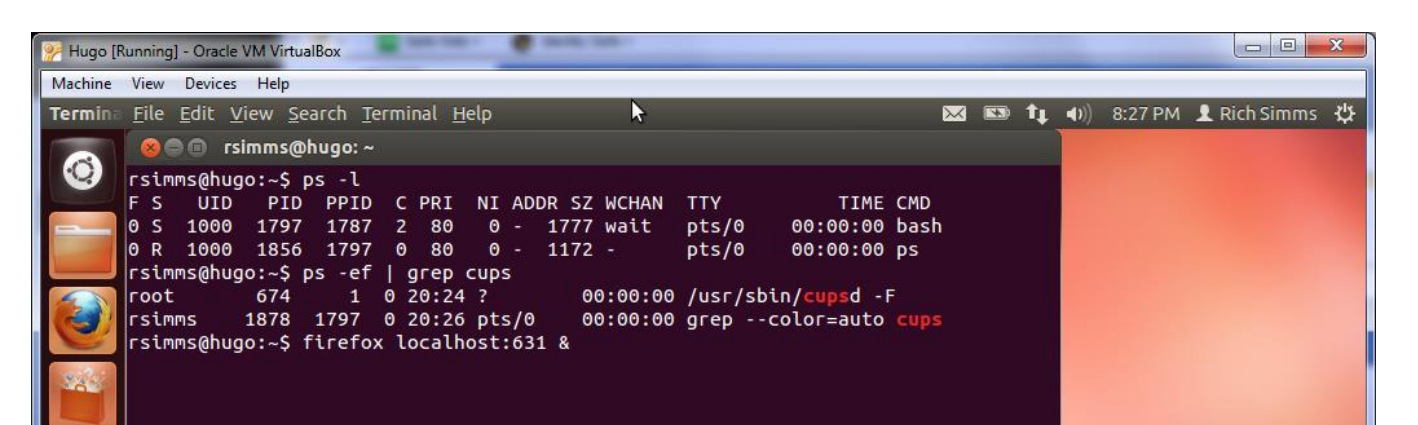

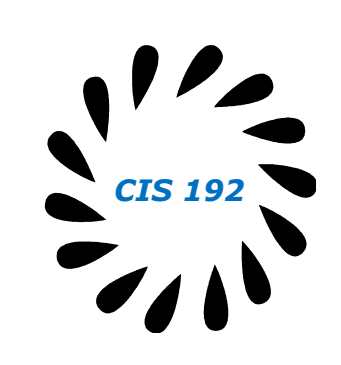

#### Access the CUPS service using a web browser with

rsimms@hugo:~\$ firefox localhost:631 &

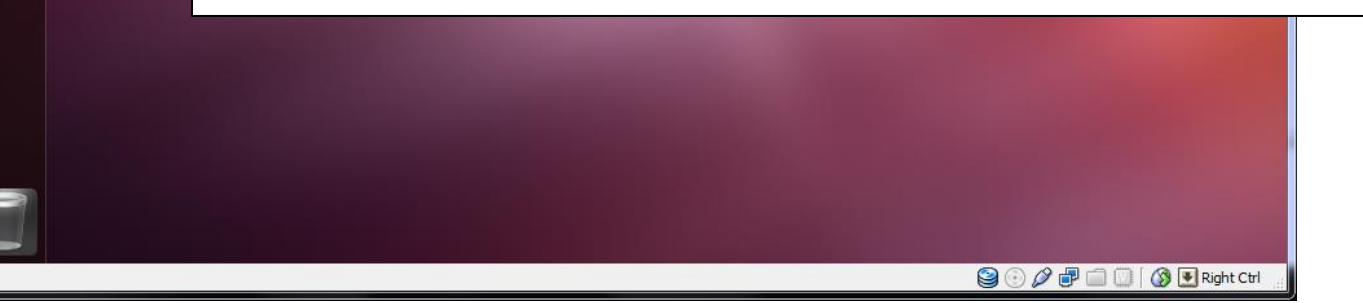

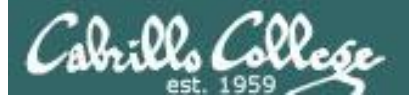

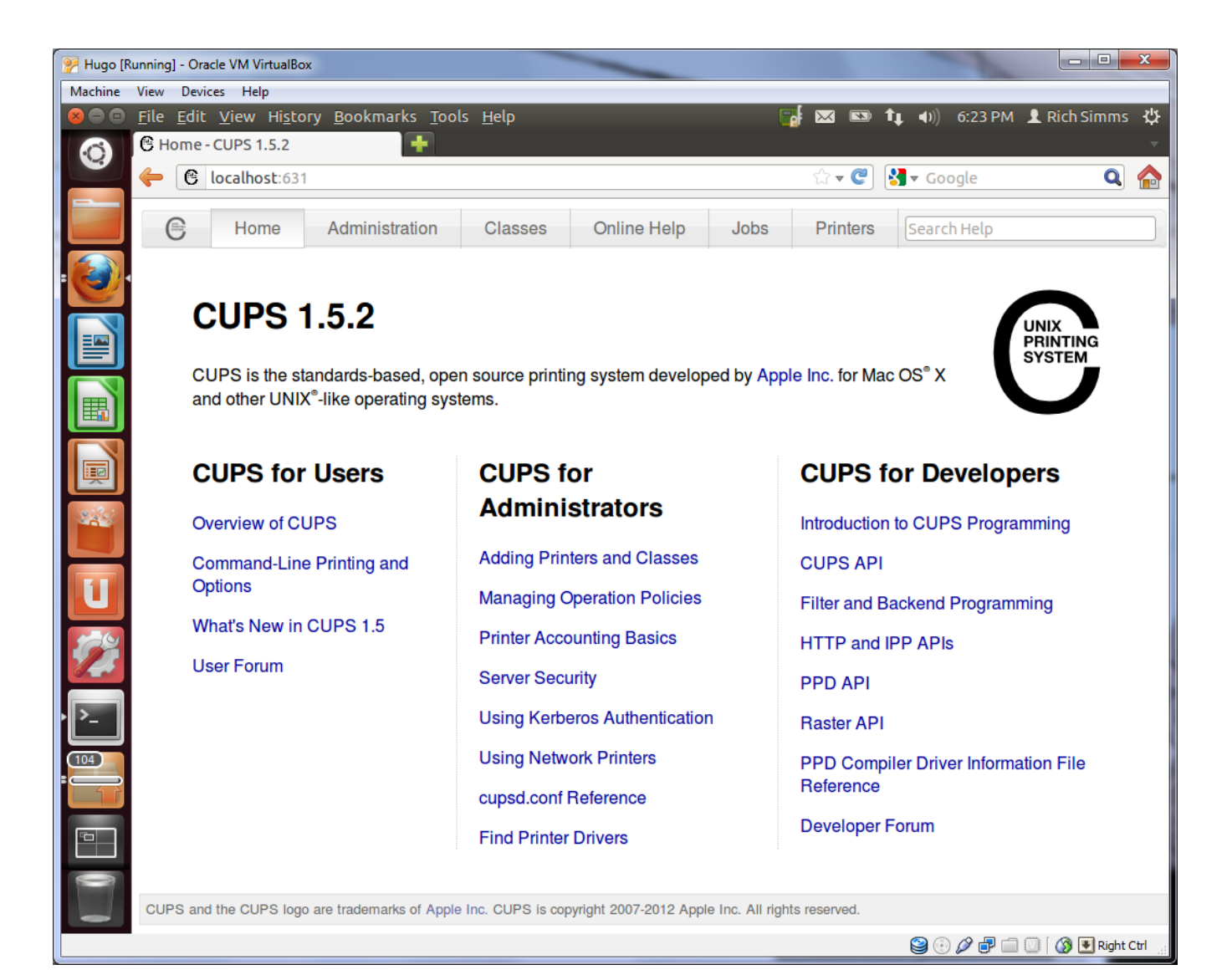

143

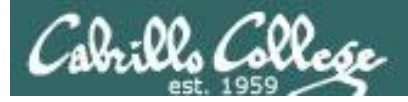

| Home - CUPS 1.5.2 ×                                                                                       |                                                                                                    |                                                                                                    |                                                                                                    |                                                                                                |                                    |
|----------------------------------------------------------------------------------------------------|----------------------------------------------------------------------------------------------------|----------------------------------------------------------------------------------------------------|----------------------------------------------------------------------------------------------------|------------------------------------------------------------------------------------------------|------------------------------------|
| → C ③ 172.30.1.101:631                                                                                    |                                                                                                    |                                                                                                    |                                                                                                    |                                                                                                | <u>አ</u>                           |
| 🗸 🗸 Safe Web 🗸 🌔 Identity Safe 🗸                                                                          |                                                                                                    |                                                                                                    |                                                                                                    |                                                                                                |                                    |
| Home Adm                                                                                                  | ninistration Classe                                                                                                    | es Online Help                                                                                                    | Jobs                                                                                                    | Printers                                                                                       | Q <b>⊸</b> Search Help             |
|                                                                                                    |                                                                                                    |                                                                                                    |                                                                                                    |                                                                                                |                                    |
| CUPS is the standards-based operating systems.                                                            | l, open source printing syste                                                                                                    | m developed by Apple Inc. for                                                                                                    | Mac OS® X and othe                                                                                            | er UNIX®-like                                                                                  | UNIX<br>PRINTING<br>SYSTEM         |
|                                                                                                    |                                                                                                    |                                                                                                    |                                                                                                    |                                                                                                |                                    |
| CUPS for Users                                                                                            | CUPS fo                                                                                                    | or Administrators                                                                                                    | CUPS fo                                                                                                    |                                                                                                | rs                                 |
| CUPS for Users<br>Overview of CUPS                                                                        | CUPS for<br>Adding Print                                                                                                    | or Administrators                                                                                                    | CUPS for                                                                                                    | or Developer                                                                                   | <b>rs</b><br>ing                   |
| CUPS for Users<br>Overview of CUPS<br>Command-Line Printing and C<br>What's New in CUPS 1.5               | CUPS for<br>Adding Print<br>Options Managing O<br>Printer Acco                                                                        | or Administrators<br>ters and Classes<br>peration Policies<br>unting Basics                                                             | CUPS for<br>Introduction to<br>CUPS API<br>Filter and Ba                                                      | or Developer                                                                                   | rs<br>ing<br>g                     |
| CUPS for Users<br>Overview of CUPS<br>Command-Line Printing and C<br>What's New in CUPS 1.5<br>User Forum | Deptions CUPS for<br>Adding Print<br>Managing O<br>Printer Acco<br>Server Secu                                                        | or Administrators<br>ters and Classes<br>peration Policies<br>unting Basics<br>trity                                                    | CUPS for<br>Introduction t<br>CUPS API<br>Filter and Ba<br>HTTP and IP                                        | or <b>Developer</b><br>o CUPS Programm<br>ckend Programming<br>P APIs                          | rS<br>ing<br>g                     |
| CUPS for Users<br>Overview of CUPS<br>Command-Line Printing and C<br>What's New in CUPS 1.5<br>User Forum | Deptions CUPS from<br>Adding Print<br>Managing O<br>Printer Acco<br>Server Secu<br>Using Kerber                                       | errs and Classes<br>peration Policies<br>unting Basics<br>rrity<br>erros Authentication                                                 | CUPS for<br>Introduction to<br>CUPS API<br>Filter and Ba<br>HTTP and IP<br>PPD API                            | or <b>Developer</b><br>o CUPS Programm<br>ckend Programming<br>P APIs                          | rS<br>ing<br>g                     |
| CUPS for Users<br>Overview of CUPS<br>Command-Line Printing and C<br>What's New in CUPS 1.5<br>User Forum | Deptions CUPS for<br>Adding Print<br>Managing O<br>Printer Acco<br>Server Secu<br>Using Kerbe<br>Using Network                        | or Administrators<br>ters and Classes<br>peration Policies<br>unting Basics<br>rity<br>eros Authentication<br>ork Printers              | CUPS for<br>Introduction to<br>CUPS API<br>Filter and Ba<br>HTTP and IP<br>PPD API<br>Raster API              | or <b>Developer</b><br>o CUPS Programm<br>ickend Programming<br>P APIs                         | rS<br>ing<br>g                     |
| CUPS for Users<br>Overview of CUPS<br>Command-Line Printing and C<br>What's New in CUPS 1.5<br>User Forum | Deptions CUPS for<br>Adding Print<br>Deptions Managing O<br>Printer Acco<br>Server Secu<br>Using Kerbe<br>Using Netwo<br>cupsd.conf F | or Administrators<br>eres and Classes<br>peration Policies<br>unting Basics<br>rity<br>eros Authentication<br>ork Printers<br>Reference | CUPS for<br>Introduction to<br>CUPS API<br>Filter and Ba<br>HTTP and IP<br>PPD API<br>Raster API<br>PPD Compi | or <b>Developer</b><br>o CUPS Programm<br>ckend Programming<br>P APIs<br>er Driver Informatior | rS<br>ing<br>g<br>n File Reference |

CUPS and the CUPS logo are trademarks

Access the CUPS service remotely using a web browser on a different system

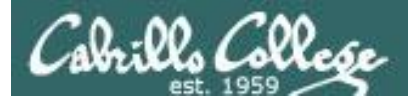

| Administration - CUPS 1.5.2 ×                                                   |                                                                                                    |                                                                                                    |                     | <b>ب</b>       | • • • • • • • • • • • • • • • • • • • |
|---------------------------------------------------------------------------------|----------------------------------------------------------------------------------------------------|----------------------------------------------------------------------------------------------------|---------------------|----------------|---------------------------------------|
| Home Administration Classe                                                      | s Online Help                                                                                                    | Jobs                                                                                                    | Printers            | Q- Search Help |                                       |
| Printers                                                                        | Server                                                                                                    |                                                                                                    |                     |                |                                       |
| Add Printer Find New Printers Manage Printers                                   | Edit Configuration File                                                                                                    | iew Access Log Vie                                                                                                    | w Error Log View Pa | ige Log        |                                       |
| Classes Add Class Manage Classes Jobs Manage Jobs                               | Advanced ►<br>Show printers shared<br>Share printers conne<br>Allow printing fro<br>Allow remote adminis<br>Use Kerberos auther<br>Allow users to cancel<br>Save debugging infor<br>Change Settings | I by other systems<br>cted to this system<br>m the Internet<br>stration<br>tication (FAQ)<br>any job (not just the<br>rmation for troublesh | ir own)<br>iooting  |                |                                       |
| RSS Subscriptions                                                               |                                                                                                    |                                                                                                    |                     |                |                                       |
| Name / Cancel RSS Subscription Select th PS and the CUPS logo are trademarks of | he Adminis                                                                                                    | tration                                                                                                    | tab to a            | ndd print      | ters                                  |

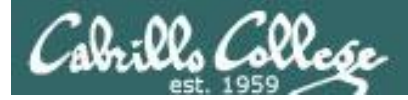

|       | dministration - CUPS 1.5.2 ×                                             |                                                                                                    |
|-------|--------------------------------------------------------------------------|----------------------------------------------------------------------------------------------------|
| ← -   | × 🕼 b#ps://172.30.1.101:631/admin/                                       | र्फ 💽 🔧                                                                                                    |
| × 🔇 · | 🐼 Safe Web 👻 🕐 Identity Safe 🕶                                           |                                                                                                    |
| C     | Home Administration                                                      | Classes Online Help Jobs Printers Qr Search Help                                                                                                    |
|       | Printers                                                                 | Server                                                                                                    |
|       | Add Printer Find New Printers Manage Printers                            | Edit Configuration File View Access Log View Error Log View Page Log                                                                                               |
|       | Classes                                                                  | Server Settings:                                                                                                    |
|       | Add Class Manage Classes                                                 | Authentication Required     S       The server 172.30.1.101:631 requires a username and password. The server says: CUPS.     stems ystem at the server says: CUPS. |
|       | Manage Jobs                                                              | User Name: rsimms Q) Password: ******** just their own) oubleshooting                                                                                              |
|       |                                                                          | Log In Cancel                                                                                                    |
|       | RSS Subscriptions                                                        |                                                                                                    |
|       | Add RSS Subscription                                                     |                                                                                                    |
| CUP   | Name / Cancel RSS Subscription MUS S and the CUPS logo are trademarks of | t authenticate to add new printer                                                                                                    |

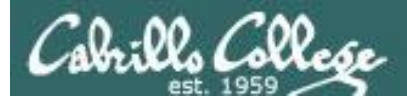

| C Ad  | Printer - CUPS 1.5.2 ×         |                                                                                         |                                                                                                    |                                                |                                    |          |                        |
|-------|--------------------------------|-----------------------------------------------------------------------------------------|----------------------------------------------------------------------------------------------------|------------------------------------------------|------------------------------------|----------|------------------------|
| (← ⇒  | C & https://172.30.1.101:631   | /admin/                                                                                 |                                                                                                    |                                                |                                    |          | क्षे 💽 🔦               |
| × 🔇 - | 🚾 Safe Web 🔹 🕐 Identity Safe 🕶 |                                                                                         |                                                                                                    |                                                |                                    |          |                        |
| 0     | Home Adn                       | ninistration                                                                            | Classes                                                                                                    | Online Help                                    | Jobs                               | Printers | Q <b>-</b> Search Help |
|       | Add Printer                    |                                                                                         |                                                                                                    |                                                |                                    |          |                        |
|       | Local Printe                   | rs: ◎ HP Prir<br>◎ HP Fax                                                               | ter (HPLIP)<br>(HPLIP)                                                                                                    |                                                |                                    |          |                        |
|       | Discovered Network Printe      | rs: ● hp Las<br>◎ hp Las                                                                | erJet 1320 series (9<br>erJet 1320 series (9                                                                                                    | C595F) (hp hp LaserJe<br>C595F) (hp hp LaserJe | et 1320 series)<br>et 1320 series) |          |                        |
|       | Other Network Printe           | rs: Backer<br>LPD/LF<br>Internet<br>Internet<br>AppSo<br>Internet<br>Windov<br>Continue | d Error Handler<br>PR Host or Printer<br>Printing Protocol (h<br>Printing Protocol (ip<br>Printing Protocol (ip<br>cket/HP JetDirect<br>Printing Protocol (h<br>vs Printer via SAMB | ttps)<br>ips)<br>ipp)<br>ttp)<br>A             |                                    |          |                        |
|       |                                | Nic<br>net                                                                              | e! CUP<br>work                                                                                                    | PS service                                     | e alread                           | y discov | vered a prii           |

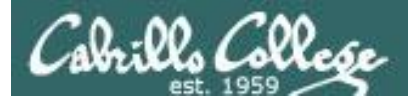

| C Add | Printer - CUPS 1.5.2 × |                                              |                            |             |          |          |                | I X |
|-------|------------------------|----------------------------------------------|----------------------------|-------------|----------|----------|----------------|-----|
| € ⇒   | C stps://172.30.1      | . <b>101</b> :631/admin                      |                            |             |          |          | \$             | 🕓 📎 |
| × 🔇 - | 🚾 Safe Web 👻 🕐 Ider    | ntity Safe -                                 |                            |             |          |          |                |     |
| C     | Home                   | Administration                               | Classes                    | Online Help | Jobs     | Printers | Q- Search Help |     |
|       |                        |                                              |                            |             |          |          |                |     |
|       | Add Printer            |                                              |                            |             |          |          |                |     |
|       | Name: HP Las           | serJet 1320 series                           |                            |             |          |          |                |     |
|       | (May cor               | ntain any printable characte                 | rs except "/", "#", and sp | ace)        |          |          |                |     |
|       | Description: HP Las    | serJet 1320 series                           |                            |             |          |          |                |     |
|       | (Human-                | readable description such a                  | s "HP LaserJet with Dupl   | exer")      |          |          |                |     |
|       | Location: Family       | room                                         | 1.405                      |             |          |          |                |     |
|       | (Human-                | readable location such as "<br>//172 30 1 14 | Lad 1")                    |             |          |          |                |     |
|       | Sharing: Sharing       | in This Printer                              |                            |             |          |          |                |     |
|       | Continu                |                                              |                            |             |          |          |                |     |
|       | Contine                |                                              |                            |             |          |          |                |     |
|       |                        |                                              |                            |             |          |          |                |     |
|       |                        |                                              |                            |             |          |          |                |     |
|       |                        |                                              |                            |             |          |          |                |     |
|       |                        |                                              |                            |             |          |          |                |     |
|       |                        |                                              |                            |             |          |          |                |     |
|       |                        |                                              |                            |             |          |          |                |     |
|       |                        |                                              |                            |             |          |          |                |     |
|       |                        | <b></b>                                      |                            |             |          |          |                |     |
|       |                        |                                              |                            |             |          |          |                |     |
|       |                        |                                              |                            |             |          |          |                |     |
|       |                        | Cu.                                          | stomize                    | printer of  | descript | ion      |                |     |
|       |                        |                                              | -                          |             | /        |          |                |     |
|       |                        |                                              |                            |             |          |          |                |     |

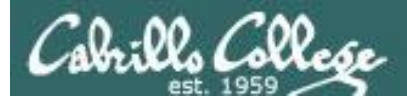

| C Add | Printer - CUPS 1.5.2 ×                    |                                                                                                    |                                                                                                    |             |        |          |                | ×   |
|-------|-------------------------------------------|----------------------------------------------------------------------------------------------------|----------------------------------------------------------------------------------------------------|-------------|--------|----------|----------------|-----|
| ← →   | C (* https://172.30.1.)                   | <b>101</b> :631/admin                                                                                                    |                                                                                                    |             |        |          | s 🗹            | 1 2 |
| × 🔇 - | 🐹 Safe Web 👻 🚹 Ident                      | tity Safe ▼                                                                                                    |                                                                                                    |             |        |          |                |     |
| C     | Home                                      | Administration                                                                                                    | Classes                                                                                                    | Online Help | Jobs   | Printers | Q- Search Help |     |
|       |                                           |                                                                                                    |                                                                                                    |             |        |          |                |     |
|       | Add Printer                               |                                                                                                    |                                                                                                    |             |        |          |                |     |
|       | Nam<br>Descriptio<br>Locatio<br>Connectio | e: HP_LaserJet_1320<br>n: HP LaserJet 1320 s<br>n: Family room<br>n: socket://172 30 1 14                                                                                                    | _series<br>eries                                                                                                    |             |        |          |                |     |
|       | Sharin                                    | g: Do Not Share This F                                                                                                    | rinter                                                                                                    |             |        |          |                |     |
|       | Mak                                       | e: HP Select Another Ma                                                                                                    | ke/Manufacturer                                                                                                    |             |        |          |                |     |
|       | Mode<br>Or Provide a PPD Fil              | el: HP LaserJet 1320 Serie<br>HP LaserJet 1320 Serie<br>HP 910 hpijs, 3.12.2 (e<br>HP 910, hpcups 3.12.2<br>HP 915 hpijs, 3.12.2 (e<br>HP 915, hpcups 3.12.2<br>HP 2000C Foomatic/pc<br>HP 2000C foomatic/pc<br>HP 2000C, hpcups 3.12<br>HP 2500C Foomatic/pc<br>e: Choose File No file c<br>Add Printer | s hpijs pcl3, 3.12.2 (er<br>s pcl3, hpcups 3.12.2 (<br>n)<br>(en)<br>1)<br>(en)<br>13 (en)<br>2 (en)<br>13 (en)<br>13 (en) | )<br>en)    | E<br>E |          |                |     |
|       |                                           | Sel                                                                                                    | ect the                                                                                                    | printer a   | lriver |          |                |     |

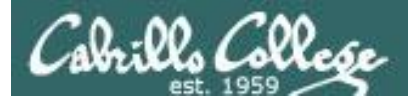

| Home                      | Administration | Classes        | Online Help             | Jobs | Printers | Q- Search Help |   |
|---------------------------|----------------|----------------|-------------------------|------|----------|----------------|---|
|                           |                |                |                         |      |          |                |   |
|                           | iono for UD    | Loopriet 1     | 200 aariaa              |      |          |                |   |
| Delault Op                |                | _LaserJet_1    | 520_series              |      |          |                |   |
| ry Printer for Default Op | tions          |                |                         |      |          |                |   |
| and Drives                | Alleda Dan     | non Delision   |                         |      |          |                |   |
| ieral Printou             | twode Ban      | ners Policies  | •                       |      |          |                |   |
|                           |                |                | <b>.</b> .              |      |          |                |   |
|                           |                |                | General                 |      |          |                |   |
|                           |                | Medi           | ia Size: Letter         | •    |          |                |   |
|                           |                | Printout       | Mode: Normal            | •    |          |                | = |
|                           |                | Media S        | Source: Printer default | •    |          |                |   |
|                           |                | Double-Sided P | rinting: Off            | •    |          |                |   |
|                           |                |                |                         |      |          |                |   |
|                           |                |                | Set Default Options     |      |          |                |   |
|                           |                |                |                         |      |          |                |   |
|                           |                |                |                         |      |          |                |   |
|                           |                |                |                         |      |          |                |   |
|                           |                |                |                         |      |          |                |   |
|                           |                |                |                         |      |          |                |   |

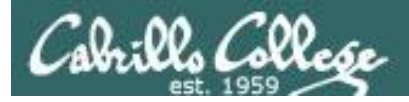

| Image: Constraint of the second second s | HP_L | aserJet_1320_series - C ×    |                  |                           |                   |         |          |               |     |
|----------------------------------------------------------------------------------------------------|------|------------------------------|------------------|---------------------------|-------------------|---------|----------|---------------|-----|
| X O -       Safe Web -       Member Member Search Help         Home       Administration       Classes       Online Help       Jobs       Printers       Q - Search Help         HP_LaserJet_1320_series       (Idle, Accepting Jobs, Not Shared)         Maintenance       Administration       Description: HP LaserJet 1320 series         Location:       Family room         Driver:       HP_LaserJet 1320 Series hpis pd3, 3.122 (color, 2-sided printing)         Connection:       socket//172.30.114         Defaults:       jobs         Search in HP_LaserJet_1320_series:       Q         Search in HP_LaserJet_1320_series:       Q         No jobs       No jobs.                                                                                                    | ÷    | C steps://172.30.1.101:63    | 31/printers/HP_L | aserJet_1320_series       |                   |         |          | \$            | & 🖄 |
| Image       Image       Image       Image       Image       Image       Image       Image         Image       Image       I                                                                                                    | -    | 🚾 Safe Web 👻 🜔 Identity Safe | •                |                           |                   |         |          |               |     |
| HP_LaserJet_1320_series (Idle, Accepting Jobs, Not Shared)     Minimum   Minimum   Description: HP LaserJet 1320 series   Drew: H LaserJet 1320 series hpis pcl3, 3.12.2 (color, 2-sided printing)   Corection: scoket/172.30.11   Defaults: job-sheets=none, none media=na_letter_8.5x11in sides=one-sided     Jobs   No jobs.                                                                                                    | С    | Home Ad                      | dministration    | Classes                   | Online Help       | Jobs    | Printers | Q Search Help |     |
| HP_LaserJet_1320_series (Idle, Accepting Jobs, Not Shared)   Imintenance   Imintenance  <                                                                                                    |      |                              |                  |                           |                   |         |          |               |     |
| Maintenance Administration<br>Description: HP LaserJet 1320 series hpijs pcl3, 3.12.2 (color, 2-sided printing)<br>Drive: HP LaserJet 1320 Series hpijs pcl3, 3.12.2 (color, 2-sided printing)<br>Connection: socket//172.30.1.14<br>Defaults: job-sheets=none, none media=na_letter_8.5x11in sides=one-sided<br>Jobs<br>Search in HP_LaserJet_1320_series:<br>Show Completed Jobs Show All Jobs<br>No jobs.                                                                                                    |      | HP_LaserJet_132              | 0_series (       | Idle, Acceptin            | ng Jobs, Not      | Shared) |          |               |     |
| Description: HP LaserJet 1320 series<br>Location: Family room<br>Driver: HP LaserJet 1320 Series hpijs pcl3, 3.12.2 (color, 2-sided printing)<br>Connection: socket://172.30.1.14<br>Defaults: job-sheets=none, none media=na_letter_8.5x11in sides=one-sided<br>Jobs<br>Search in HP_LaserJet_1320_series: Q+<br>Show Completed Jobs Show All Jobs<br>No jobs.                                                                                                    |      | Maintenance - Admini         | istration 💌      |                           |                   |         |          |               |     |
| Location: Family room<br>Driver: HP LaserJet 1320 Series hpijs pcl3, 3.12.2 (color, 2-sided printing)<br>Connection: socket//172.30.1.14<br>Defaults: job-sheets=none, none media=na_letter_8.5x11in sides=one-sided<br>Jobs<br>Search in HP_LaserJet_1320_series: Q+<br>Show Completed Jobs Show All Jobs<br>No jobs.                                                                                                    |      | Description: HP LaserJet     | 1320 series      |                           |                   |         |          |               |     |
| Driver: HP LaserJet 1320 Series hpijs pcl3, 3.12.2 (color, 2-sided printing)<br>Connection: socket://172.30.1.14<br>Defaults: job-sheets=none, none media=na_letter_8.5x11in sides=one-sided<br>Jobs<br>Search in HP_LaserJet_1320_series:<br>Show Completed Jobs Show All Jobs<br>No jobs.                                                                                                    |      | Location: Family room        |                  |                           |                   |         |          |               |     |
| Connection: socket//172.30.1.14<br>Defaults: job-sheets=none, none media=na_letter_8.5x11in sides=one-sided<br>Jobs<br>Search in HP_LaserJet_1320_series: Q+<br>Show Completed Jobs Show All Jobs<br>No jobs.                                                                                                    |      | Driver: HP LaserJet 1        | 1320 Series hp   | js pcl3, 3.12.2 (color, 2 | 2-sided printing) |         |          |               |     |
| Jobs         Search in HP_LaserJet_1320_series:          Show Completed Jobs         Show All Jobs         No jobs.                                                                                                    |      | Connection: socket://172.3   | 30.1.14          |                           |                   |         |          |               |     |
| Jobs Search in HP_LaserJet_1320_series:  Search Clear Show Completed Jobs Show All Jobs No jobs. Ready to roll!                                                                                                    |      | Defaults: job-sheets=no      | one, none media  | a=na_letter_8.5x11in s    | ides=one-sided    |         |          |               |     |
| Search in HP_LaserJet_1320_series: Q-<br>Show Completed Jobs Show All Jobs<br>No jobs.                                                                                                    |      | Jobs                         |                  |                           |                   |         |          |               |     |
| Search in HP_LaserJet_1320_series: Q-<br>Show Completed Jobs Show All Jobs<br>No jobs.                                                                                                    |      | 0000                         |                  |                           |                   |         |          |               |     |
| Show Completed Jobs Show All Jobs No jobs.                                                                                                    |      | Sea                          | rch in HP_Las    | erJet_1320_series:        | Q <del>,</del>    |         | Search   |               |     |
| No jobs.                                                                                                    |      | Show Completed Jobs Show     | All Jobs         |                           |                   |         |          |               |     |
| Ready to roll!                                                                                                    |      |                              |                  |                           | Nojobs            |         |          |               |     |
| Ready to roll!                                                                                                    |      |                              |                  |                           | 110 JUDS.         |         |          |               |     |
| Ready to roll!                                                                                                    |      |                              |                  |                           |                   |         |          |               |     |
| Ready to roll!                                                                                                    |      |                              |                  |                           |                   |         |          |               |     |
| Ready to roll!                                                                                                    |      |                              |                  |                           |                   |         |          |               |     |
| Ready to roll!                                                                                                    |      |                              |                  |                           |                   |         |          |               |     |
| Ready to roll                                                                                                    |      |                              |                  |                           |                   |         |          |               |     |
|                                                                                                    |      |                              | Re               | ady to re                 | <i>SII!</i>       |         |          |               |     |
| ,                                                                                                    |      |                              |                  |                           |                   |         |          |               |     |
|                                                                                                    |      |                              |                  |                           |                   |         |          |               |     |

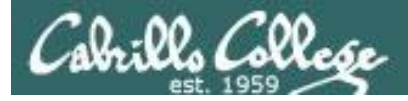

| C HP | LaserJet_1320_series - C × |                         |                       |              |                  |          |            |                        | x   |
|------|----------------------------|-------------------------|-----------------------|--------------|------------------|----------|------------|------------------------|-----|
| F →  | C (* )//172.30.1.          | .101:631/printers/HP_La | serJet_1320_series    |              |                  |          |            | <u>ک</u>               | 🛰 🖄 |
| • 🕑  | 🚾 Safe Web 👻 🚹 Iden        | tity Safe 🕶             |                       |              |                  |          |            |                        |     |
| C    | Home                       | Administration          | Classes               | Onlir        | ne Help Jobs     | P        | Printers   | Q <b>-</b> Search Help |     |
|      |                            |                         |                       |              |                  |          |            |                        |     |
|      |                            | 1320 sories /           | Processing            | Accord       | ting lobs Not 9  | (hared)  |            |                        |     |
|      | HP_LaseiJet_               | 1520_series (i          | -iocessing,           | Accep        | ting Jobs, Not v | silaleu) |            |                        |     |
|      | Maintenance 🔹              | Administration 🔹        |                       |              |                  |          |            |                        |     |
|      | Description: HP Las        | erJet 1320 series       |                       |              |                  |          |            |                        |     |
|      | Location: Family           | room                    |                       |              |                  |          |            |                        |     |
|      | Driver: HP Las             | erJet 1320 Series hpijs | s pcl3, 3.12.2 (color | , 2-sided pr | rinting)         |          |            |                        |     |
|      | Connection: socket:/       | //1/2.30.1.14           |                       |              | ata a            |          |            |                        |     |
|      | Detaults: job-sne          | ets=none, none media:   | -na_ieller_o.ox i fir | I sides=one  | -sided           |          |            |                        |     |
|      | Jobs                       | Search in HP_Lase       | rJet_1320_series      | Q.           |                  | Search   | Clear      |                        |     |
|      | Show Completed Jobs        | Show All Jobs           |                       |              |                  |          |            |                        |     |
|      |                            |                         | Sho                   | owing 1 of 1 | active job.      |          |            |                        |     |
|      | V ID V                     | Name                    | User Size             | Pages        | State            |          | Control    |                        |     |
|      | HP_LaserJet_1320_s         | series-1 Unknown        | Withheld 1k           | Unknown      | processing since |          | Cancel Jol | b Move Job             |     |
|      |                            | Pril                    | nting a               | test         | page             |          |            |                        |     |

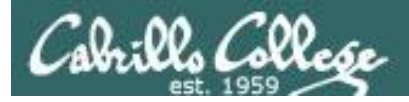

|   | LaserJet_1320_series - C × |                             |                         |                        |          |              |                        |
|---|----------------------------|-----------------------------|-------------------------|------------------------|----------|--------------|------------------------|
| ÷ | C stps://172.30            | 0.1.101:631/printers/HP_Las | erJet_1320_series       |                        |          |              | 🔂 🐼 🔦                  |
| Ŧ | 🚾 Safe Web 👻 🚹 I           | dentity Safe 🕶              |                         |                        |          |              |                        |
| 0 | Home                       | Administration              | Classes                 | Online Help            | Jobs     | Printers     | Q <b>-</b> Search Help |
|   |                            |                             |                         |                        |          | _            |                        |
|   |                            | 4000                        |                         |                        |          |              |                        |
|   | HP_LaserJe                 | [_1320_series (10           | lie, Acceptin           | IG JODS, NOT S         | nared)   |              |                        |
|   | Maintenance                | Administration              |                         |                        |          |              |                        |
|   | Description: HP L          | aserJet 1320 series         |                         |                        |          |              |                        |
|   | Location: Fami             | ly room                     |                         | • -:                   |          |              |                        |
|   | Driver: HP L               | aserJet 1320 Series hpijs   | pci3, 3.12.2 (color, 2  | -sided printing)       |          |              |                        |
|   | Connection: SOCK           | el.// 172.30.1.14           | na lattan O Evildin a   | idea and aideal        |          |              |                        |
|   | Detaults: Job-Si           | neels=none, none media=     | na_ieller_8.5x i fin si | ides=one-sided         |          |              |                        |
|   |                            |                             |                         |                        |          |              |                        |
|   | Jobs                       |                             |                         |                        |          |              |                        |
|   |                            | Search in HP Laser          | let 1320 series:        | 0-                     |          | Search Clear |                        |
|   |                            | Search III HF_Laser         | Jet_1520_series.        | Q.•                    |          | Search       |                        |
|   |                            |                             |                         |                        |          |              |                        |
|   |                            |                             |                         |                        |          |              |                        |
|   | Show Completed Jobs        | Show All Jobs               |                         |                        |          |              |                        |
|   | Show Completed Jobs        | Show All Jobs               |                         | No jobs.               |          |              |                        |
|   | Show Completed Jobs        | Show All Jobs               |                         | No jobs.               |          |              |                        |
|   | Show Completed Jobs        | Show All Jobs               |                         | No jobs.               |          |              |                        |
|   | Show Completed Jobs        | Show All Jobs               |                         | No jobs.               |          |              |                        |
|   | Show Completed Jobs        | Show All Jobs               |                         | No jobs.               |          |              |                        |
|   | Show Completed Jobs        | Show All Jobs               |                         | No jobs.               |          |              |                        |
|   | Show Completed Jobs        | Show All Jobs               |                         | No jobs.               |          |              |                        |
|   | Show Completed Jobs        | Show All Jobs               | nted t                  | Nojobs.                | er is re | adv to d     |                        |
|   | Show Completed Jobs        | Show All Jobs               | nted t                  | No jobs.<br>his printe | er is re | ady to g     | <i>]</i> ]             |
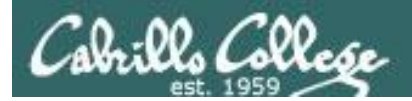

# Printing in Linux

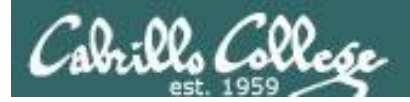

### Printing Commands

#### **ATT System V based print subsystem**

- lp (to print)
- Ipstat (queue management)
- cancel (to remove jobs)

#### BSD (Berkeley Software Distribution) based print subsystem

- Ipr (to print)
- Ipq (queue management)
- Iprm (to remove jobs)

#### CUPS

• Provides both System V and Berkeley based command-line interfaces

- Supports new Internet Printing Protocol
- Works with Samba

BSD is a branch of UNIX developed at the University of California, Berkeley

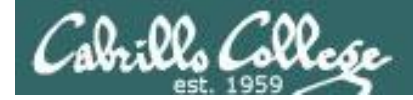

#### CUPS Ipstat command

### Use **Ipstat** to show spooled print jobs, available and default printers

rsimms@hugo:~\$ lpstat

rsimms@hugo:~\$ lpstat -p
printer HP\_LaserJet\_1320\_series is idle. enabled since Tue 08 May
2012 08:46:45 PM PDT

rsimms@hugo:~\$ lpstat -p -d
printer HP\_LaserJet\_1320\_series is idle. enabled since Tue 08 May
2012 08:46:45 PM PDT
system default destination: HP\_LaserJet\_1320\_series

*The –p option will show the available printers* 

The -d option will identify the default printer

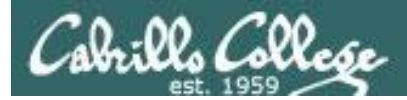

#### CUPS Ipstat command

#### On Opus

*There are two "pretend" printers named charlie and hplaser on Opus* 

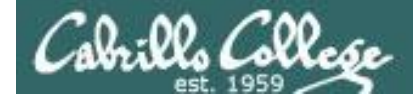

#### CUPS Ip and lpr commands

#### Use *lp* (or *lpr*) to print files

/home/cis90/simben \$ lp lab10
request id is hplaser-5 (1 file(s))

/home/cis90/simben \$ lp -d hplaser lab10
request id is hplaser-6 (1 file(s))

With **Ip**, use the –d option to manually select a printer

```
/home/cis90/simben $ lpr lab10
/home/cis90/simben $ lpr -P hplaser lab10
With
to make the set of the set of the set
```

With **lpr**, use the –P option to manually select a printer

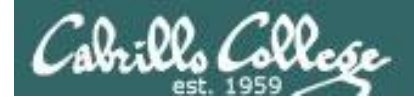

#### CUPS Ip and Ipr commands

### /home/cis90/simben \$ echo "Print Me Quietly" | lpr -P hplaser /home/cis90/simben \$

Note that both *lp* and *lpr* will read from stdin.

This allows output from another command to be piped in

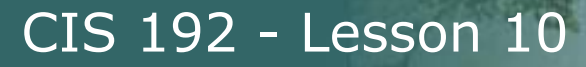

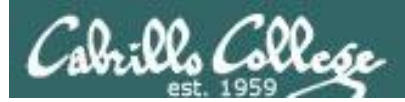

# Managing Print Jobs

160

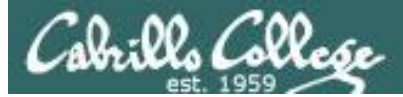

#### CUPS Rejecting Jobs

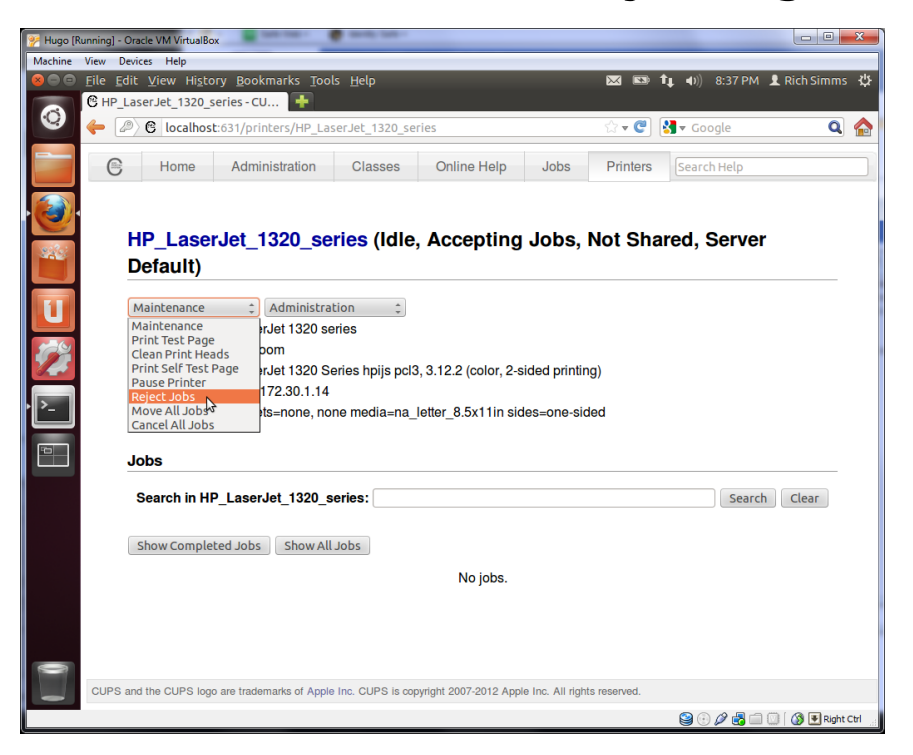

Clicking the Reject Jobs selection on the web based utility will reject further jobs

```
[root@benji ~]# lp myfile
lp: Destination "hp7550" is not accepting jobs.
[root@benji ~]#
```

```
[root@benji ~]# lpr myfile
lpr: Destination "hp7550" is not accepting jobs.
[root@benji ~]#
```

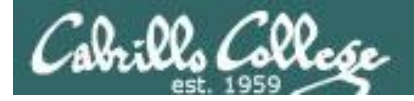

#### CUPS Pausing the Printer

[root@benji ~]# lp myfile
request id is hp7550-22 (1 file(s))

[root@benji ~]# lpq hp7550 is not ready Rank Owner Job File(s) Total Size 1st root 22 myfile 1024 bytes

[root@benji ~]# lpstat hp7550-22 root 1024 Sat 15 Nov 2008 12:20:23 PM PST

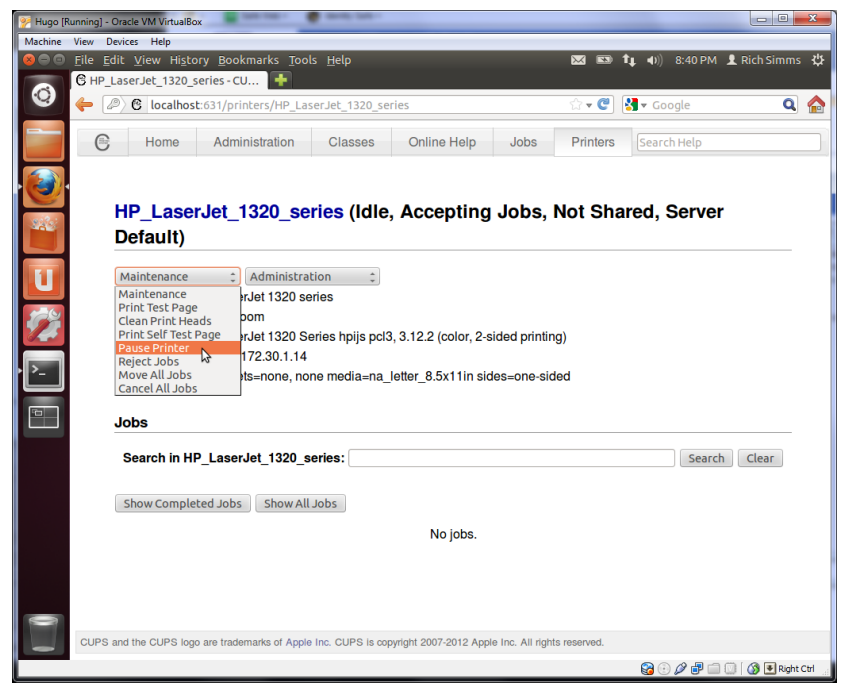

Clicking the Pause Printer selection on the web based utility will still allow jobs to be spooled

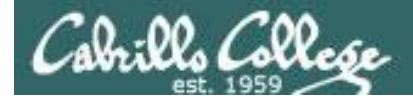

#### CUPS Showing jobs waiting to print

| [root | :@benji ~] | # lpq |         |
|-------|------------|-------|---------|
| hp755 | 50 is not  | ready |         |
| Rank  | Owner      | Job   | File(s) |
| Total | L Size     |       |         |
| 1st   | root       | 22    | myfile  |
| 1024  | bytes      |       |         |
| 2nd   | root       | 23    | myfile  |
| 1024  | bytes      |       |         |
| 3rd   | root       | 24    | myfile  |
| 1024  | bytes      |       |         |
| 4th   | root       | 25    | myfile  |
| 1024  | bytes      |       |         |

### Use **lpq** or **lpstat** to show spooled print jobs

| [root@benji ~]# <b>lpstat</b> |      |      |  |      |     |    |  |  |  |
|-------------------------------|------|------|--|------|-----|----|--|--|--|
| hp7550-22                     |      | root |  | 1024 | Sat | 15 |  |  |  |
| Nov 2008 12:20:23             | PM P | ST   |  |      |     |    |  |  |  |
| hp7550-23                     |      | root |  | 1024 | Sat | 15 |  |  |  |
| Nov 2008 12:20:28             | PM P | ST   |  |      |     |    |  |  |  |
| hp7550-24                     |      | root |  | 1024 | Sat | 15 |  |  |  |
| Nov 2008 12:20:31             | PM P | ST   |  |      |     |    |  |  |  |
| hp7550-25                     |      | root |  | 1024 | Sat | 15 |  |  |  |
| Nov 2008 12:20:34             | PM P | ST   |  |      |     |    |  |  |  |

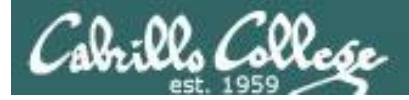

#### CUPS

#### Removing/canceling pending print jobs

| [root@benji ~]#                                                          | lpq                                          |
|--------------------------------------------------------------------------|----------------------------------------------|
| hp7550 is not re                                                         | eady                                         |
| Rank Owner                                                               | Job File(s)                                  |
| Total Size                                                               |                                              |
| 1st root                                                                 | 22 myfile                                    |
| 1024 bytes                                                               |                                              |
| 2nd root                                                                 | 23 myfile                                    |
| 1024 bytes                                                               |                                              |
| 3rd root                                                                 | 24 myfile                                    |
| 1024 bytes                                                               |                                              |
| 4th root                                                                 | 25 myfile                                    |
| 1024 bytes                                                               |                                              |
| [root@benji ~]#<br>[root@benji ~]#<br>[root@benji ~]#<br>[root@benji ~]# | cancel 22<br>cancel 23<br>lprm 24<br>lprm 25 |
| [root@benji ~]#<br>hp7550 is not re<br>no entries                        | <b>lpq</b><br>eady                           |
| [root@benji ~]#<br>[root@benji ~]#                                       | lpstat                                       |

#### Use **cancel** or **lprm** to remove print jobs

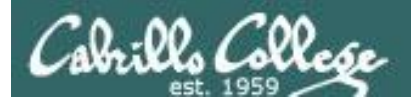

# Spool Files

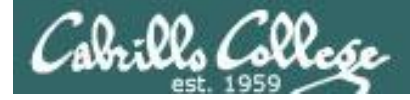

CUPS

#### Spool files in /var/spool/cups

| <pre>[root@benji ~]# lp myfile<br/>request id is hp7550-27 (1 file(s))</pre> When you print a new job, the<br>response includes a number<br>that can identify the spoolfile |                 |          |          |        |        |        |            |  |
|----------------------------------------------------------------------------------------------------|-----------------|----------|----------|--------|--------|--------|------------|--|
| [root@ben                                                                                                    | ji ~]# <b>1</b> | s /var/s | pool/cup | 8/     |        |        |            |  |
| 0000001b                                                                                                    | c00009          | c00012   | c00015   | c00018 | c00021 | c00024 | c00027     |  |
| c00001                                                                                                    | c00010          | c00013   | c00016   | c00019 | c00022 | c00025 | d00027-001 |  |
| c00008                                                                                                    | c00011          | c00014   | c00017   | c00020 | c00023 | c00026 | tmp        |  |
| [root@ben                                                                                                    | ji ~]#          |          |          |        |        |        |            |  |
| [root@benji ~]# <b>file /var/spool/cups/*27*</b>                                                                                                    |                 |          |          |        |        |        |            |  |

/var/spool/cups/c00027: PDP-11 UNIX/RT ldp
/var/spool/cups/d00027-001: ASCII English text
[root@benji ~]#

Spooled print files are kept in pairs, one control file and one data file, in /var/spool/cups

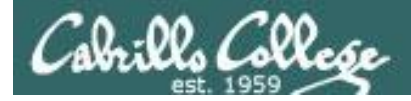

CUPS

#### Spool file contents in /var/spool/cups

Print job #27 [root@benji ~] # ls /var/spool/cups/ 0000001b c00009 c00012 c00015 c00018 c00021 c00024 c00027 · c00001 c00010 c00013 c00016 c00019 c00025 d00027-001 c00022 c00008 c00011 c00014 c00017 c00020 c00023 c00026 tmp [root@benji ~]# [root@benji ~]# cat /var/spool/cups/d00027-001 Hello There, How is it going. Ready for some salsa? Benji is getting ready for the big trip. -Rich -[root@benji ~]# xxd -1 128 /var/spool/cups/c00027 -0000000: 0101 0002 0000 0001 0147 0012 6174 7472 ....G..attr -0000010: 6962 7574 6573 2d63 6861 7273 6574 0005 ibutes-charset.. -0000020: 7574 662d 3848 001b 6174 7472 6962 7574 utf-8H..attribut -0000030: 6573 2d6e 6174 7572 616c 2d6c 616e 6775 es-natural-langu -0000040: 6167 6500 0565 6e2d 7573 0245 000b 7072 age..en-us.E..pr -0000050: 696e 7465 722d 7572 6900 1f69 7070 3a2f inter-uri..ipp:/ -0000060: 2f6c 6f63 616c 686f 7374 2f70 7269 6e74 /localhost/print ers/hp7550B..job -0000070: 6572 732f 6870 3735 3530 4200 196a 6f62 -[root@benji ~]#

The data file is ascii and the control file is binary when printing a text file

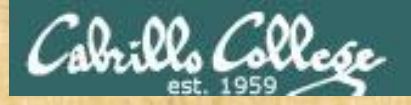

#### **Exercise: CUPS**

- Run service cups status on Frodo
- Turn on the CUPS service if off
- In graphics mode, browse to localhost:631
- Add a "fake" HP LaserJet 1320N and disable it.
- Practice printing to your fake printer.

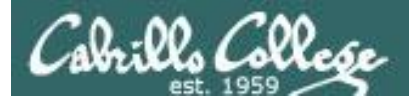

## Lab X3

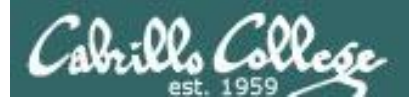

#### Lab X3 (NFS)

- More hostname changing practice
- Export two /home directories on NFS-depot
- Mount NFS-depot directories Hiro

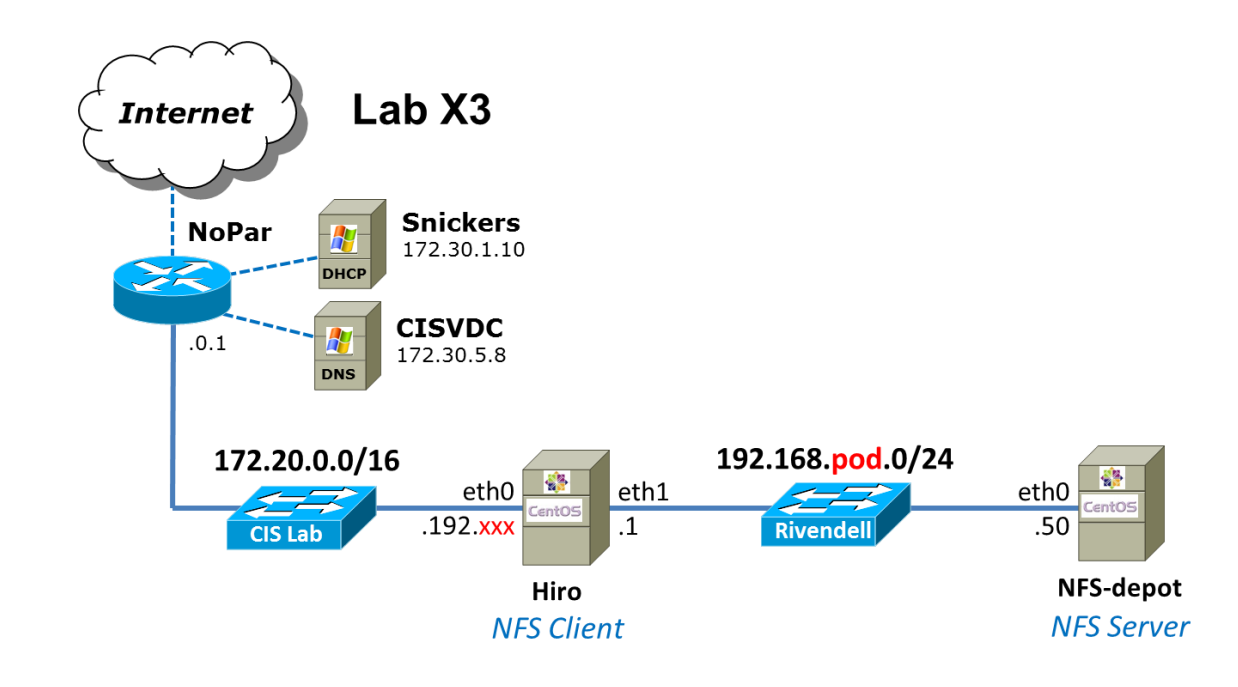

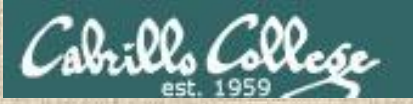

#### Student Presentation

## Wireless Penetration

## -Ryan Schell

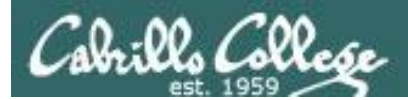

# Wrap

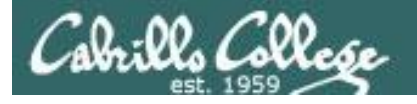

#### RPC

<u>http://publib.boulder.ibm.com/infocenter/systems/index.jsp?topic=/com.ibm.aix.progcomm/doc/progcomc/rpc\_portmap.htm</u>

CIS 192 - Lesson 10 References

#### Port Mapper

- http://en.wikipedia.org/wiki/Portmap
- <u>http://publib.boulder.ibm.com/infocenter/systems/index.jsp?topic=/com.ibm.aix.progcomm/doc/progcomc/rpc\_portmap.htm</u>

#### NFS

- http://www.cabrillo.edu/~jgriffin/CIS192/files/lesson11.html
- <u>http://www.redhat.com/docs/manuals/enterprise/RHEL-3-Manual/ref-guide/s1-nfs-server-export.html</u>
- <u>http://blog.taragana.com/index.php/archive/full-disclosure-nis-security-hole-full-access-by-nis-client-root/</u>
- <u>http://www.redhat.com/docs/manuals/linux/RHL-7.3-Manual/custom-guide/s1-nfs-mount.html</u>
- http://linux.about.com/library/cmd/blcmdl8 rpc.statd.htm

#### LVM

- <u>http://advait.wordpress.com/2008/09/23/logical-volume-manager-and-logical-volumes-linux/</u>
- <u>http://www.linuxconfig.org/Linux\_lvm</u> <u>Logical\_Volume\_Manager</u>
- http://blog.timc3.com/2006/03/19/lvm2-and-adding-disks/

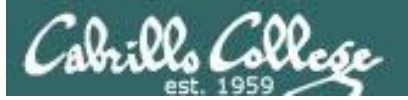

New commands, daemons: mount

pvcreate, pvscan, pvdispaly lvcreate, lvscan, lvdisplay vgcreate, vgscan, vgdisplay

rpcinfo netstat showmount exportfs

lp or lpr convert lpstat lpq cancel or lprm lpoptions

Configuration files /etc/exports /etc/sysconfig/nfs /etc/mtab /etc/fstab /var/spool/cups

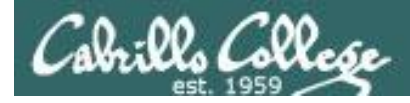

### Next Class

Assignment: Check Calendar Page http://simms-teach.com/cis192calendar.php

Quiz questions for next class:

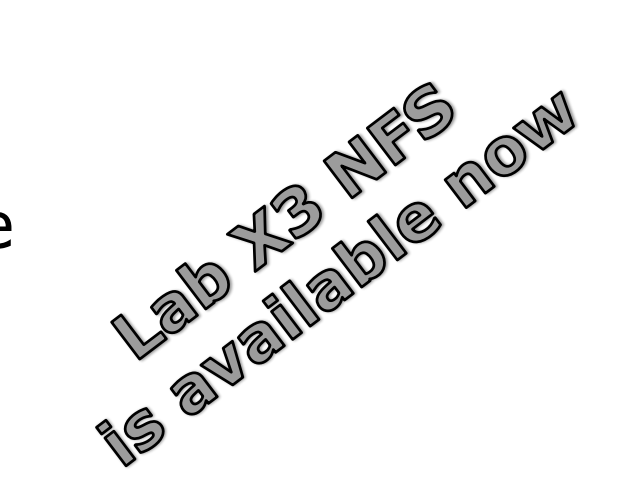

- To configure an NFS server, what file must be edited to specify the directories to be shared ?
- In Linux/UNIX what does RPC stand for?
- What URL would be used to browse to the local CUPS webbased configuration utility?

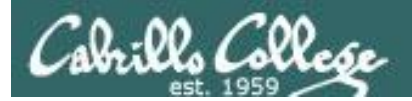

# Backup

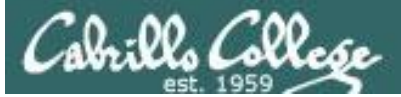

#### [root@arwen ~] # mount hiro:/depot /depot

| No Time                | SIP               | SP    | DIP              | DP    | Protocol | Info                                              | 12                   |
|------------------------|-------------------|-------|------------------|-------|----------|---------------------------------------------------|----------------------|
| 1 0.0000               | 000 192.168.2.103 | 47617 | 192.168.2.107    | 111   | TCP      | 47617 > sunrpc [SYN] Seq=0 Win=5840 Len=0 MSS=14  | 3-way Open HS        |
| 2 0.0000               | 192.168.2.107     | 111   | 192.168.2.103    | 47617 | TCP      | sunrpc > 47617 [SYN, ACK] Seq=0 Ack=1 Win=5792 L  | yith partman         |
| 3 0.0021               | 192.168.2.103     | 47617 | 192.168.2.107    | 111   | TCP      | 47617 > sunrpc [ACK] Seq=1 Ack=1 Win=5888 Len=0   | with portinap        |
| 4 0.0021               | 153 192.168.2.103 | 47617 | 192.168.2.107    | 111   | Portmap  | V2 GETPORT Call NFS(100003) V:3 TCP               |                      |
| 5 0.0021               | 162 192.168.2.107 | 111   | 192.168.2.103    | 47617 | TCP      | sunrpc > 47617 [ACK] Seq=1 Ack=61 Win=5824 Len=0  | TSV=38253234 TSER=3  |
| 6 0.0021               | 169 192.168.2.107 | 111   | 192.168.2.103    | 47617 | Portmap  | V2 GETPORT Reply (Call In 4) Port:2049            | Get NFS port         |
| 7 0.0027               | 742 192.168.2.103 | 47617 | 192.168.2.107    | 111   | TCP      | 47617 > sunrpc [ACK] Seq=61 Ack=33 Win=5888 Len=  | 0 TSV=34793396 TSER= |
| 8 0.0033               | 192.168.2.103     | 47617 | 192.168.2.107    | 111   | TCP      | 47617 > sunrpc [FIN, ACK] Seq=61 Ack=33 Win=5888  | 3-Way Close HS       |
| 9 0.0039               | 959 192.168.2.107 | 111   | 192.168.2.103    | 47617 | TCP      | sunrpc > 47617 [FIN, ACK] Seq=33 Ack=62 Win=5824  | J-Way Close TIS      |
| 10 0.0140              | 056 192.168.2.103 | 47617 | 192,168.2,107    | 111   | TCP      | 47617 > sunrpc [ACK] Seq=62 Ack=34 Win=5888 Len=  | with portmap         |
| 11 0.0140              | 192.168.2.103     | 34906 | 192.168.2.107    | 2049  | TCP      | 34906 > nfs [SYN] Seq=0 Win=5840 Len=0 MSS=1460   | 2 Way Open US        |
| 12 0.0316              | 598 192.168.2.107 | 2049  | 192.168.2.103    | 34906 | TCP      | nfs > 34906 [SYN, ACK] Seg=0 Ack=1 Win=5792 Len=  | S-way Open HS        |
| 13 0.0317              | 726 192.168.2.103 | 34906 | 192.168.2.107    | 2049  | TCP      | 34906 > nfs [ACK] Seg=1 Ack=1 Win=5888 Len=0 TSV  | for NFS              |
| 14 0.0317              | 733 192.168.2.103 | 34906 | 192.168.2.107    | 2049  | NFS      | V3 NULL Call                                      |                      |
| 15 0.0317              | 739 192,168,2,107 | 2049  | 192,168,2,103    | 34906 | TCP      | nfs > 34906 [ACK] Seg=1 Ack=45 Win=5824 Len=0 TS  | V=38253246 TSER=3475 |
| 16 0.0488              | 300 192.168.2.107 | 2049  | 192,168,2,103    | 34906 | NFS      | V3 NULL Reply (Call In 14)                        |                      |
| 17 0.0488              | 332 192.168.2.103 | 34906 | 192,168,2,107    | 2049  | TCP      | 34906 > nfs [ACK] Seg=45 Ack=29 Win=5888 Len=0 T  | SV=34793423 TSER=382 |
| 18 0.0488              | 343 192.168.2.103 | 34906 | 192,168.2.107    | 2049  | TCP      | 34906 > nfs [FIN, ACK] Seg=45 Ack=29 Win=5888 Let |                      |
| 19 0.0488              | 350 192.168.2.107 | 2049  | 192.168.2.103    | 34906 | TCP      | nfs > 34906 [FIN, ACK] Seg=29 Ack=46 Win=5824 Leg | 3-way Close HS       |
| 20 0.0488              | 378 192,168,2,103 | 34906 | 192,168,2,107    | 2049  | TCP      | 34906 > nfs [ACK] Seg=46 Ack=30 Win=5888 Len=0 T  | with NFS             |
| 21 0.0488              | 399 192,168,2,103 | 57039 | 192,168,2,107    | 111   | Portman  | V2 GETPORT Call MOUNT(100005) V:3 UDP             | Get port from        |
| 22 0.061               | 778 192 168 2 107 | 111   | 192,168,2,103    | 57039 | Portman  | V2 GETPORT Reply (Call In 21) Port 814            | portman to do moun   |
| 23 0.0620              | 10 192,168,2,103  | 42404 | 192, 168, 2, 107 | 814   | MOUNT    | V3 NULL Call                                      | portinap to do moun  |
| 24 0.0725              | 96 192,168,2,107  | 814   | 192,168,2,103    | 47404 | MOUNT    | V3 NULL Reply (Call In 23)                        |                      |
| 25 0 0730              | 122 192 168 2 103 | 768   | 192 168 2 107    | 814   | MOUNT    | V3 MNT Call /denot                                | 1                    |
| 26 0 1050              | 590 192 168 2 107 | 814   | 192 168 2 103    | 768   | MOUNT    | V3 MNT Reply (Call To 25)                         |                      |
| 27 1 304               | 15 102 168 2 103  | 801   | 192 168 2 107    | 2049  | TCP      | 891 > nfc [SVN] Sed-0 Win-5840 Len-0 MSS-1460 TS  |                      |
| 28 1 304               | 102 168 2 107     | 2040  | 102 168 2 103    | 2045  | TCP      | nfr > 891 [SVN ACK1 Seg-A Ack-1 Win-5702 Len-A    | 3-way Open HS        |
| 20 1,304               | 102 102 168 2 103 | 2045  | 192,100,2,105    | 2049  | TCP      | 801 > nfc [ACK] Seg-1 Ack-1 Win-5888 [an-A TSV-3  | for NFS              |
| 20 1 207               | 102,100,2,103     | 901   | 102 168 2 107    | 2049  | MEC      | V3 NULL C-11                                      |                      |
| 31 1 3072              | 210 102 168 2 107 | 2040  | 102 168 2 102    | 2045  | TCD      | nfr > 201 [ACK] Seg-1 Ack-AE Win-5234 Len-6 TSV-  | 29254071 TEED-247024 |
| 22 1 207               | 102.100.2.107     | 2045  | 192,100,2,103    | 091   | NEC      | 113 > 051 [ACK] 564-1 ACK-45 WIII-5024 Leli-0 13V | 50254071 T3LK-547554 |
| 22 1.307               | 000 192,100,2,107 | 2049  | 192,100,2,103    | 2040  | TCD      | VS NULL Repty (Catt III 50)                       | -34703497 TCED-393E4 |
| 33 1,3073              | 192,160,2,103     | 091   | 192,100,2,107    | 2049  | NECACI   | 031 > 112 [MCV] 26d=42 MCK=53 MTIL=2000 FGI=0 12A | =34793407 13ER=30234 |
| 34 1,3500<br>35 1,3703 | 102,100,2,103     | 2040  | 102,100,2,107    | 2049  | NESACL   | VS NULL Call                                      |                      |
| 35 1.3/02              | 192,100,2,107     | 2049  | 192,100,2,103    | 2040  | MES      | V3 NOLL REPLY (Call IN 34)                        |                      |
| 20 1.3/4               | 102,100,2,103     | 2040  | 102,100,2,107    | 2049  | MEC      | V2 ESTNEO Deply (Call Te 26)                      |                      |
| 3/ 1.3/5/              | 102,100,2,107     | 2049  | 102,100,2,103    | 591   | NEC      | V2 CETATTO C-11 EU 00077-007-                     |                      |
| 30 1,3/65              | 192,108,2,103     | 2010  | 192,108,2,107    | 2049  | NES      | VS GETATTE Deals (Call Ta 20) Disaster and Call   |                      |
| 39 1.3/6.              | /56 192.168.2.10/ | 2049  | 192,168,2,103    | 891   | NES      | VS GETATIK REPLY (Latt IN 30) Directory mode:0/   |                      |
| 40 1.38/0              | 192.168.2.103     | 891   | 192.168.2.107    | 2049  | NES      | V3 FSINFU Call, FH:0X0//d09/d                     |                      |
| 41 1.388               | 594 192.168.2.107 | 2049  | 192.168.2.103    | 891   | NES      | V3 FSINFU Reply (Call in 40)                      |                      |
| 42 1,3892              | 192.168.2.103     | 891   | 192.168.2.107    | 2049  | NES      | V3 GETATIR Call, FH:0x077d097d                    |                      |
| 43 1.3895              | 526 192.168.2.107 | 2049  | 192.168.2.103    | 891   | NFS      | V3 GETATTR Reply (Call In 42) Directory mode:07   | 55 uid:0 gid:0       |
| 44 1.6450              | 051 192.168.2.103 | 891   | 192.168.2.107    | 2049  | TCP      | 891 > nfs [ACK] Sea=601 Ack=457 Win=5888 Len=0 T  | SV=34793560 TSER=382 |

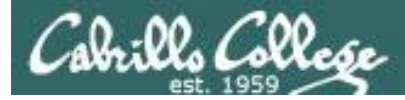

### [root@arwen ~]# cat /depot/file1 file1

| No                                               | Time       | SIP           | SP   | DIP               | DP         | Protocol | Info       | •                                                          | - |
|--------------------------------------------------|------------|---------------|------|-------------------|------------|----------|------------|------------------------------------------------------------|---|
| 48                                               | 830.554487 | 192.168.2.103 | 891  | 192,168,2,107     | 2049       | TCP      | TCP Port   | numbers reused] 891 > nfs [SYN] Seq=0                      |   |
| 49                                               | 830.555980 | 192.168.2.107 | 2049 | 192.168.2.103     | 891        | TCP      | nfs > 891  | [SYN, ACK] Seq=0 Ack=1 Win=5792 Len=0 3-Way Open HS        |   |
| 50                                               | 830.559029 | 192.168.2.103 | 891  | 192.168.2.107     | 2049       | TCP      | 891 > nfs  | [ACK] Seq=1 Ack=1 Win=5888 Len=0 TSV= With portmap         |   |
| 51                                               | 830.559046 | 192.168.2.103 | 891  | 192.168.2.107     | 2049       | NFS      | V3 ACCESS  | Call, FH:0x077d097d                                        |   |
| 52                                               | 830.559053 | 192.168.2.107 | 2049 | 192.168.2.103     | 891        | TCP      | nfs > 891  | [ACK] Seq=1 Ack=133 Win=6912 Len=0 TSV=38806725 TSER=35342 |   |
| 53                                               | 830.559071 | 192.168.2.107 | 2049 | 192.168.2.103     | 891        | NFS      | V3 ACCESS  | Reply (Call In 51)                                         |   |
| 54                                               | 830.559128 | 192.168.2.103 | 891  | 192.168.2.107     | 2049       | TCP      | 891 > nfs  | [ACK] Seq=133 Ack=125 Win=5888 Len=0 TSV=35342249 TSER=388 | 1 |
| 55                                               | 830.559169 | 192.168.2.103 | 891  | 192.168.2.107     | 2049       | NFS      | V3 LOOKUP  | Call, DH:0x077d097d/file1                                  |   |
| 56                                               | 830.559186 | 192.168.2.107 | 2049 | 192.168.2.103     | 891        | NFS      | V3 LOOKUP  | Reply (Call In 55), FH:0x68e61749                          |   |
| 57                                               | 830.560688 | 192.168.2.103 | 891  | 192.168.2.107     | 2049       | NFS      | V3 ACCESS  | Call, FH:0x68e61749                                        |   |
| 58                                               | 830.560711 | 192.168.2.107 | 2049 | 192.168.2.103     | 891        | NFS      | V3 ACCESS  | Reply (Call In 57)                                         |   |
| 59                                               | 830.564212 | 192.168.2.103 | 891  | 192.168.2.107     | 2049       | NFS      | V3 READ Ca | 11, FH:0x68e61749 Offset:0 Len:6                           |   |
| 60                                               | 830.564280 | 192.168.2.107 | 2049 | 192.168.2.103     | 891        | NFS      | V3 READ Re | ply (Call In 59) Len:6                                     |   |
| 61                                               | 830.581372 | 192.168.2.103 | 891  | 192.168.2.107     | 2049       | TCP      | 891 > nfs  | [ACK] Seq=561 Ack=621 Win=8000 Len=0 TSV=35342301 TSER=388 | M |
| eth1: <live capture="" in="" progress=""></live> |            |               | Pack | ets: 61 Displayed | d: 61 Mari | ked: 0   |            | Profile: Default                                           |   |

|       | Client        | Server |               |  |  |  |
|-------|---------------|--------|---------------|--|--|--|
| IP:   | 192.168.2.103 | IP:    | 192.168.2.107 |  |  |  |
| Port: | 891           | Port:  | 2049          |  |  |  |